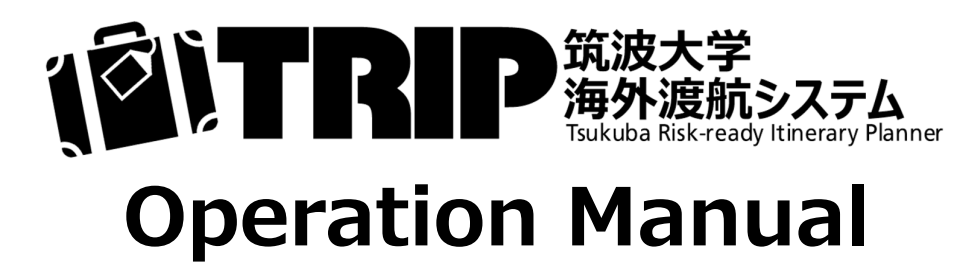

# For General Users

Ver. 1.0

**Global Commons** 

# Contents

| 1. Basics                                                          | 1         |
|--------------------------------------------------------------------|-----------|
| 1-1. Introduction                                                  | 2         |
| 1-2. Basic Terms                                                   | 3         |
| 1-3. Login ·····                                                   | 4         |
| 1-4. Menu and Functions                                            | 5         |
| 1-5. User Registration (Sign up)                                   | 6         |
| 1-6. Logout                                                        | 9         |
|                                                                    |           |
| 2. Create an Itinerary 1                                           | L1        |
| 2-1. Application Flow ······ 1                                     | 12        |
| 2-2. How to Start an Application $\qquad 1$                        | L3        |
| 2-2-(1) New Application $\cdots 1$                                 | 14        |
| 2-2-(2) Duplicate Application $\cdots 1$                           | 15        |
| 2-2-(3) Import Itinorary Data 1                                    | 6         |
| 2-3. Create an Itinerary for Your Own Trip $\cdots$ 1              | 18        |
| 2-3-(1) STEP 1: Application Type $1$                               | 18        |
| 2-3-(2) STEP 2: Confirmation of Traveler's Information $\cdots $ 1 | 18        |
| 2-3-(3) STEP 3: Information of Entire Trip                         | 19        |
| 2-3-(4) STEP 4: Itinerary (Travel and Business/Place to Visit)     | 21        |
| 2-3-(5) STEP 5: Confirmation and Registration                      | 24        |
| 2-3-(6) Export Control ······ 2                                    | 25        |
| 2-3-(7) Output of Itinerary Form 2                                 | 27        |
|                                                                    |           |
| 2-4. Create an Itinerary for Other User's Trip                     | 29        |
| 2-4-(1) STEP 1: Application Type 2                                 | 29        |
| 2-4-(2) STEP 2: Registration of Travelers ······ 2                 | 29        |
| 2-4-(3) STEP 3: Information of Entire Trip                         | 30        |
| 2-4-(4) STEP 4: Itinerary (Travel and Business/Place to Visit)     | 31        |
| 2-4-(5) STEP 5: Confirmation and Registration                      | 35        |
| 2-4-(6) Export Control (if entered by the Itinerary Creator)       | 36        |
| 2-4-(7) Itinerary Succession                                       | 39<br>4 4 |
| 2-4-(8) Acceptance or Sending Back by Travelers 4                  | +1        |
| 2-4-(9) Confirmation and Registration by Travelers                 | +3<br>-0  |
| 2-4-(10) EXPORT CONTROL (if entered by the Travelers) 5            | טנ<br>ר=  |
| 2-4-(11) Output of Itinerary Form 5                                | שכ        |
| 2 Safety Confirmation Eurotian                                     |           |
| 3. Salety confirmation of Safety                                   | 55        |
| 3-2. Undate of Current Situation of Safety                         | 50<br>58  |
| 5-2. Opdate of Current Situation of Safety                         | 50        |
| 4 Other Functions                                                  | 59        |
| 4-1 Filtering Search of Application Histories                      | 50        |
| 4-2. Delete an Itinerary                                           | 50<br>57  |
| 4-3. Edit an Itinerary                                             | 54        |
| 4 4. Export Itingrary Data                                         | 57        |
| 4-5. Registration of a Proxy and Application by a Proxy            | 70        |

# 1. Basics

### 1-1. Introduction

Various applications and documents must be submitted when traveling overseas. Global Commons has currently released the "TRIP" system\* with the aim of integrating or linking these as much as possible. \*TRIP: Tsukuba Risk-ready Itinerary Planner

With the launch of the TRIP system, the "Itinerary" attached to a Business Trip Notification and an Application for Studying Abroad, etc., which used to be made by Word or Excel, and not unified, now by following the system's instructions and just inputting information, the standardized forms with no omissions become completed. Also, the "Reference No." issued on the Export Control System (TExCO) is linked with the TRIP system, and a framework to prevent omissions of Export Control applications has been established. Furthermore, the input processes for "Tabireg (Overseas Safety Information Service)" of the Ministry of Foreign Affairs (MOFA) and "Overseas Travel Notification" through manaba, have been integrated into the TRIP system, and thus there will be no need to input information separately anymore.

Besides, it is essential for the university's risk management to quickly and accurately grasp the status of university members' overseas trips. Before, staff members had to manually integrate overseas trip information input in multiple systems every day, and there was a time lag in sharing it with relevant departments. The TRIP system will enable the centralized management and real-time sharing of information on traveling overseas by the university members, and will enable prompt confirmation of safety in the event of an emergency and the sharing of information with relevant departments. At last, the input data on international exchange results will be used for statistical purposes in various survey materials, etc., and will be utilized as basic data for the internationalization measures of the University of Tsukuba and the national government, and the TRIP system is expected to reduce the labor required for such compilation work.

### 1-2. Basic Terms

### Itinerary

A table like the one shown to the right that indicates when, where, and what to do while traveling overseas. It should be attached to a Business Trip Notification, an Application for Studying Abroad, etc. Itineraries had been made by Word, Excel, etc., and their appearance and formats have varied depending on the creator for a long time, now the Itinerary can be output as the standardized form with using the TRIP system.

### Traveler

This refers to the user who actually travel overseas.

#### **Itinerary Creator**

A user who is creating an Itinerary on behalf of a Traveler(s) is called an "Itinerary Creator". The TRIP system allows any user to create an Itinerary for other users (regardless of whether the Itinerary Creator himself/herself travels overseas or not). However, in this case, "Itinerary Succession" and "Acceptance" by the Traveler user is necessary.

#### Proxy

In cases where an Itinerary Creator needs to complete the TRIP system application (Itinerary Creation) without Itinerary Succession as a part of work, such as when a secretary prepares the Itinerary for a faculty member's Business Trip, it can be possible if the Traveler user grants Proxy Authority to the Itinerary Creator on the TRIP system in advance.

|                                                                    | utata kulondo kiendo Kiene                        | B                                            | 程表<br>Itinerary                 | ŧ                   |                                                                                      |
|--------------------------------------------------------------------|---------------------------------------------------|----------------------------------------------|---------------------------------|---------------------|--------------------------------------------------------------------------------------|
| fi展/Affiliation:<br>に名/Name:<br>読名・身分/Job Title, S<br>読具番号・学籍番号/II | Facul<br>TSUM<br>tudent Status : Profe<br>) No. : | ty of Humanities and So<br>CUBA Taro<br>ssor | cial Sciences                   |                     | 【海外渡航システム出力様式<br>Printed out by TRIP Syst<br>状態/Status : 完<br>申請番号/Application No. : |
| 年月日                                                                | 国 名                                               | 発着地名                                         | 訪問先                             | 滞在日数                | 用務                                                                                   |
| Dates                                                              | Country                                           | Departure & Arrival                          | Place to Visit                  | No. of Days         | Bassiness                                                                            |
| 2020-12-01                                                         | Japan                                             | Tsukuba 発                                    |                                 | 1                   | Train                                                                                |
| 2020-12-01                                                         |                                                   | Narita 着                                     |                                 |                     | 経由地                                                                                  |
| 2020-12-01                                                         | Japan                                             | Narita 発                                     | (MH089 10:20)                   |                     | Plane                                                                                |
| 2020-12-01                                                         | Malaysia                                          | Kuala Lumpur :<br>KUL 着                      | (16:45)                         | -                   |                                                                                      |
| 2020-12-02                                                         |                                                   |                                              | Kuala Lumpur<br>Congress Center | 3                   | ABC Conference 2020                                                                  |
| 2020-12-05                                                         | Malaysia                                          | Kuala Lumpur :<br>KUL 発                      | (MH88 23:30)                    | 1                   | Plane                                                                                |
| 2020-12-06                                                         | Japan                                             | Narita : NRT 着                               | (07:40)                         | 1                   | 経由地                                                                                  |
| 2020-12-06                                                         | Japan                                             | Narita : NRT 発                               |                                 |                     | Train                                                                                |
| 2020-12-06                                                         |                                                   | Tsukuba 着                                    |                                 |                     |                                                                                      |
|                                                                    |                                                   |                                              |                                 |                     |                                                                                      |
|                                                                    |                                                   |                                              |                                 |                     |                                                                                      |
|                                                                    |                                                   |                                              |                                 |                     |                                                                                      |
|                                                                    |                                                   |                                              |                                 |                     |                                                                                      |
| 考 / Remarks                                                        |                                                   | 日程表作成者/ItinetaryCi                           | eator: (Faculty of Humanities a | ind Social Sciences | ).Emait                                                                              |
| )出管理リファレンス番                                                        | 時 / Export Contro                                 | d Reference No. :                            |                                 |                     |                                                                                      |

#### **Authorized User**

In contrast to "General Users" such as Travelers and Itinerary Creators, faculty and staff users who have the special authority to view or/and edit trip information of other users under their jurisdiction for system management, the university's risk management, or operational necessity, are called "Authorized Users".

#### Export Control

Major countries around the world, including Japan, have established an international framework (Multilateral Export Control Regime) for export control in cooperation with the international community in order to prevent weapons of mass destruction (nuclear, chemical, or biological weapons or missiles) and goods and technologies that can be converted into arms and items for military use from being provided to nations and terrorists that threaten the security of the international community. In Japan, through the FEFTA (Foreign Exchange and Foreign Trade Act), Export Control is conducted from the standpoint of security.

In research activities, there are opportunities to carry measurement instruments for conducting fieldwork in foreign countries and to make presentations on your research at international conferences. These actions shall be "export of goods" or "technology transfer to overseas", therefore when traveling overseas, it is necessary to apply for advance confirmation for Export Control required by the university. (For more information, see 2-1. Application Flow.)

If the trip needs Export Control, the TRIP system requires a Reference No. acquired on the Export Control System (TExCO). This prevents the omission of the Export Control procedures when traveling overseas.

#### **Confirmation of Safety**

In the event of a disaster, accident, or terrorism overseas, Global Commons may confirm the safety of faculty, staff members, and students currently traveling to the area. The TRIP system is also a system to track overseas trips of university members properly and to confirm their safety quickly in case of emergency.

# 1-3. Login

| ()<br>で)<br>TRPP<br>筑波大学<br>海外渡航システム<br>Tukkaba Risk ready Himerary Planner                                                                                                    |  |
|----------------------------------------------------------------------------------------------------|--|
| ログイン (LOGIN)                                                                                                    |  |
| 統一認証ID (Unified Authentication System ID)                                                                                                    |  |
| 統一認証ID                                                                                                    |  |
| パスワード (Password)                                                                                                    |  |
| パスワード                                                                                                    |  |
| 言語 (Language)                                                                                                    |  |
| 日本語                                                                                                    |  |
| ログイン                                                                                                    |  |
| 統一認証IDについて】<br>一認証IDは、職員証または学生証の裏にあるバーコードの下に印刷されている13桁の番号で                                                                                                    |  |
| す。<br>※パスワードが不明な方やお忘れの方は、下記URLよりご確認ください。<br>筑波大学統一認証システムについて                                                                                                    |  |
| Unified Authentication ID]<br>he Unified Authentication ID is the 13-digit number under the barcode printed on the back of<br>our Employee/Student ID Card.<br>If your password is unknown or forgotten, please check the following URL.<br>Iniversity of Tsukuba Unified Authentication System |  |
| 【聞い合わせ <b>(Contact)】</b><br>1波大学 グローバル・コモンズ機構<br>slobal Commons, University of Tsukuba                                                                                                    |  |

(1) Access the URL of the Tsukuba Risk-ready Itinerary Planner (TRIP) with a browser, enter the Unified Authentication ID and password, and click "Login".

Tsukuba Risk-ready Itinerary Planner (TRIP) system URL:

https://trip.sec.tsukuba.ac.jp/

- Both UTID-13 and UTID-NAME can be used as Unified Authentication IDs.

The Unified Authentication ID is the 13-digit number printed under the barcode on the back of your Employee/Student ID Card.

UTID-NAME is before @ of the email address of the u.tsukuba.ac.jp, un.tsukuba.ac.jp, s.tsukuba.ac.jp domain granted by the university.

Unified Authentication Details (Academic Computing and Communications Center website):

https://www.cc.tsukuba.ac.jp/wp\_e/service/unified-authentication-system/

- By selecting "English" in "Language", you can switch the display language after login to English.

#### [Note]

Some functions of the TRIP system have been reported not to work properly on older versions of Microsoft Edge, a browser produced by Microsoft (support termination: March 2021). Please use after updating to the latest version.

#### Microsoft Edge:

https://www.microsoft.com/edge

# 1-4. Menu and Functions

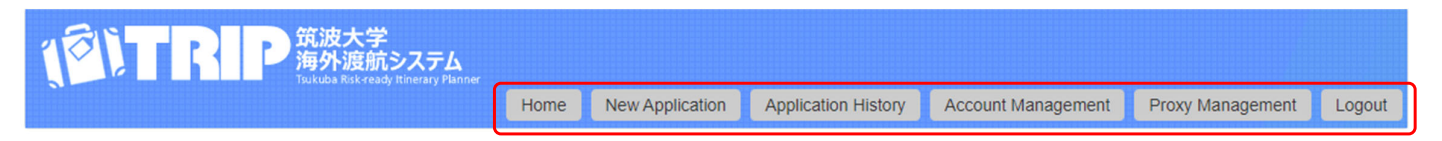

#### Home

When you Log in, the "Home" screen will be shown. Operate from the buttons shown at the top of the screen. (If you are accessing the TRIP system with your smartphone, tap " $\equiv$ " in the upper right corner of the screen to open the menu. )

#### Example of the screen when accessed with a smartphone

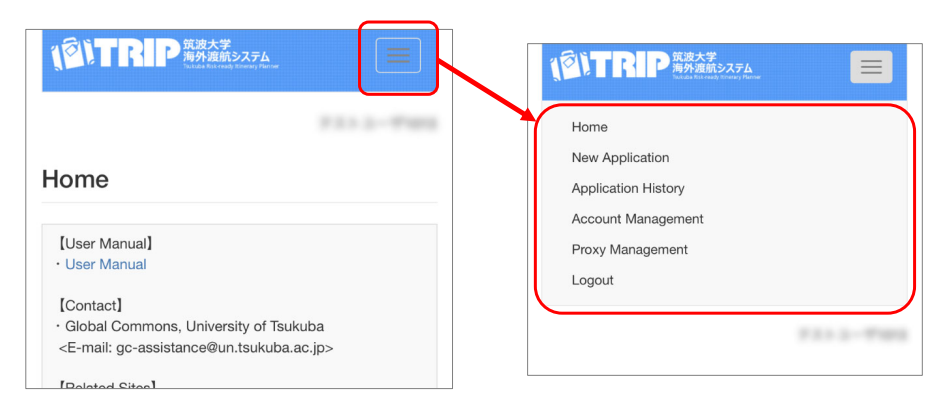

### **New Application**

To create a new Itinerary, click "New Application".

### **Application History**

From the screen that opens by clicking "Application History", you can operate the following:

- Browsing past Application History
- Continuing to input a temporarily saved application
- Inputting the Export Control Reference Nos.
- Outputting an Itinerary Form PDF
- Exporting Itinerary data (CSV file)

If there remain procedures to be taken (such as Export Control or Itinerary Succession) and the Application has not been completed, its number will be shown as a badge.

| Home | New Application | Application History 1 | Account Management | Proxy Management | Logout |
|------|-----------------|-----------------------|--------------------|------------------|--------|

#### Account Management

Click "Account Management" to change the Account Information that you registered when you log in for the first time.

#### **Proxy Management**

If you need to register a Proxy who can complete your TRIP system Application on your behalf and to see who has granted you Proxy Authority, click "Proxy Management".

#### Logout

To end the TRIP system operation, click "Logout".

# 1-5. User Registration (Sign up)

| 101                                                                                            |                                                                                                    |                                                                  |                                                                               |                                                        |                             |                             |            |
|------------------------------------------------------------------------------------------------|----------------------------------------------------------------------------------------------------|------------------------------------------------------------------|-------------------------------------------------------------------------------|--------------------------------------------------------|-----------------------------|-----------------------------|------------|
|                                                                                                |                                                                                                    | Home                                                             | New Application                                                               | Application History                                    | Account Management          | Proxy Management            | Logout     |
| User Re                                                                                        | gistration                                                                                                    |                                                                  |                                                                               |                                                        |                             |                             |            |
| Please register<br>The registered i<br>If the login user<br>(e.g. When a se<br>* Required iter | the information of the user who is currently logged<br>nformation can be changed from the Account Man<br>and the Traveler are different. He Traveler's accou-<br>cretary creates an itinerary on behalf of a faculty m<br>n | in (first time o<br>agement men<br>nt informatior<br>ember, when | nly).<br>u at any time.<br>I should be entered by t<br>a faculty member or er | the Traveler him/herself.<br>nployee of a study abroad | program secretariat creates | tineraries for their studer | nts, etc.) |
| 1                                                                                              | Name                                                                                                    |                                                                  |                                                                               |                                                        |                             |                             |            |
| 2                                                                                              | Last Name (Japanese)                                                                                                    |                                                                  |                                                                               |                                                        |                             |                             |            |
| 3                                                                                              | First Name (Japanese)                                                                                                    |                                                                  |                                                                               |                                                        |                             |                             |            |
| 4                                                                                              | Middle Name (Japanese)                                                                                                    |                                                                  |                                                                               |                                                        |                             |                             |            |
| 5                                                                                              | Last Name (Alphabet)                                                                                                    | Tsukuba                                                          |                                                                               |                                                        |                             |                             |            |
| 6                                                                                              | First Name (Alphabet) *                                                                                                    | Taro                                                             |                                                                               |                                                        |                             |                             |            |
| 7                                                                                              | Middle Name (Alphabet)                                                                                                    |                                                                  |                                                                               |                                                        |                             |                             |            |
| 8                                                                                              | Affiliation *                                                                                                    | Faculty                                                          | of Humanities and So                                                          | cial Sciences                                          |                             | ~                           |            |
| 9                                                                                              | Job Title *                                                                                                    | Professo                                                         | or                                                                            |                                                        |                             | ~                           |            |
| 10                                                                                             | Employee ID No.                                                                                                    |                                                                  |                                                                               |                                                        |                             |                             |            |
| 11                                                                                             | Place of Submission *                                                                                                    | Academ                                                           | ic Service Office for th                                                      | e Humanities and Socia                                 | al Sciences Area            | ~                           |            |
| 12                                                                                             | Extension Number *                                                                                                    | 9999                                                             |                                                                               |                                                        |                             |                             |            |
| 13                                                                                             | Domestic Phone Number in Japan *                                                                                                    | 090-9999                                                         | -9999                                                                         |                                                        |                             |                             |            |
| 14                                                                                             | Local Mobile Phone Number (if applicable)                                                                                                    | +86-0000<br>Enter from t                                         | 00000<br>he country code. (e.g. +                                             | 81-XXXXXXXXXX)                                         |                             |                             |            |
| 15                                                                                             | Email *                                                                                                    |                                                                  |                                                                               |                                                        |                             |                             |            |
| 16                                                                                             | Email (for confirmation) *                                                                                                    |                                                                  |                                                                               |                                                        |                             |                             |            |

(1) When you log in for the first time and click the menu button other than "Home" and "Logout", the User Registration screen will appear. Input the Account Information required to use the TRIP system.

Even if you are trying to create an Itinerary of other users, <u>register the information of the currently</u> <u>logged-in user yourself</u>. (If the currently logged-in user and the Traveler are different, the Traveler's Account Information should be entered by the Traveler him/herself.)

The registered information can be changed from the "Account Management" menu at any time.

- Click the orange-colored "?" to get help for that item.

 $\downarrow$  Continue to the next page

#### $\downarrow \mbox{Continued}$ from the previous page

| 17    | Contact Address in Japan *                                 | Tennodai 1-1-1, Tsukuba, Ibaraki                                                                                                    |
|-------|------------------------------------------------------------|----------------------------------------------------------------------------------------------------|
| 18    | Contact Person's Name in Japan *                           | TSUKUBA Hanako                                                                                                    |
| 19    | Contract Telephone Number in Japan                         | Enter the person who the university can contact in case you are in an emergency.                                                                                                    |
| 20    | Relationship of Contact Person in Japan<br>with Traveler * | spouse                                                                                                    |
| 21    | Contact Email Address in Japan *                           |                                                                                                    |
|       | Travel/Overseas Travel Contact" from *                     | Associated Losson with the Busifiess Trip Notification?<br>@Ves ON0<br>Typo satisf, "as", an "Overseas Travel Contact form including information of "Contact Information in Japan" registerd in the<br>account information and "Measures for Job Replacement while You are Absent" entered in the application process will be output<br>acing with the forwary PDP.                                                                                                    |
| eemen | t for Tabireg                                              |                                                                                                    |
| 23    | Agreement for Tabireg (Confirmation) *                     | Integration feature with "Tableg" of the Ministry of Foreign Affairs     Tablegration feature with "Tableg" of the Ministry of Foreign Affairs     Tablegrating Ta fee service provided by the Ministry of Foreign Affairs     Tablegrate Tablegrate Tablegrate Tablegrate Services and the apareness Embasing in the event of an incident in the destination     county.     The TRIP system has the integration feature with Tableg, by accepting and agreeing to the following, it becomes     unecessary to register in Tablegrate twe with Tablegrate accepting and agreeing to the following, it becomes     unecessary to register in Tablegrate paperately by yourself.     (About Tablegr / Tablegrate Privacy Policy))     Do you accept the content of Tablegrand is handling of your personal information, and agree to the automatic     registration of your intenary information to Tableg?     (Were Cho     • Non-Japanese nationals can also register, however notices are in the Japanese language. Your home country may Offer similar     services to plasse check.     • In the case your uit tary overseas for more than 3 months, register in the [Online Overseas Residential Registration (ORRenet |

- (Common for Faculty, Staff Members, and Students) In the case that the currently logged-in user travels overseas, completing the "Contact Information in Japan" is required for the university's risk management. If you are creating an Itinerary on behalf of a Traveler, input "-", or something similar for convenience.

- (For Faculty and Staff Members Only)

In the case that your affiliated department requires you to attach an "Overseas Travel Contact Form/Overseas Travel Contact" to the Business Trip Notification, and if you select "Yes", the "Overseas Travel Contact" Form which including the "Contact Information in Japan" registered in your Account Information and the "Measures for Job Replacement while You are Absent" entered at the time of trip application will be output along with the Itinerary Form.

- <u>The "Overseas Travel Contact" Form can only be output</u> by the traveler himself/her, the Proxy user who were granted the authority of the traveler, and the authorized user.

- (Common for Faculty, Staff Members, and Students) The TRIP system has a function to link with the free service "Tabireg" provided by the Ministry of Foreign Affairs (MOFA). If you select "Yes" in "Agreement for Tabireg", it will automatically register with "Tabireg" the next morning, and you will not have to register separately on the website of the MOFA.

#### "Tabireg" by MOFA:

https://www.ezairyu.mofa.go.jp/

Click the "Confirm" button.

| ame (Japanese)<br>ame (Japanese)<br>Name (Japanese)<br>ame (Japanese)<br>ame (Ajphabet)<br>ame (Ajphabet)<br>Name (Ajphabet)<br>Name (Ajphabet)<br>on<br>e<br>D No.<br>e<br>D No.<br>d<br>Submission<br>to Number<br>tic Phone Number (if applicable)              | Taukuba Taro Faculty of Humanities and Social Sciences Professor Academic Service Office for the Humanities and Social Sciences Area 9999                                                                                                    |
|----------------------------------------------------------------------------------------------------|----------------------------------------------------------------------------------------------------|
| Ime (Japanese)<br>ame (Japanese)<br>ame (Japanese)<br>ame (Japanese)<br>ame (Japanese)<br>ame (Japanese)<br>ame (Japanese)<br>ame (Japanese)<br>ame (Japanese)<br>ame (Japanese)<br>ame (Japanese)<br>tic Phone Number (Japanese)<br>toble Phone Number (Japanese) | Taukuba<br>Taro<br>Faculty of Humanities and Social Sciences<br>Professor<br>Academic Service Office for the Humanities and Social Sciences Area<br>9999                                                                                                    |
| ame (Japanese)<br>Name (Japanese)<br>ame (Japanese)<br>ame (Japanese)<br>ame (Japanese)<br>Name (Japanese)<br>e<br>e colorition<br>of Number<br>tic Phone Number (If applicable)                                                                                   | Tavkuba Taro Taro Faculty of Humanities and Social Sciences Professor Academic Service Office for the Humanities and Social Sciences Area 9999                                                                                                    |
| Name (Japanese)<br>Ame (Japhabet)<br>ame (Alphabet)<br>Name (Alphabet)<br>on<br>e e<br>e e ID No.<br>ef Submission<br>on Number<br>tic Phone Number (if applicable)                                                                                                | Tsukuba Taro Taro Faculty of Humanities and Social Sciences Professor Academic Service Office for the Humanities and Social Sciences Area 9999                                                                                                    |
| me (Alphabet)<br>ame (Alphabet)<br>Name (Alphabet)<br>an<br>e<br>e ID No.<br>e<br>f Submission<br>on Number<br>tic Phone Number (if applicable)                                                                                                    | Tsukuba Taro Faculty of Humanities and Social Sciences Professor Academic Service Office for the Humanities and Social Sciences Area 9999 909                                                                                                    |
| ame (Alphabet)<br>Name (Alphabet)<br>n<br>e<br>ee ID No.<br>f Submission<br>on Number<br>tic Phone Number in Japan<br>foblie Phone Number (if applicable)                                                                                                    | Taro Faculty of Humanities and Social Sciences Professor Academic Service Office for the Humanities and Social Sciences Area 9999 909.9999                                                                                                    |
| Name (Alphabet)<br>in<br>ee ID No.<br>f Submission<br>on Number<br>tic Phone Number in Japan<br>foblie Phone Number (if applicable)                                                                                                    | Faculty of Humanities and Social Sciences Professor Academic Service Office for the Humanities and Social Sciences Area 9999 090-9999-9999                                                                                                    |
| n<br>ee ID No.<br>f Submission<br>on Number<br>tic Phone Number in Japan<br>foblie Phone Number (if applicable)                                                                                                    | Faculty of Humanities and Social Sciences Professor Academic Service Office for the Humanities and Social Sciences Area 9999 090-9999-9999                                                                                                    |
| e<br>ree ID No.<br>If Submission<br>ion Number<br>tic Phone Number in Japan<br>foblie Phone Number (if applicable)                                                                                                    | Professor<br>Academic Service Office for the Humanities and Social Sciences Area<br>9999<br>090-9999-9999                                                                                                    |
| ree ID No.<br>If Submission<br>ion Number<br>Itic Phone Number (if applicable)                                                                                                    | Academic Service Office for the Humanities and Social Sciences Area<br>9999<br>090-9999-9999                                                                                                    |
| rf Submission<br>ion Number<br>lic Phone Number in Japan<br>Iobile Phone Number (if applicable)                                                                                                    | Academic Service Office for the Humanities and Social Sciences Area<br>9999<br>090-9999-9999                                                                                                    |
| ion Number<br>tic Phone Number in Japan<br>fobile Phone Number (if applicable)                                                                                                    | 9999<br>090-9999-9999                                                                                                    |
| tic Phone Number in Japan<br>fobile Phone Number (if applicable)                                                                                                    | 090-9999-9999                                                                                                    |
| fobile Phone Number (if applicable)                                                                                                    |                                                                                                    |
|                                                                                                    | +86-0000000                                                                                                    |
|                                                                                                    |                                                                                                    |
| n in Japan                                                                                                    |                                                                                                    |
| t Address in Japan                                                                                                    | Tennodai 1-1-1, Tsukuba, Ibaraki                                                                                                    |
| t Person's Name in Japan                                                                                                    | TSUKUBA Hanako                                                                                                    |
| t Telephone Number in Japan                                                                                                    | 090-0000-0000                                                                                                    |
| nship of Contact Person in Japan<br>aveler                                                                                                    | spouse                                                                                                    |
| t Email Address in Japan                                                                                                    |                                                                                                    |
| act Form for Overseas Travel                                                                                                    | I/Overseas Travel Contact" from                                                                                                    |
| ity of "Contact Form for Overseas<br>Overseas Travel Contact" from                                                                                                    | Yes                                                                                                    |
| Tabireg                                                                                                    |                                                                                                    |
|                                                                                                    |                                                                                                    |
|                                                                                                    | It Magnali<br>IAddress in Japan<br>I Person's Name in Japan<br>I Telephone Number in Japan<br>I Telephone Number in Japan<br>I telephone Number in Japan<br>I Email Address in Japan<br>act Form for Overseas Trave<br>ity of "Contact Form for Overseas<br>Dverseas Travel Contact" from<br><b>Tabireg</b> |

(2) Confirm the contents you input and click the "Register" button.

| (PITR                               | 取波大学<br>海外渡航システム<br>Tulkible Risk ready Tolerary Flore |                               |                         |                          |                                  |                           |              |
|-------------------------------------|--------------------------------------------------------|-------------------------------|-------------------------|--------------------------|----------------------------------|---------------------------|--------------|
|                                     |                                                        | Home                          | New Application         | Application History      | Account Management               | Proxy Management          | Logout       |
|                                     |                                                        |                               |                         |                          |                                  |                           |              |
| D                                   |                                                        |                               |                         |                          |                                  |                           |              |
| ser Registratio                     | 'n                                                     |                               |                         |                          |                                  |                           |              |
| onfirmation email has be            | een sent to the Email Address th                       | hat you entered.              | By clicking on the UF   | L in the email, your acc | ount will be activated and y     | our user registration pro | cess will be |
| pu do not receive a conf            | firmation email, check that it has                     | s not been sent t             | o your spam mail fold   | er.                      |                                  |                           |              |
| u cannot find it in your            | spam mail folder, please registe                       | er it again from t            | he beginning.           |                          |                                  |                           |              |
| ou wish to start creating           | an itinerary, click the "New Appl                      | lication menu a               | tter activating your ac | count.                   |                                  |                           |              |
|                                     |                                                        |                               |                         |                          |                                  |                           |              |
| TR                                  | IP < no-renly                                          | @trin s                       | ec tsuku                | ha ac in>                |                                  |                           |              |
| (海                                  | 外渡航TRIP1 有効化                                           | X-JL/Acti                     | vation Email            | ouracijp                 |                                  |                           |              |
| 6                                   | ,,,,,,,,,,,,,,,,,,,,,,,,,,,,,,,,,,,,,,,                |                               |                         |                          |                                  |                           |              |
|                                     |                                                        |                               |                         |                          |                                  |                           | /            |
| メールは転送し                             | ないでください。                                               |                               |                         |                          |                                  | / /                       |              |
| 」のメールは筑波<br>」下の URL をク              | 〔大字 〕海外渡航シスラ<br>リックして、アカウン                             | テム(TRIP<br><sup>,</sup> トの有効仆 | )」から目動詞<br>:を行ってくだ;     | st言されています<br>さい。         | •                                |                           |              |
| ttps://trip.coc.teu                 |                                                        |                               |                         |                          |                                  |                           |              |
|                                     | Ruba.dc.jp/rcst/orgnup                                 |                               |                         |                          |                                  |                           |              |
| Fメールアドレス<br>L ろしく お願いい              | 、の確認について見えた<br>いたします。                                  | いない場合I                        | まクリックしな                 | いでくたさい。                  | /                                |                           |              |
|                                     |                                                        |                               |                         |                          |                                  |                           |              |
| Do not forward th                   | is email.                                              |                               |                         |                          |                                  |                           |              |
| his email has be<br>lick on the URL | en sent automatically<br>below to activate your        | by the "Tsu<br>account        | ikuba Risk-rea          | dy Itinerary Plani       | ner (TRIP) <sup>*</sup> of the U | Iniversity of Tsuk        | uba.         |
| ttps://trip.coc.teu                 | kuba ac in/test/Signur                                 |                               |                         |                          |                                  |                           |              |
| ups.mup.sec.isu                     | Kuba.ac.jp/test/Signut                                 | Jacuvater                     |                         |                          |                                  |                           |              |
| you have no rec<br>est regards.     | collection of this email                               | address co                    | onfirmation, ple        | ase do not click i       | t.                               |                           |              |
|                                     |                                                        |                               |                         |                          |                                  |                           |              |
|                                     |                                                        |                               |                         |                          |                                  |                           |              |
| mps://trip.sec.tsu                  | <u>kuba.ac.jp/</u>                                     |                               |                         |                          |                                  |                           |              |
| ******                              | *******                                                | ****                          |                         |                          |                                  |                           |              |
| 国立大学法人 筑                            | 波大学                                                    |                               |                         |                          |                                  |                           |              |
| ブローバル・コモ                            | ·ンズ機構                                                  | 2                             |                         |                          |                                  |                           |              |
| ttps://trip.sec.tsu                 | kuba.ac.jp/                                            | a                             |                         |                          |                                  | _                         |              |
| ******                              | ******                                                 | ****                          |                         |                          |                                  | 7                         |              |

(3) The message "A confirmation email has been sent to the Email Address that you entered." will be shown.

- make sure that emails from the trip.sec.tsukuba.ac.jp domain are not marked as spam.

(4) Check your email. Activate your account by clicking the URL that appears in the confirmation email with the

subject "[海外渡航TRIP] 有効化メール/Activation Email".

|                                                                                                    |                                                                                                    | Home                       | New Application  | Application History | Account Management | Proxy Management | Logout |
|----------------------------------------------------------------------------------------------------|----------------------------------------------------------------------------------------------------|----------------------------|------------------|---------------------|--------------------|------------------|--------|
|                                                                                                    |                                                                                                    |                            |                  |                     |                    |                  |        |
|                                                                                                    |                                                                                                    |                            |                  |                     |                    |                  |        |
|                                                                                                    |                                                                                                    |                            |                  |                     |                    |                  |        |
|                                                                                                    |                                                                                                    |                            | Registration cor | mpleted.            |                    |                  |        |
|                                                                                                    |                                                                                                    |                            |                  |                     |                    |                  |        |
| ome                                                                                                    |                                                                                                    |                            |                  |                     |                    |                  |        |
|                                                                                                    |                                                                                                    |                            |                  |                     |                    |                  |        |
| [User Manual]                                                                                                    |                                                                                                    |                            |                  |                     |                    |                  |        |
| User Manual                                                                                                    |                                                                                                    |                            |                  |                     |                    |                  |        |
|                                                                                                    |                                                                                                    |                            |                  |                     |                    |                  |        |
| [Contact]                                                                                                    |                                                                                                    |                            |                  |                     |                    |                  |        |
| [Contact]<br>Global Commons, Unive                                                                                                    | ersity of Tsukuba                                                                                                    |                            |                  |                     |                    |                  |        |
| [Contact]<br>• Global Commons, Unive<br><e-mail:< th=""><td>ersity of Tsukuba</td><td></td><td></td><td></td><td></td><td></td><td></td></e-mail:<>                          | ersity of Tsukuba                                                                                                    |                            |                  |                     |                    |                  |        |
| [Contact]<br>Global Commons, Unive<br><e-mail:<br>[Related Sites]</e-mail:<br>                                                                                               | ersity of Tsukuba                                                                                                    |                            |                  |                     |                    |                  |        |
| [Contact]<br>Global Commons, Unive<br><e-mail:<br>[Related Sites]<br/>Overseas Safety and Ri</e-mail:<br>                                                                    | ersity of Tsukuba                                                                                                    | f Tsukuba W                | ebsite           |                     |                    |                  |        |
| [Contact]<br>Global Commons, Unive<br><e-mail:<br>[Related Sites]<br/>Overseas Safety and Ri<br/>Overseas safety website</e-mail:<br>                                        | ersity of Tsukuba<br>sk Management of the University o<br>of the Ministry of Foreign Affairs (                                             | f Tsukuba W<br>MOFA)       | ebsite           |                     |                    |                  |        |
| [Contact]<br>• Global Commons, Unive<br><e-mail:<br>[Related Sites]<br/>• Overseas Safety and Ri<br/>• Overseas safety website<br/>• "Tabireg", "ORRnet" of til</e-mail:<br> | srsity of Tsukuba<br>sk Management of the University o<br>e of the Ministry of Foreign Affairs (MOF<br>he Ministry of Foreign Affairs (MOF | f Tsukuba W<br>MOFA)<br>A) | ebsite           |                     |                    |                  |        |

(5) When you return to the browser again, it shows the message "Registration completed." Now the account is activated.

# 1-6. Logout

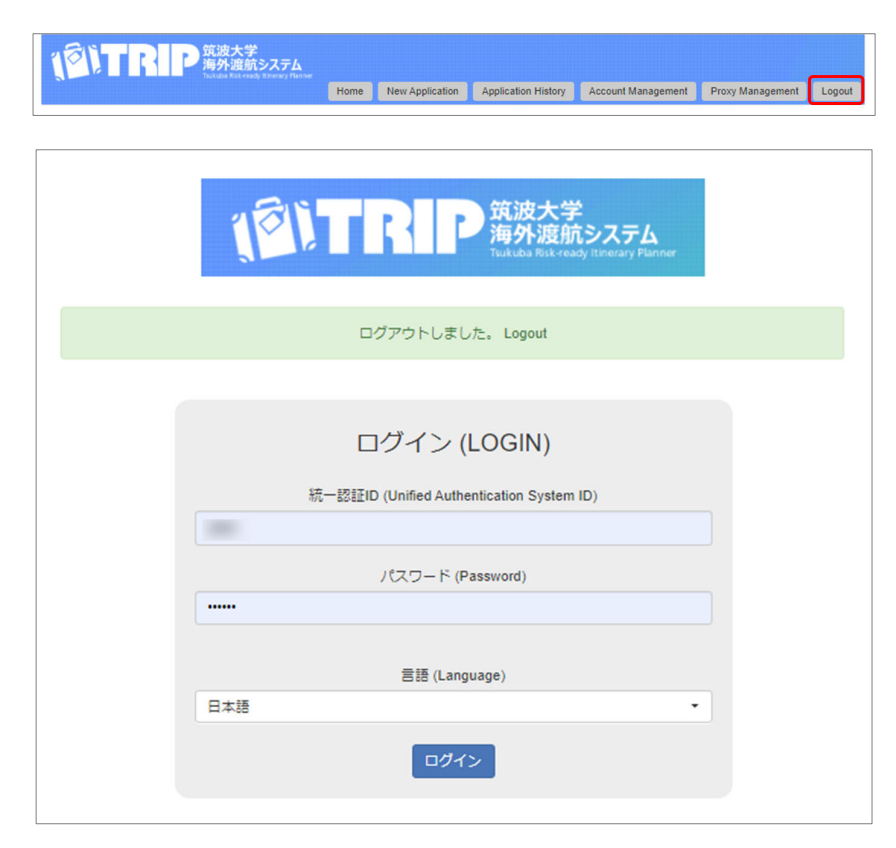

(1) Click "Logout" to end the operation of the TRIP system.

(2) The message "Logout." will show and return to the Login screen. You are now logged out.

# 2. Create an Itinerary

# 2-1. Application Flow

### **Export Control Procedures**

In research activities, there are opportunities to carry measurement instruments for conducting fieldwork in foreign countries and to make presentations on your research at international conferences. These actions shall be "export of goods" or "technology transfer to overseas", therefore when traveling overseas, it is necessary to apply for advance confirmation for Export Control.

The Export Control procedures should be taken separately on the "Export Control System (TExCO)". When you create an Itinerary with the TRIP system, you will be asked to enter a "Reference No." issued by TExCO, except for some purposes of a student's trip. When you have decided to travel overseas, start the Export Control Procedures as soon as possible.

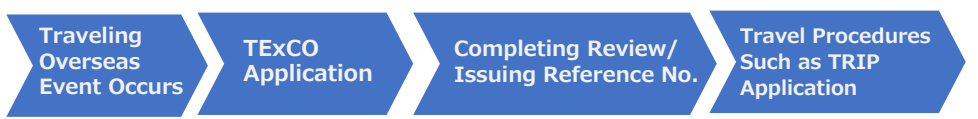

In addition, if the Export Control Procedures become necessary for a student's travel, the procedures shall be taken at the responsibility of the faculty or staff who will become the Exporter (University of Tsukuba Security Export Control Rule, Article 10).

### Export Control System (TExCO)

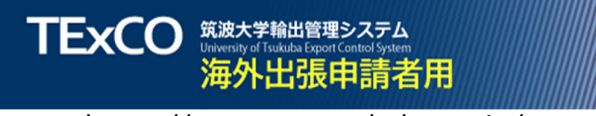

https://texco.sec.tsukuba.ac.jp/

Contact for Export Control Procedures and Export Control System (TExCO)

Office of Conflict of Interest and Security Export Control (COI-SEC) URL: https://coi-sec.tsukuba.ac.jp/en/export\_control/ Email: anzenhosyo (at) un.tsukuba.ac.jp Replace (at) with @.

### Application Flow with the TRIP system

### When Creating Your Own Travel Itinerary

Input the Itinerary information in STEPS 1 to 5, then input the Export Control Reference No., and output the Itinerary Form.

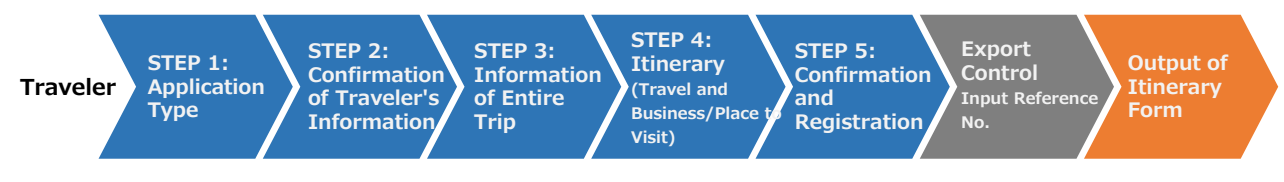

### When Creating an Itinerary for Other User's Trip

The basic flow is the same as for your own trip. An Itinerary Creator enters the Itinerary information in STEPS 1 to 5, makes "Itinerary Succession" to the Traveler, and the Traveler makes "Acceptance". When the Traveler's operation is completed, both the Itinerary Creator and the Traveler will be able to output the Itinerary Form. Both the Itinerary Creator and the Traveler can input Export Control Reference No.

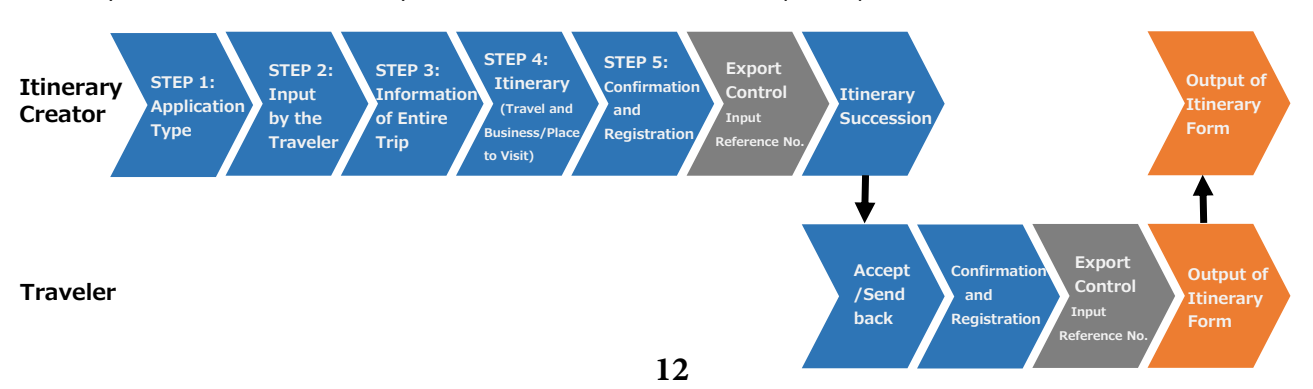

# 2-2. How to Start an Application

There are three ways to start an Application (Itinerary Creation) in the TRIP system.

### **New Application**

When you start creating a completely new Itinerary on the TRIP system, make a "New Application".

### **Duplicate Application**

You can reuse the past Itinerary that you have created or traveled from the "Application History" on the TRIP system by editing the date, etc. This is useful if you have traveled on a similar journey in the past, and only some dates or Places to Visit are partially different.

### Importing Itinerary Data This is Currently unavailable.

To save labor in inputting data, you can import Itinerary data (CSV files) exported from the TRIP system by other users and provided from them. This is useful in cases such as short-term training programs or laboratories with a large number of Travelers on the same schedules and/or journeys, when going to academic conferences or fieldworks, or when another user reuses Itinerary data created by a different user.

Since you can edit after importing the data, even if some of the journeys are partially different, you can reuse the past data with minimal modification by importing the Itinerary data first and then editing it.

# 2-2-(1) New Application

|       |                                                                                       |            |                 | Application History | Account Management | Proxy Management | Logout |
|-------|---------------------------------------------------------------------------------------|------------|-----------------|---------------------|--------------------|------------------|--------|
|       |                                                                                       |            |                 |                     |                    |                  |        |
|       |                                                                                       |            |                 |                     |                    |                  |        |
| 31    | 第二日日 筑波大学<br>海外渡航システム                                                                 |            |                 |                     |                    |                  |        |
|       | Tiultuba Risk-ready Itinerary Pla                                                     | Home       | New Application | Application History | Account Management | Proxy Management | Logout |
|       |                                                                                       |            |                 |                     |                    |                  |        |
|       |                                                                                       |            |                 |                     |                    |                  |        |
| P1 (1 | 1/5) Application Type                                                                 |            |                 |                     |                    |                  |        |
|       | no), ipplication ()po                                                                 |            |                 |                     |                    |                  |        |
|       |                                                                                       |            |                 |                     |                    |                  | Import |
| 1     | Application Type                                                                      | Overseas B | usiness Trip    |                     |                    |                  |        |
| 2     | Traveler's Type<br>Is this application for a trip of the user<br>currently loaged in? | Oneself    | Oother User(s)  |                     |                    |                  |        |
|       |                                                                                       |            |                 |                     |                    |                  |        |
|       |                                                                                       |            |                 |                     |                    |                  |        |
|       |                                                                                       |            |                 |                     |                    |                  |        |

(1) Click "New Application" on the menu button shown at the top.

When creating an Itinerary for your own trip  $\rightarrow$  Continue to "2-3-(2) STEP 2: Confirmation of Traveler's Information"

When Creating an Itinerary for Other User's Trip  $\rightarrow$  Continue to "2-4-(2) STEP 2: Registering Travelers"

◎ 「 下 下 下 下 の 筑波大学 海外渡航システム

| pplication His                  | tory                             |             |                            |                                                                                                    |                                   |                                                        |
|---------------------------------|----------------------------------|-------------|----------------------------|----------------------------------------------------------------------------------------------------|-----------------------------------|--------------------------------------------------------|
| Filtering Criteria              |                                  |             |                            |                                                                                                    | Net                               | w Application Exp                                      |
| itering Results                 |                                  |             |                            |                                                                                                    |                                   |                                                        |
| Application No.                 | on details, click on "Details" t | Destination | Period of Trip             | Traveler's Type/Subject of the Itinerary/<br>Place of Submission/(Itinerary Creator)                                                 | Status<br>Last<br>Updated<br>Date | Operation                                              |
| Delete<br>Duplicate Application | TEST<br>ThreeZeroSevenZero       | South Korea | 2020-11-02 ~<br>2020-11-05 | Oneself / Faculty/Staff<br>/ Academic Service Office for the Systems and<br>Information Engineering Area<br>/ (TEST OneZeroOneThree) | Completed                         | Details<br>Itinerary Succession<br>Print Out Itinerary |
| Delete<br>Duplicate Application | TEST<br>ThreeZeroFourSix         | South Korea | 2020-11-02 ~<br>2020-11-05 | Other User(s) / Faculty/Staff<br>/ (TEST OneZeroOneThree)                                                                            | Completed                         | Details<br>Itinerary Succession<br>Print Out Itinerary |
| Delete                          | TEST<br>OneZeroOneThree          |             |                            | Oneself / Faculty/Staff<br>/ Academic Service Office for the Library,<br>Information and Media Studies Area                          | In Progress                       |                                                        |

Home New Application Application History Account Management Proxy Management Logout

(1) Click "Application History" in the menu button shown at the top.

(2) Click the "Duplicate Application" button under the Application No. of the Application you wish to reuse from among past Applications.

When duplicating an application that you created as your own trip

 $\rightarrow$  Continue to "2-3-(2) STEP 2: Confirmation of Traveler's Information"

When duplicating an application that you created for another user's trip

 $\rightarrow$  Continue to "2-4-(2) STEP 2: Registering Travelers"

### 2-2-(3) Importing Itinerary Data This is Currently unavailable.

You can import and reuse Itinerary data (CSV files) exported from the TRIP system by other users. (For information about exporting Itinerary data, see "4-4. Export Itinerary Data.")

ent Logout

Import

×

?

EE 🔻 🔲

サイズ

種類

| 第二<br>第二<br>第二<br>第二<br>第二<br>第二<br>第二<br>第二<br>第二<br>第二 |      |                 |                     |                    |                  |        |
|----------------------------------------------------------|------|-----------------|---------------------|--------------------|------------------|--------|
|                                                          | Home | New Application | Application History | Account Management | Proxy Management | Logout |

Home New Application Application History Account Management Proxy Manag

◎ 「 下 下 下 下 下 の 筑波大学 海外渡航システム

STEP1 (1/5) Application Type

Application Type

Traveler's Type

Import

聞く

整理 ▼

PC

← → ~ ↑ 
PC > デスクトップ > itinerary

^ 名前

新しいフォルダー

(1) Click "New Application" on the menu button shown at the top.

(2) Click the "Import" button in the upper right corner.

| Import Itinerary Data                                                               |  |
|-------------------------------------------------------------------------------------|--|
| Select an itinerary data file (CSV format) which was exported from the TRIP system. |  |
| File ファイルの進択ファイルが選択されていません                                                          |  |

Next Cancel

Overseas Business Trip

Ooneself Oother User(s)

(3) The "Import Itinerary Data" screen opens. Click "Browse".

(4) Select the Itinerary data (CSV file) to import, and click "Open".

- It must be a CSV file of the format exported from the TRIP system.

 $\rightarrow$  For the export method, refer to "4-4. Export Itinerary Data".

(5) Click "Import".

(6) If the data format is valid, a confirmation screen is shown. Click "Details" to view the contents of the imported Itinerary.

| 🧊 3D オブジェクト                                    | trip_2020_11_19_111248.csv           | 2020/11/19 11:12 | Microsoft Excel CSV | 1 KB     |
|------------------------------------------------|--------------------------------------|------------------|---------------------|----------|
| 🕹 ダウンロード                                       |                                      |                  |                     |          |
| 📃 デスクトップ                                       |                                      |                  |                     |          |
| 🔮 ドキュメント                                       |                                      |                  |                     |          |
| 📰 ピクチャ                                         |                                      |                  |                     |          |
| 📔 ビデオ                                          |                                      |                  |                     |          |
| 🎝 ミュージック                                       |                                      |                  |                     |          |
| 🎬 ローカル ディスク (C:)                               |                                      |                  |                     |          |
| 🔐 DVD RW ドライブ (D:)                             | ~                                    |                  |                     |          |
| ファイル名(                                         | N): trip 2020 11 19 111248 csv       |                  | < すべてのファイル (*.*)    | ~        |
|                                                |                                      |                  |                     | b. s. b. |
|                                                |                                      |                  | 開<(O) ▼             | キャンセル    |
|                                                |                                      |                  |                     |          |
|                                                |                                      |                  |                     |          |
| mport Itinerary Data                           |                                      |                  |                     |          |
|                                                |                                      |                  |                     |          |
| elect an itinerary data file (CSV format) whic | h was exported from the TRIP system. |                  |                     |          |
| File                                           | ファイルの選択 trip_2020_11_19_111248.csv   |                  |                     |          |
| Invest                                         |                                      |                  |                     |          |
| Import                                         |                                      |                  |                     |          |

更新日時

|             | Ferrod of Trip          | Status                  | Import Type             | Operatio |
|-------------|-------------------------|-------------------------|-------------------------|----------|
| South Korea | 2020-11-02 ~ 2020-11-05 | Export Control Required | Ooneself Oother User(s) | Details  |
|             |                         |                         |                         |          |

|                 |               | Period of Trip          | Status                  | Import Type           | Operation |
|-----------------|---------------|-------------------------|-------------------------|-----------------------|-----------|
|                 | South Korea   | 2020-11-02 ~ 2020-11-05 | Export Control Required | Cother User(s)        | Details   |
| erary Data In   | nport Confirm | nation                  | <b>2</b> 0.4 m          | Local Trace           | 0         |
| Application No. | Destination   | Period of Trip          | Status                  | Import Type           | Operation |
|                 | South Korea   | 2020-11-02 ~ 2020-11-05 | Export Control Required | Oneself Other User(s) | Details   |

(8) You will be
History' screen
If it was import
"Import completed.
"Next".
"Next".
"Next".
"Next".
"Next".
"Next".
"Next".
"Next".
"Next".
"Next".
"Next".
"Next".
"Next".
"Next".
"Next".
"Next".
"Next".
"Next".
"Next".
"Next".
"Next".
"Next".
"Next".
"Next".
"Next".
"Next".
"Next".
"Next".
"Next".
"Next".
"Next".
"Next".
"Next".
"Next".
"Next".
"Next".
"Next".
"Next".
"Next".
"Next".
"Next".
"Next".
"Next".
"Next".
"Next".
"Next".
"Next".
"Next".
"Next".
"Next".
"Next".
"Next".
"Next".
"Next".
"Next".
"Next".
"Next".
"Next".
"Next".
"Next".
"Next".
"Next".
"Next".
"Next".
"Next".
"Next".
"Next".
"Next".
"Next".
"Next".
"Next".
"Next".
"Next".
"Next".
"Next".
"Next".
"Next".
"Next".
"Next".
"Next".
"Next".
"Next".
"Next".
"Next".
"Next".
"Next".
"Next".
"Next".
"Next".
"Next".
"Next".
"Next".
"Next".
"Next".
"Next".
"Next".
"Next".
"Next".
"Next".
"Next".
"Next".
"Next".
"Next".
"Next".
"Next".
"Next".
"Next".
"Next".
"Next".
"Next".
"Next".
"Next".
"Next".
"Next".
"Next".
"Next".
"Next".
"Next".
"Next".
"Next".
"Next".
"Next".
"Next".
"Next".
"Next".
"Next".
"Next".
"Next".
"Next".
"Next".
"Next".
"Next".
"Next".
"Next".
"Next".
"Next".
"Next".
"Next".
"Next".
"Next".
"Next".
"Next".
"Next".
"Next".
"Next".
"Next".
"Next".
"Next".
"Next".
"Next".
"Next".
"Next".
"Next".
"Next".
"Next".
"Next".
"Next".
"Next".
"Next".
"Next".
"Next".
"Next".
"Next".
"Next".
"Next".
"Next".
"Next".
"Next".
"Next".
"Next".
"Next".
"Next".
"Next".
"Next".
"Next".
"Next".
"Next".
"Next".
"Next".
"Next".
"Next".
"Next".
"Next".
"Next".
"Next".
"Next".
"Next".
"Next".
"Next".
"Next".
"Next".
"Next".
"Next".
"Next".
"Next".
"Next".
"Next".
"Next".
"Next".
"Next".
"Next".
"Next".
"Next".
"Next".
"Next".
"Next".
"Next".
"Next".
"Next".
"Next".
"Next".
"Next".
"Next".
"Next".
"Next".
"Next".
"Next".
"Next".
"Next".
"Next".
"Next".
"Next".
"Next".
"Next".
"Next".
"Next".
"Next".
"Next".
"Next".
"Next".
"Next".
"Next".
"Next".
"Next".
"Next".
"Next".
"Next".
"Next".
"Next".
"Next".
"Next".
"Next".
"Next".
"Next".
"Next".
"Next".
"Ne

(7) To import the Itinerary data that the currently logged-in user is the Traveler, select "Oneself" in "Import Type"; select "Other User" to import the Itinerary data that the Traveler is another User, and select whether the Traveler is "Faculty/Staff" or "Student".

When you have selected an Import Type, click "Next".

(8) You will be redirected to the "Application History" screen.

If it was imported successfully, the message "Import completed" is shown.

Continue by clicking the "Next" button in the "Status" column.

If you selected "Yourself" at (7)  $\rightarrow$  Continue to "2-3-(2) STEP 2: Confirmation of Traveler's Information"

If you selected "Other Users" at (7)

 $\rightarrow$  Continue to "2-4-(2) STEP 2: Registering Travelers"

|                     |                             |                   | Home       | New Application | Application History                         | Account Management                            | Proxy Management            | Logout    |
|---------------------|-----------------------------|-------------------|------------|-----------------|---------------------------------------------|-----------------------------------------------|-----------------------------|-----------|
|                     |                             |                   |            |                 |                                             |                                               |                             |           |
|                     |                             |                   |            |                 |                                             |                                               |                             |           |
|                     |                             |                   |            | Import com      | pleted.                                     |                                               |                             |           |
| pplication I        | History                     |                   |            |                 |                                             |                                               |                             |           |
| Filtering Crite     | ria                         |                   |            |                 |                                             |                                               | New Application             | n Expor   |
| iltering Results    |                             |                   |            |                 |                                             |                                               |                             |           |
| browse the past app | plication details, click on | "Details" button. |            |                 |                                             |                                               |                             |           |
| Application No.     | Traveler's Name             | Destination       | Period     | l of Trip       | Traveler's Type/Subj<br>Place of Submission | ect of the Itinerary/<br>/(Itinerary Creator) | Status<br>Last Updated Date | Operation |
| Delete              |                             | South Korea       | 2020-11-02 | ~ 2020-11-05    | Oneself / Fa                                | culty/Staff                                   | In Progress                 |           |
|                     |                             |                   |            |                 |                                             |                                               |                             |           |

# 2-3. Create an Itinerary for Your Own Trip

This is continued from "2-2-(1) New Application". This section explains when the currently logged-in user is the Traveler.

- When creating an Itinerary for other users' trips, click "2-4. Create an Itinerary for Other User's Trip".

### 2-3-(1) STEP 1: Application Type

| STEP1 | (1/5) Application Type                                                                |                        |
|-------|---------------------------------------------------------------------------------------|------------------------|
|       |                                                                                       | Import                 |
| 1     | Application Type                                                                      | Overseas Business Trip |
| 2     | Traveler's Type<br>Is this application for a trip of the user<br>currently logged in? | COther User(s)         |
|       |                                                                                       |                        |
|       |                                                                                       | Next Cancel            |

(1) Select "Oneself" in "Traveler's Type", and click "Next".

### 2-3-(2) STEP 2: Confirmation of Traveler's Information

| 1<br>eler's Inf  | Application Type                                         |                                                                                                    |
|------------------|----------------------------------------------------------|----------------------------------------------------------------------------------------------------|
| veler's Inf      |                                                          | Overseas Business Trip                                                                                                    |
| need to cha      | ormation                                                 |                                                                                                    |
|                  | nge the traveler's user information, make any of         | anges from the "Account Management" menu before starting the new application process.                                                                                                    |
| 1                | Name                                                     |                                                                                                    |
| 2                | Last Name (Japanese)                                     |                                                                                                    |
| 3                | First Name (Japanese)                                    |                                                                                                    |
| 4                | Middle Name (Japanese)                                   |                                                                                                    |
| 5                | Last Name (Alphabet)                                     | Tsukuba                                                                                                    |
| 6                | First Name (Alphabet)                                    | Taro                                                                                                    |
| 7                | Middle Name (Alphabet)                                   |                                                                                                    |
| 8                | Affiliation                                              | Faculty of Humanities and Social Sciences                                                                                                    |
| 9                | Job Title                                                | Professor                                                                                                    |
| 10               | Employee ID No.                                          |                                                                                                    |
| 11               | Place of Submission *                                    | Academic Service Office for the Humanities and Social Sciences Area                                                                                                    |
| 12               | Extension Number                                         | 9999                                                                                                    |
| 13               | Domestic Phone Number in Japan                           | 090-9999-9999                                                                                                    |
| 14               | Local Mobile Phone Number (if applicable)                | +86-0000000                                                                                                    |
| 15               | Email                                                    | to be a set of the set of the set |
| ntact Infor      | mation in Japan                                          |                                                                                                    |
| 16               | Contact Address in Japan                                 | Tennodai 1-1-1, Tsukuba, Ibaraki                                                                                                    |
| 17               | Contact Person's Name in Japan                           | TSUKUBA Hanako                                                                                                    |
| 18               | Contact Telephone Number in Japan                        | 090-0000-0000                                                                                                    |
| 19               | Relationship of Contact Person in Japan<br>with Traveler | spouse                                                                                                    |
|                  |                                                          | to an a configuration of the                                                                                                    |
| 20               | Contact Email Address in Japan                           |                                                                                                    |
| 20<br>cessity of | Contact Email Address in Japan                           | VOverseas Travel Contact" from                                                                                                    |

(1) Confirm the information of the Traveler (currently logged-in user him/herself).The Account Information registered in "1-5.User Registration (Sign up)" is shown.

- Only the "Place of Submission" can be changed on this screen. If you need to change other items, make the changes from the "Account Management" screen on the top menu.

### 2-3-(3) STEP 3: Information of Entire Trip

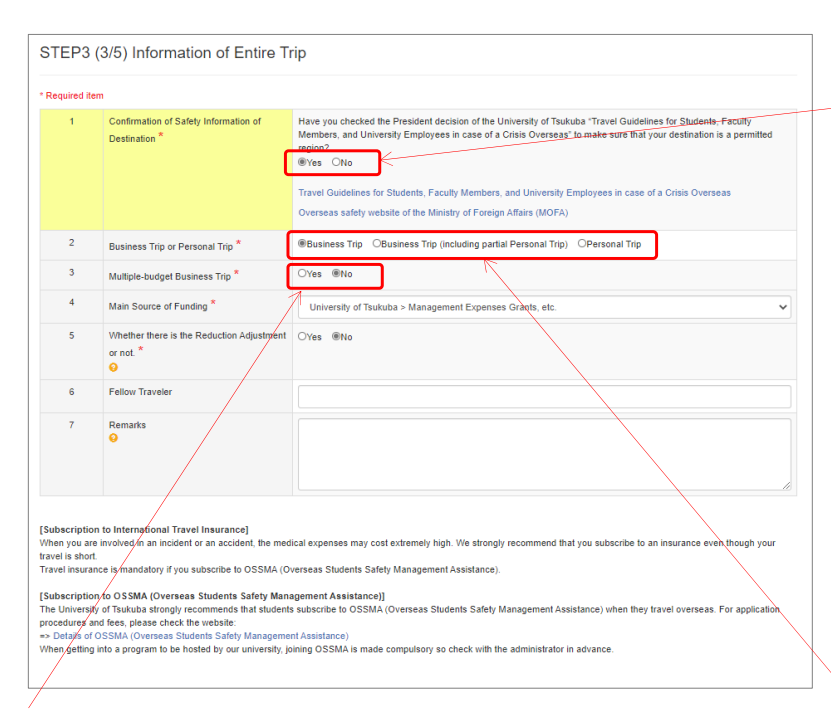

- If you select "No" in "Multiple-budget Business Trip", select "Main Source of Funding". (It serves as the basic data for statistical surveys, such as the "Survey on International Exchange" of the Ministry of Education, Culture, Sports, Science and Technology (MEXT). Thank you for your cooperation.) (1) Input "Information of Entire Trip".

-The University of Tsukuba has established measures for students, faculty, and staff traveling overseas based on the risk information (Overseas Safety website) for each country issued by the Ministry of Foreign Affairs (MOFA). Be sure to refer to the "Travel Guidelines for Students, Faculty Members, and University Employees in case of a Crisis Overseas (Decided by the President)" and the "Overseas Safety website" by MOFA to confirm that it is an area where traveling is currently permitted.

#### Travel Guidelines for Students, Faculty Members, and University Employees in case of a Crisis Overseas

http://www.tsukuba.ac.jp/en/study-tsukuba/safety

Overseas Safety website by the MOFA https://www.anzen.mofa.go.jp/

"Business Trip" means traveling to foreign countries by order or a request from the university. If there is financial support from the university, it will also be "Business Trip" for students.
"Personal Trip" means traveling privately and also includes study abroad and short-term training by private scholarships without any Business Trip procedures of the university.

#### For Multiple-budget Business Trip

| 3     | Multiple-budget Business Trip *                             | @Yes ONo |     |      |
|-------|-------------------------------------------------------------|----------|-----|------|
| 3 - 1 | Periods for Each Budget - 1                                 | <b></b>  | ~ 🗮 |      |
| 3 - 1 | Information for Each Budget - 1                             |          |     |      |
| 3 - 2 | Periods for Each Budget - 2                                 |          | ~ 🔳 |      |
| 3 - 2 | Information for Each Budget - 2                             |          |     |      |
| 3 - 3 | Periods for Each Budget - 3                                 | =        | ~ 🗮 |      |
| 3 - 3 | Information for Each Budget - 3                             |          |     |      |
| 3 - 4 | Periods for Each Budget - 4                                 | =        | ~ 🔳 |      |
| 3 - 4 | Information for Each Budget - 4                             |          |     |      |
| 5     | Whether there is the Reduction Adjustment<br>or not. *<br>• | Oyes ®No |     | <br> |
| 6     | Fellow Traveler                                             |          |     |      |
| 7     | Remarks<br>O                                                |          |     |      |

- If you select "Yes" for "Multiple-budget Business Trip", the "Periods for Each Budget" and "Information for Each Budget" fields will expand.

If you have different budgets for different periods, such as the first half of a Business Trip and the second half of a Business Trip, enter the budget name in the "Information for Each Budget" section and the period (dates) to be paid for each budget in the "Periods for Each Budget" section. (If the number of budgets exceeds more than four, continue it in the Remarks field.)

If not divided by periods, provide details in the Remarks field, such as "XX yen from A budget, excess from B budget".

The information on "Main Financial Resources" is selected in the next "2-3-(4) STEP 4: Itinerary (Travel and Business/Place to Visit)".

#### If you wish to make a Reduction Adjustment

- Select "Yes" in "Whether there is the Reduction Adjustment or not." if you wish to reduce the daily allowance and accommodation expenses in cases of a long-term Business Trip, etc. from the stipulated amount. If you have selected "Yes", be sure to indicate in the Remarks which items will be reduced, and how.

#### Measures for Job Replacement While You are Absent (Only for Faculty and Staff Members)

| are requerson wh | uired to submit a "Contact Form for Overse<br>to will perform the job replacement while yo<br>as necessary if you are a member of an or | as Travel/Overseas Travel Contact <sup>e</sup> from your affiliated department along with the Business Trip Notification, please enter the information<br>us are absent.<br>ganization that does not require. |
|------------------|----------------------------------------------------------------------------------------------------|----------------------------------------------------------------------------------------------------|
| 8                | Affiliated Department *                                                                                                    | Faculty of Humanities and Social Sciences                                                                                                    |
| 9                | Job Title *                                                                                                    | Assistant Professor                                                                                                    |
| 10               | Name *                                                                                                    | SHIHO Manabu                                                                                                    |
| 11               | Phone Number *                                                                                                    | 9999                                                                                                    |
| 12               | Email *                                                                                                    |                                                                                                    |
| 13               | Remarks                                                                                                    | For "Introduction to $\bigcirc \bigcirc$ ", I will ask Assistant Professor SHIHO Manabu to give a substitute lecture.<br>For " $\bigcirc \bigcirc$ practical training," it will be given remotely via Zoom.   |

- If a faculty and staff member log in, "Measures for Job Replacement while You are Absent" will be shown.

If you are required to submit a "Contact Form for Overseas Travel/Overseas Travel Contact" from your affiliated department along with the Business Trip Notification, enter the information of the person who will perform the job replacement while you are absent. If your affiliated department does not require you to submit an "Overseas Travel Contact Form/Contact Information for Overseas

Travel," just enter "-", etc. as appropriate. (Click the "Copy from the Previous History" button to call up the

information you input for your most recent Travel.)

Next Back to Previous Page Save Temporarily Cancel

(2) Click "Next".

# 2-3-(4) STEP 4: Itinerary (Travel and Business/Place to Visit)

| STE<br>Add "Tra | P4 (4/5) Itinerary (Travel and B<br>vet" and "Place to Visit" from the Place of Departure to t | usiness/Place to Visit)<br>e Place of Return that you entered in "literary (Departure:Return information)". |         |                        | (1) Enter the and "Busines | Itinerary information f<br>s/Place to Visit". | or "Travel" |
|-----------------|------------------------------------------------------------------------------------------------|----------------------------------------------------------------------------------------------------|---------|------------------------|----------------------------|-----------------------------------------------|-------------|
| * Requi         | red item                                                                                       |                                                                                                    |         |                        |                            |                                               |             |
| Depar           | ture                                                                                           |                                                                                                    |         |                        |                            |                                               |             |
| 1               | Departure Date *                                                                               | <b>H</b>                                                                                                    |         |                        |                            |                                               |             |
| 2               | 2 Departure Country *                                                                          | Japan                                                                                                    | ~       |                        | - Input and add            | the information of "Trave                     | el" and     |
| 3               | B Departure City *                                                                             |                                                                                                    |         |                        | Input und dat              |                                               |             |
|                 | Place of Departure (Name of Station,<br>Express Bus Terminal, etc.) *                          |                                                                                                    |         | <b>J</b> /             | "Departure" to             | "Return"                                      | nnects from |
| Travel          |                                                                                                |                                                                                                    |         | 1 /                    |                            |                                               |             |
|                 | Transportation *                                                                               | OPlane OTrain OBus OTaxi OCar OShip                                                                         |         |                        |                            |                                               |             |
| 0               | Departure Country *                                                                            | Japan                                                                                                    |         |                        |                            |                                               |             |
| 1               | Departure City *                                                                               |                                                                                                    |         |                        |                            | Image Diagram                                 |             |
| 8               | <ul> <li>Place of Departure (Name of Station,<br/>Express Bus Terminal, etc.) *</li> </ul>     |                                                                                                    |         |                        |                            | Departure                                     |             |
| 9               | Departure Date (Local Time) *                                                                  | #                                                                                                    |         |                        |                            |                                               |             |
| 1               | 2 Arrival Date (Local Time) *                                                                  |                                                                                                    |         |                        |                            | Traval                                        |             |
|                 | Copy the Departure Date                                                                        |                                                                                                    |         |                        |                            | Traver                                        |             |
| 1               | 4 Arrival Country *                                                                            | Japan                                                                                                    | - Input |                        | _                          |                                               | 1           |
|                 | Copy the Departure Country                                                                     |                                                                                                    |         |                        |                            | Business/Place to Visit                       | Add         |
| 1               | 5 Arrival City *                                                                               |                                                                                                    |         |                        |                            |                                               | ]           |
| 1               | 6 Place of Arrival (Name of Station, Express<br>Bus Terminal, etc.) *                          |                                                                                                    |         |                        |                            | Business/Place to Visit                       | Add         |
| 1               | 7 Is the Place of Arrival a transit point? *                                                   | Oves Ono                                                                                                    |         |                        |                            | Travel                                        | Add         |
| 1               | 8 Is the Place of Arrival a place to stay? *                                                   | O'Yes ONo                                                                                                   |         |                        |                            |                                               | 1           |
|                 |                                                                                                | Add BusinessiPlace to Visit<br>Add Travel Add                                                               |         |                        |                            | Business/Place to Visit                       | Add         |
| Retur           | n                                                                                              |                                                                                                    |         | h/                     |                            | Travel                                        | Add         |
| 3               | 5 (Expected) Return Date                                                                       |                                                                                                    |         | $  \downarrow \rangle$ |                            |                                               |             |
|                 | 5 Country of Return                                                                            |                                                                                                    |         |                        |                            | Poturn                                        |             |
| 3               | 7 City of Return                                                                               |                                                                                                    |         |                        |                            | Return                                        |             |
|                 | S Place of Return (Name of Station, Express<br>Bus Terminal, etc.)                             |                                                                                                    |         | J                      |                            |                                               |             |
|                 | Co                                                                                             | effm Back to Previous Page Save Temporarity Cancel                                                          |         |                        |                            |                                               |             |

### Input "Departure" and the first "Travel"

| Departure |                                                                       |                                     | Su Mo Tu We Th Fr Sa                                                                                               |
|-----------|-----------------------------------------------------------------------|-------------------------------------|----------------------------------------------------------------------------------------------------|
| 1         | Departure Date *                                                      | 2020/12/01                          | $\begin{array}{c ccccccccccccccccccccccccccccccccccc$                                                              |
| 2         | Departure Country *                                                   | Japan                               | the Place 0 8 9 10 11 12 13 14 <sup>(</sup>                                                                        |
| 3         | Departure City *                                                      | Tsukuba                             | 22 23 24 25 26 27 28                                                                                               |
| 4         | Place of Departure (Name of Station, Express Bus Terminal, etc.) *    | Kenlyugakuen                        | 29 30 1 2 3 4 5                                                                                                    |
| Fravel    |                                                                       |                                     |                                                                                                    |
| 5         | Transportation *                                                      | OPtane ®Train OBus OTaxi OCar OShip | - If you input the Date, Country, City, etc. in order                                                              |
| 6         | Departure Country *                                                   | Japan /                             | from the top, the information directly above will be                                                               |
| 7         | Departure City *                                                      | Tsukuba                             | shown or copied as the next starting point.                                                                        |
| 8         | Place of Departure (Name of Station,<br>Express Bus Terminal, etc.) * | Kenkyugakuen                        | appropriate.)                                                                                                    |
| 9         | Departure Date (Local Time) *                                         | 2020/12/01                          |                                                                                                    |
| 12        | Arrival Date (Local Time) *<br>Copy the Departure Date                | 2020/12/01                          |                                                                                                    |
| 14        | Arrival Country * Copy the Departure Country                          | Japan                               |                                                                                                    |
| 15        | Arrival City *                                                        | Nasta                               | - What is a "transit point"?                                                                                       |
| 16        | Place of Arrival (Name of Station, Express<br>Bus Terminal, etc.) *   | Narita International Airport        | Select "Yes" for airports, stations, etc. where you                                                                |
| 17        | Is the Place of Arrival a transit point? *                            | ®Yes ONo                            | simply transfer.<br>—— - What is a "place to stay"?                                                                |
| 18        | Is the Place of Arrival a place to stay? *                            | Cires ®No                           | Select "Yes" if you stay at a hotel, etc. at your Place of Arrival. The Place of Peturn is not included in a place |
|           |                                                                       | Add Business/Place to Visit         | to stay.                                                                                                    |

### Add "Travel"

Travel For "Travel", make sure to enter all th

Transportation \*

Departure Country \*

5

6

17

Is the Place of Arrival a transit point? \*

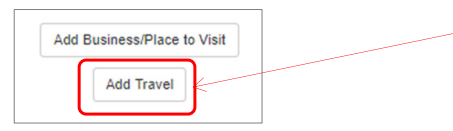

(1) Click the "Add Travel" button where you wish to insert a "Travel".

(2) A new "Travel" is added.

Delete

(3) Input the "Travel" information.

- If you wish to delete a "Travel", click the "Delete" button in the upper right corner.

| 7  | Departure City *                                                           | Nanta                                  |
|----|----------------------------------------------------------------------------|----------------------------------------|
| 8  | Place of Departure (Name of Station,<br>Express Bus Terminal, etc.) *      | Narita International Airport           |
| 9  | Departure Date (Local Time) *                                              | 2020/12/01                             |
| 12 | Arrival Date (Local Time) * Copy the Departure Date                        |                                        |
| 14 | Arrival Country * Copy the Departure Country                               | ···· · · · · · · · · · · · · · · · · · |
| 15 | Arrival City *                                                             |                                        |
| 17 | Is the Place of Arrival a transit point?<br>$\stackrel{\bigstar}{\bullet}$ | Oves ONo                               |
| 18 | Is the Place of Arrival a place to stay? *                                 | Oyes ONo                               |
| ×  |                                                                            | Add Business/Place to Visit Add Travel |

Add Business/Place to Visit

OPlane OTrain OBus OTaxi OCar OShip

el to the Place to Visit and the Place of Retur

Japan

### **City Name Suggesting Function**

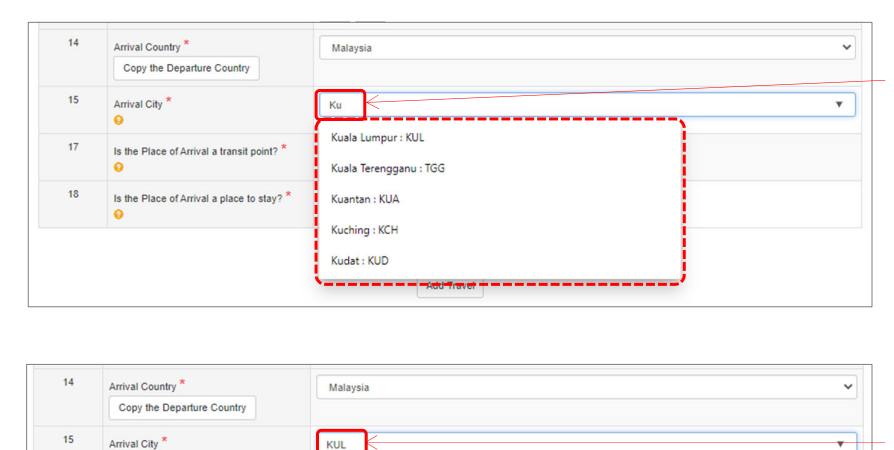

Kuala Lumpur : KUL

- You can also enter the City name (airport name) in the three-letter code printed on the air ticket, etc.

- The City Name Suggesting Function supports the alphabet only.

- If you choose the name of the city in the alphabet from the choice, when you receive a notification such as a warning about the destination country from "Tabireg" provided by MOFA, you can receive specific information about the city and region as well as information of the entire country.

<sup>-</sup> After selecting a Country name, start typing a few letters of the City name and you will see the main city names in that country that start with that spelling. Select the City you wish to Travel to if it is on the list. If it is not on the list, continue to input the City name as it is.

### Add "Business/Place to Visit"

| Add Business/Place to Vis | sit |
|---------------------------|-----|
| Add Travel                |     |
|                           |     |

| 19 | Country of Place to Visit                                               | Malaysia                                                                                                    |
|----|-------------------------------------------------------------------------|----------------------------------------------------------------------------------------------------|
| 20 | Start Date of Visit *                                                   | <b>H</b>                                                                                                    |
| 21 | End Date of Visit *                                                     |                                                                                                    |
| 22 | Place to Visit *                                                        | If your Place to Visit is not in options such as the venue of the academic conference, etc., select "No opti<br>and enter the hotel name or convention center name of the venue. In addition, if you cannot specify the<br>institution or facility to which you are visiting such as by field work, enter the region, place name, surroun<br>area, etc. |
| 23 | Is the place to visit a partner university? *                           | O'Yes ONo O'Unknown                                                                                                    |
| 24 | Business Trip or Personal Trip *                                        | Business Trip OPersonal Trip                                                                                                    |
| 25 | Main Purpose of Visit *                                                 |                                                                                                    |
| 26 | Business/Name of Program, Course,<br>or Academic Conference to Attend * |                                                                                                    |
| 27 | Main Source of Funding *                                                | University of Tsukuba > Management Expenses Grants, etc.                                                                                                    |

(1) Click the "Add Business/Place to Visit" button where you wish to insert "Business/Place to Visit".

(2) A new "Business/Place to Visit" is added.

<sup>></sup> If you wish to delete "Business/Place to Visit", click the "Delete" button in the upper right corner.

| 19 | Country of Place to Visit                                               | Malaysia                                                                                                    |
|----|-------------------------------------------------------------------------|----------------------------------------------------------------------------------------------------|
| 20 | Start Date of Visit *                                                   | <b>H</b>                                                                                                    |
| 21 | End Date of Visit *                                                     |                                                                                                    |
| 22 | Place to Visit *                                                        | If your Place to Visit is not in options such as the venue of the academic conference, etc., select "No option<br>and enter the hotel name or convention center name of the venue. In addition, if you cannot specify the<br>institution or facility to which you are visiting such as by field work, enter the region, place name, surroundis<br>area, etc. |
| 23 | Is the place to visit a partner university? *                           | OYes ONo OUnknown                                                                                                    |
| 24 | Business Trip or Personal Trip *                                        | Business Trip     OPersonal Trip                                                                                                    |
| 25 | Main Purpose of Visit *                                                 |                                                                                                    |
| 26 | Business/Name of Program, Course,<br>or Academic Conference to Attend * |                                                                                                    |
| 27 | Main Source of Funding *                                                | University of Tsukuba > Management Expenses Grants, etc.                                                                                                    |
|    |                                                                         | Add Business/Place to Visit                                                                                                    |

# (3) Input the "Business/Place to Visit" information.

- If the Place to Visit is a partner university of the University of Tsukuba, select from the list of the partner universities in the destination country. (The latest information may not be reflected because of the frequency of updates. Thank you for your understanding.)

- If your Place to Visit is not in the options such as the venue of the academic conference, etc., select "No option" and enter the hotel name or convention center name of the venue. In addition, if you cannot specify the institution or facility to which you are visiting such as by fieldwork, enter the region, place name, surrounding area, etc.

 For "Business Trip or Personal Trip" and "Main Source of Funding," the choices selected in "2-3-(3)
 STEP 3: Information of Entire Trip" are shown.
 Correct if it is partially different depending on "Business/Place to Visit".

| Travel For " | "Travel", make sure to enter all the inter-city travel to             | the Place to Visit and the Place of Return. Delete |   |                                                                                                    |
|--------------|-----------------------------------------------------------------------|----------------------------------------------------|---|----------------------------------------------------------------------------------------------------|
| 5            | Transportation *                                                      | OPlane ®Train OBus OTaxi OCar OShip                |   |                                                                                                    |
| 6            | Departure Country *                                                   | Japan                                              |   |                                                                                                    |
| 7            | Departure City *                                                      | Narita . NRT                                       |   |                                                                                                    |
| 8            | Place of Departure (Name of Station,<br>Express Bus Terminal, etc.) * | Narita International Airport                       |   |                                                                                                    |
| 9            | Departure Date (Local Time) *                                         | 2020/12/06                                         |   |                                                                                                    |
| 12           | Arrival Date (Local Time) * Copy the Departure Date                   | 2020/12/06                                         |   |                                                                                                    |
| 14           | Arrival Country * Copy the Departure Country                          | Japan                                              | ~ |                                                                                                    |
| 15           | Arrival City *                                                        | Тзикиba                                            |   |                                                                                                    |
| 16           | Place of Arrival (Name of Station, Express<br>Bus Terminal, etc.) *   | Kenkyugakuen                                       |   |                                                                                                    |
| 17           | Is the Place of Arrival a transit point? *                            | Cyes ®No                                           |   |                                                                                                    |
| 18           | Is the Place of Arrival a place to stay? *                            | Oyes ®No                                           |   |                                                                                                    |
|              |                                                                       | Add BusinessiPlace to Visit Add Travel             |   |                                                                                                    |
| Return       |                                                                       | /                                                  |   | - On the Date Country City name etc of the                                                              |
| 5            | (Expected) Return Date                                                | 2020/12/06                                         |   | "Return" the arrival information of the "Travel"                                                        |
| 6            | Country of Return                                                     | Japan                                              |   | directly above appears automatically                                                                    |
| 7            | City of Return                                                        | Tsukuba                                            |   |                                                                                                    |
| 8            | Place of Return (Name of Station, Express<br>Bus Terminal, etc.)      | Kenkyugakuen                                       |   |                                                                                                    |
|              | Co                                                                    | Back to Previous Page Save Temporarily Cancel      |   | (3) Click the "Confirm" button when you hav<br>finished inputting all the information until<br>"Return" |

### 2-3-(5) STEP 5: Confirmation and Registration

| Applica                                                                                                    | ation Type                                                                                                    |                                                                                                    |
|----------------------------------------------------------------------------------------------------|----------------------------------------------------------------------------------------------------|----------------------------------------------------------------------------------------------------|
| 1                                                                                                    | Application Type                                                                                                    | Overseas Business Trip                                                                                                    |
| 1                                                                                                    | Name                                                                                                    |                                                                                                    |
| 2                                                                                                    | Last Name (Japanese)                                                                                                    |                                                                                                    |
| 3                                                                                                    | First Name (Japanese)                                                                                                    |                                                                                                    |
| 4                                                                                                    | Middle Name (Japanese)                                                                                                    |                                                                                                    |
| 5                                                                                                    | Last Name (Alphabet)                                                                                                    | Tsukuba                                                                                                    |
| 6                                                                                                    | First Name (Alphabet)                                                                                                    | Taro                                                                                                    |
| 7                                                                                                    | Middle Name (Alphabet)                                                                                                    |                                                                                                    |
| 8                                                                                                    | Affiliation                                                                                                    | Faculty of Humanities and Social Sciences                                                                                                    |
| 9                                                                                                    | Job Title                                                                                                    | Professor                                                                                                    |
| 10                                                                                                    | Employee ID No                                                                                                    |                                                                                                    |
| /                                                                                                    |                                                                                                    |                                                                                                    |
| 54                                                                                                    | Place of Departure (Name of Station,<br>Express But Terminal, etc.)                                                                                                    | Marila International Arport                                                                                                    |
| 54<br>55                                                                                                    | Place of Departure (Name of Station,<br>Express Bus Terminal, etc.)<br>Departure Date (Local Time)                                                                                                    | Narita International Airport<br>2020-12-66                                                                                                    |
| 54<br>55<br>56                                                                                                    | Place of Departure (Name of Station,<br>Express los Terminal, etc.)<br>Departure Date (Local Time)<br>Anival Date (Local Time)                                                                                                    | Narita International Arport<br>2020-12-06<br>2020-12-06                                                                                                    |
| 54<br>55<br>56<br>57                                                                                                    | Place of Departure (Name of Station,<br>Express Bus Terminal, etc.)<br>Departure Date (Local Time)<br>Anrival Date (Local Time)<br>Anrival Carutty                                                                                                    | Narita International Algort<br>2020-12-06<br>2020-12-06<br>Japan                                                                                                    |
| 54<br>55<br>56<br>57<br>58                                                                                                    | Place of Departure (Name of Station,<br>Express Bus Terminal, etc.)<br>Departure Date (Local Time)<br>Arrival Date (Local Time)<br>Arrival Caty                                                                                                    | Narita International Aliport<br>2020-12-06<br>2020-12-06<br>2020-12-06<br>Japan<br>Taskuba                                                                               |
| 54<br>55<br>56<br>57<br>58<br>59                                                                                                 | Place of Departure (Name of Station,<br>Express Bia Terminal, etc.)           Departure Date (Local Time)           Arrival Date (Local Time)           Arrival Call           Arrival Call           Pipce of Arrival (Name of Station, Express<br>Bios Terminal, etc.)                                                                                                    | Narita International Algort<br>2020-12-06<br>2020-12-06<br>Japan<br>Teokuba<br>Kenbyugakuen                                                                              |
| 54<br>55<br>56<br>57<br>58<br>59<br>60                                                                                           | Place of Departure (Name of Station,<br>Express Bus Terminal, etc.) Departure Date (Local Time) Arrival Date (Local Time) Arrival County Arrival County Place of Arrival (Name of Station, Express Bus Terminal, etc.) Is the Place of Arrival a transf point?                                                                                                    | Narita International Aliport<br>2020-12-06<br>2020-12-06<br>2020-12-06<br>Japan<br>Taskuba<br>Kentyugakuen<br>No                                                         |
| 54<br>55<br>56<br>57<br>58<br>59<br>60<br>61                                                                                     | Place of Departure (Name of Station,<br>Express Bus Terminal, etc.)           Departure Date (Local Time)           Arrival Date (Local Time)           Arrival County           Arrival County           Bus Terminal, etc.)           Station, Express<br>Bus Terminal, etc.)           Station, Express<br>Bus Terminal, etc.)           Station, Express<br>Bus Terminal, etc.)           Station, Express           Bus Terminal, etc.)           Station, Express           Bis the Place of Arrival a transit point?           Is the Place of Arrival a place to stay? | Narita International Aliport<br>2020-12-06<br>2020-12-06<br>2020-12-08<br>3apari<br>Tuskuba<br>Tuskuba<br>Kentyugakuen<br>No<br>No                                       |
| 54<br>55<br>56<br>57<br>58<br>59<br>60<br>61<br>8teturn                                                                          | Place of Departure (Name of Station,<br>Express Bus Terminal, etc.)           Departure Date (Local Time)           Arrival Date (Local Time)           Arrival Date (Local Time)           Buster Date (Local Time)           Arrival Cally           Piloce of Arrival (Name of Station, Express<br>Bus Terminal, etc.)           Is the Piace of Arrival a transit point?           Is the Piace of Arrival a place to stay?                                                                                                    | Narita International Algort<br>2020-12-06<br>2020-12-06<br>2020-12-06<br>Japan<br>Teskuba<br>Kentyugakuen<br>No<br>No                                                    |
| 54<br>55<br>56<br>57<br>58<br>59<br>60<br>61<br>61<br>62                                                                         | Place of Departure (Name of Station,<br>Express Bus Terminal, etc.)     Departure Date (Local Time)     Arrival Costly     Arrival Costly     Arrival Costly     Arrival Costly     Place of Arrival Name of Station, Express     Bus Terminal, etc.)     Is the Place of Arrival a place to stay?     (Expected) Return Date                                                                                                    | Narita International Airport<br>2020-12-06<br>2020-12-06<br>2020-12-06<br>Japan<br>Takuba<br>Kentyogatuen<br>No<br>No<br>2020-12-06                                      |
| 54<br>55<br>56<br>57<br>58<br>59<br>60<br>61<br>81<br>84<br>84<br>84<br>84<br>84<br>84<br>84<br>84<br>84<br>84<br>84<br>84<br>84 | Place of Departure (Name of Station,<br>Express fue Terminal, etc.)     Departure Dide (Local Time)     Arrival Control     Arrival Country     Arrival Column     Arrival Column     Sus Terminal, etc.)     Is the Place of Arrival a transit point?     Is the Place of Arrival a transit point?     Is the Place of Arrival a place to stay?      (Expeeded) Return Date     Country of Return                                                                                                    | Narita International Aliport<br>2026-12-06<br>2020-12-06<br>2030-12-06<br>2030-12-06<br>2030-12-06<br>2030-12-06<br>2030-12-06<br>2030-12-06<br>2030-12-06<br>2030-12-06 |
| 54<br>55<br>56<br>57<br>58<br>59<br>60<br>61<br>61<br>61<br>62<br>63<br>64                                                       | Place of Departure (Name of Station,<br>Express Bus Terminal, etc.)     Departure Date (Local Time)     Annixal Date (Local Time)     Annixal County     Annixal County     Place of Annixal Name of Station, Express     Bus Terminal, etc.)     Is the Place of Annixal a transit point?     Is the Place of Annixal a transit point?     Is the Place of Annixal a place to stary?      (Expected) Return Date     Chy of Return     Chy of Return                                                                                                    | Narta International Arport<br>2020-12-06<br>2020-12-06<br>Japan<br>Tukuba<br>Kentiyugatuen<br>No<br>No<br>No<br>2020-12-06<br>Japan<br>No                                |

(1) The information input from STEP 1 to STEP 4 will be shown so confirm.

- If you wish to correct it, you can return by clicking the "Back to Previous Page" button.

- Click "Save Temporarily" to save with the "In Progress" status without registering it. - The temporarily saved Itinerary information is shown on the "Application History" screen, you may click the "Next" button to continue entering.

- Be aware that if you click "Cancel", the application will be canceled and all information input will be deleted.

(2) If it is fine, click the "Register" button.

# 2-3-(6) Export Control

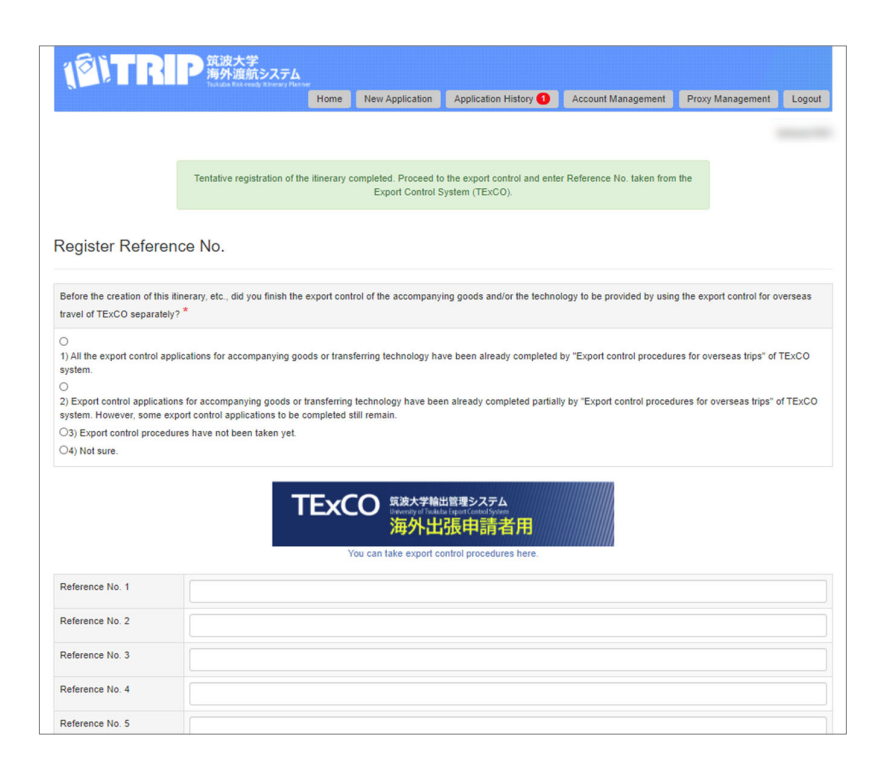

(1) After inputting the Itinerary information, you will be redirected to the registration screen of the Export Control Reference No.

If there is no particular notification about the Reference No. to be used by the representative or the person in charge of the trip, etc., it must be acquired separately on the Export Control System (TExCO).

#### Export Control System (TExCO) URL:

https://texco.sec.tsukuba.ac.jp/

- This screen is not shown in the case that the Status is "Exempt from Export Control" for some purposes of a student's trip. Proceed to "2-3-(7) Output of Itinerary Form".

| Register Referer                                                                           | nce No.                                                                                                    |                      |                                                                                         |
|--------------------------------------------------------------------------------------------|----------------------------------------------------------------------------------------------------|----------------------|-----------------------------------------------------------------------------------------|
| Before the creation of this<br>travel of TExCO separately                                  | literary, etc., did you finish the export control of the accompanying goods and/or the technology to be provided by using the export cy $\gamma^2$ *                                           | control for overseas |                                                                                         |
| <ul> <li>1) All the export control approvement.</li> </ul>                                 | plications for accompanying goods or transferring technology have been already completed by "Export control procedures for over                                                                | as trips" of TExCO   |                                                                                         |
| <ul> <li>2) Export control application</li> <li>system. However, some exponence</li> </ul> | ons for accompanying goods or transferring technology have been already completed partially by "Export control procedures for over<br>xport control applications to be completed still remain. | seas trips" of TExCO | <ul> <li>(2) Select the current status of the Export<br/>Control Procedures.</li> </ul> |
| O3) Export control procedu<br>O4) Not sure.                                                | ures have not been taken yet.                                                                                                    |                      |                                                                                         |
|                                                                                            | TExCO<br>第巻大学軸出版理システム<br>海外出張申請者用<br>You can take export control procedures here.                                                                                                    |                      |                                                                                         |
| Reference No. 1                                                                            |                                                                                                    |                      |                                                                                         |
| Reference No. 2                                                                            |                                                                                                    |                      |                                                                                         |
| Reference No. 3                                                                            |                                                                                                    |                      |                                                                                         |
| Reference No. 4                                                                            |                                                                                                    |                      |                                                                                         |
| Reference No. 5                                                                            |                                                                                                    |                      |                                                                                         |
| Reference No. 6                                                                            |                                                                                                    | <                    | — (3) Input a valid Reference No. acquired on the Export Control System (TExCO)         |
| Reference No. 7                                                                            |                                                                                                    |                      |                                                                                         |
| Reference No. 6                                                                            |                                                                                                    |                      | - If there are multiple Reference Nos. associated with                                  |
| Reference No. 9                                                                            |                                                                                                    |                      | one trip, such as when there are separate shipping,                                     |
| Reference No. 10                                                                           |                                                                                                    |                      | you can enter a maximum of 10 numbers.                                                  |
|                                                                                            | L                                                                                                    |                      |                                                                                         |
|                                                                                            | Cancel                                                                                                    |                      |                                                                                         |
| L                                                                                          |                                                                                                    |                      | (4) Click "Next".                                                                       |

| Register Referenc                                                                                                    | egister Reference No.                                                                                                    |  |  |  |  |  |
|----------------------------------------------------------------------------------------------------|----------------------------------------------------------------------------------------------------|--|--|--|--|--|
| Before the creation of this tlinerary, etc., did you finish the export control of the accompanying goods and/or the technology to be provided by using the export control for overseas travel of TExCO separately? * |                                                                                                    |  |  |  |  |  |
| 1) All the export control applied<br>system.                                                                                                    | ations for accompanying goods or transferring technology have been already completed by "Export control procedures for overseas trips" of TExCO |  |  |  |  |  |
| Reference No. 1                                                                                                    |                                                                                                    |  |  |  |  |  |
| Reference No. 2                                                                                                    |                                                                                                    |  |  |  |  |  |
| Reference No. 3                                                                                                    |                                                                                                    |  |  |  |  |  |
| Reference No. 4                                                                                                    |                                                                                                    |  |  |  |  |  |
| Reference No. 5                                                                                                    |                                                                                                    |  |  |  |  |  |
| Reference No. 6                                                                                                    |                                                                                                    |  |  |  |  |  |
| Reference No. 7                                                                                                    |                                                                                                    |  |  |  |  |  |
| Reference No. 8                                                                                                    |                                                                                                    |  |  |  |  |  |
| Reference No. 9                                                                                                    |                                                                                                    |  |  |  |  |  |
| Reference No. 10                                                                                                    |                                                                                                    |  |  |  |  |  |
|                                                                                                    |                                                                                                    |  |  |  |  |  |
|                                                                                                    |                                                                                                    |  |  |  |  |  |
|                                                                                                    | Register Cancel                                                                                                    |  |  |  |  |  |

(5) The confirmation screen is shown. If it is fine, click the "Register" button.

|                                                                                                |                                                              |                                        | Home M                                       | New Application | Application History                                                                                                    | Account Managemen                                               | t Proxy Mar                                 | nagement                               | Logout                  |
|------------------------------------------------------------------------------------------------|--------------------------------------------------------------|----------------------------------------|----------------------------------------------|-----------------|----------------------------------------------------------------------------------------------------|-----------------------------------------------------------------|---------------------------------------------|----------------------------------------|-------------------------|
|                                                                                                |                                                              |                                        |                                              |                 |                                                                                                    |                                                                 |                                             |                                        |                         |
|                                                                                                |                                                              |                                        |                                              | Registration co | mpleted.                                                                                                    |                                                                 |                                             |                                        |                         |
| plication Hist                                                                                 | ory                                                          |                                        |                                              |                 |                                                                                                    |                                                                 |                                             |                                        |                         |
| iltering Criteria                                                                              |                                                              |                                        |                                              |                 |                                                                                                    |                                                                 | New A                                       | pplication                             | Export                  |
|                                                                                                |                                                              |                                        |                                              |                 |                                                                                                    |                                                                 |                                             |                                        |                         |
| ring Results<br>wse the past applicatio<br>Application No.                                     | n details, click on<br>Traveler's<br>Name                    | "Details" button.                      | Period of Trip                               | Trav            | eler's Type/Subject of t<br>e of Submission/(Itiner                                                                            | he Itinerary/<br>ary Creator) L                                 | Status<br>ast Updated                       | Opera                                  | tion                    |
| ring Results<br>wise the past application<br>Application No.<br>Delete<br>uplicate Application | n details, click on<br>Traveler's<br>Name<br>TSUKUBA<br>Taro | "Details" button. Destination Malaysia | Period of Trip<br>2020-12-01 ~<br>2020-12-06 | / Acader        | eler's Type/Subject of t<br>e of Submission/(thiner<br>Oneself / Faculty/S<br>mic Service Office for the<br>Social Sciences Ar | he Itinerary/<br>ary Creator) I<br>taff<br>Humanities and<br>ea | Status<br>.ast Updated<br>Date<br>Completed | Opera<br>Deta<br>Export O<br>Print Out | tion<br>hils<br>Control |

(6) You will be redirected to the "Application History" screen.

The message "Registration Completed" is shown. If the "Status" of the application is "Completed", now all the process is finished.

 $\rightarrow$  Continue to "2-3-(7) Output of Itinerary Form".

- If Export Control has not been completed and the "Status" is still "Export Control Required", after acquiring a Reference No. on the Export Control System (TExCO), then click the "Export Control" button in the "Operation" column, open the "Register Reference No." screen and register it.

# 2-3-(7) Output of Itinerary Form

| Filtering Criteria              |                      |                   |                            |                                                                                                    | New A                          | Application Exp                                  |
|---------------------------------|----------------------|-------------------|----------------------------|----------------------------------------------------------------------------------------------------|--------------------------------|--------------------------------------------------|
| ering Results                   | on details, click on | "Details" button. |                            |                                                                                                    |                                |                                                  |
| Application No.                 | Traveler's<br>Name   | Destination       | Period of Trip             | Traveler's Type/Subject of the Itinerary/<br>Place of Submission/(Itinerary Creator)                | Status<br>Last Updated<br>Date | Operation                                        |
| Delete<br>Duplicate Application | TSUKUBA<br>Taro      | Malaysia          | 2020-12-01 ~<br>2020-12-06 | Oneself / Faculty/Staff<br>/ Academic Service Office for the Humanities and<br>Social Sciences Area | Completed                      | Details<br>Export Control<br>Print Out Itinerary |
| Delete                          |                      | South<br>Korea    | 2020-11-02 ~<br>2020-11-05 | Oneself / Faculty/Staff                                                                             | In Progress<br>Next            |                                                  |

(1) On the "Application History" screen, click the "Print Out Itinerary" button in the "Operation" column of the application for which you wish to output an Itinerary Form (PDF).

### "Itinerary" Form

| Facul                                     | ty of Humanities and So                                                                | 住主 む<br>Itinerary<br>dal Sciences                                                                                                    | ζ                                                                                                    | 【海外渡航システム出力株式】                                                                                                    |
|-------------------------------------------|----------------------------------------------------------------------------------------|----------------------------------------------------------------------------------------------------|----------------------------------------------------------------------------------------------------|----------------------------------------------------------------------------------------------------|
| TSUR<br>Student Status : Profe<br>D No. : | KUBA Taro<br>ssor                                                                      |                                                                                                    |                                                                                                    | Printed out by TRIP <u>System</u><br>状態/Status 完了<br>申請番号/Application No. :                                                                                                    |
| 国 名<br>Country                            | <b>発着地名</b><br>Departure & Arrival                                                     | 訪問先<br>Place to Visit                                                                                                    | 滞在日数<br>No. of Days                                                                                                    | 用 務<br>Basiness                                                                                                    |
|                                           |                                                                                        |                                                                                                    |                                                                                                    |                                                                                                    |
| Japan                                     | Tsukuba 発                                                                              |                                                                                                    | 1                                                                                                    | Train                                                                                                    |
|                                           | Narita 着                                                                               |                                                                                                    |                                                                                                    | 経由地                                                                                                    |
| Japan                                     | Narita 発                                                                               | (MH089 10:20)                                                                                                    |                                                                                                    | Plane                                                                                                    |
| Malaysia                                  | Kuala Lumpur :<br>KUL 着                                                                | (16:45)                                                                                                    | -                                                                                                    |                                                                                                    |
|                                           |                                                                                        | Kuala Lumpur<br>Congress Center                                                                                                    | 3                                                                                                    | ABC Conference 2020                                                                                                    |
| Malaysia                                  | Kuala Lumpur :<br>KUL 発                                                                | (MH88 23:30)                                                                                                    | 1                                                                                                    | Plane                                                                                                    |
| Japan                                     | Narita : NRT 着                                                                         | (07:40)                                                                                                    | 1                                                                                                    | 経由地                                                                                                    |
| Japan                                     | Narita : NRT 発                                                                         |                                                                                                    |                                                                                                    | Train                                                                                                    |
|                                           | Tsukuba 着                                                                              |                                                                                                    |                                                                                                    |                                                                                                    |
|                                           |                                                                                        |                                                                                                    |                                                                                                    |                                                                                                    |
|                                           |                                                                                        |                                                                                                    |                                                                                                    |                                                                                                    |
|                                           |                                                                                        |                                                                                                    |                                                                                                    |                                                                                                    |
|                                           |                                                                                        |                                                                                                    |                                                                                                    |                                                                                                    |
|                                           |                                                                                        |                                                                                                    |                                                                                                    |                                                                                                    |
|                                           |                                                                                        |                                                                                                    |                                                                                                    |                                                                                                    |
|                                           |                                                                                        |                                                                                                    |                                                                                                    |                                                                                                    |
|                                           | 日程表作成者/itineraryCr                                                                     | eator: (Faculty of Humanilies                                                                                                    | and Social Sciences                                                                                                    | . Emalt                                                                                                    |
|                                           |                                                                                        |                                                                                                    |                                                                                                    |                                                                                                    |
|                                           | Facu<br>TSU<br>TSU<br>Non:<br>Japan<br>Malaysia<br>Japan<br>Malaysia<br>Japan<br>Japan | Additional for and Son<br>TSUKUBA Taro<br>TSUKUBA Taro<br>TSUKUBA Taro<br>TSUKUBA Taro<br>Taro<br>Taro<br>Taro<br>Taro<br>Taro<br>Taro<br>Taro | Automatical and social sciences ratures       Status of Humanities and social sciences ratures       sciences       sciences       < | Control       Sector of Humanes and Social Sciences<br>ISURDEA res       sector of the sector of the sector of t |

(2) The prescribed "Itinerary" Form is output in PDF by the TRIP system. Print and attach it to a Business Trip Notification, an Application for Studying Abroad, etc.

- If the "Status" is other than "完了(Completed)" or "輸出管理対象外 (Exempt from Export Control)", there are still necessary procedures for the Itinerary to be attached to a Business Trip Notification, an Application for Studying Abroad, etc. Be sure to make the Status "完了 (Completed)" before attaching it.

- If you read the QR code with your smartphone camera or a QR code reader, you can access the TRIP system application directly (Login is required). This is useful when you need to edit it.

### "Overseas Travel Contact" Form (Only for Faculty and Staff Members)

|                                                                                    | 7                            | 【機密性3、出張事務開係者開                                                                                                    |
|------------------------------------------------------------------------------------|------------------------------|----------------------------------------------------------------------------------------------------|
| (M+ 1 1211, 938                                                                    | m>274                        | <b>海外渡航連絡先</b><br>Overseas Travel Contact                                                                                                    |
| an an an an an an an                                                               | 所属名<br>Affiliation           | 第名<br>Faculty of Humanities and Social Sciences<br>Job Title Assistant Professor                                                                                           |
|                                                                                    | 氏名<br>Name                   | SHIHO Manabu TEL 9999                                                                                                    |
| ↑ 住 中 の 棘 務<br>補 充 等 の 措 置<br>Messures for Job Replacement<br>while You are Absent | <b>備考</b><br>Remarks         | For "Introduction to OO", I will ask Assistant Professor SHIHO Manabu to give a<br>substitute lecture.<br>For "OO practical training," It will be given remotely via Zoom. |
|                                                                                    | 住所<br>Address                | Tennodai 1-1-1, Tsukuba, Ibaraki                                                                                                    |
| 渡航後の国内連絡先                                                                          | TEL                          | 090-0000-0000                                                                                                    |
| 及び本人との関係<br>Contact Person in Japan and<br>Relationship with Traveler              | 氏名<br>Name                   | TSUKUBA Hanako                                                                                                    |
|                                                                                    | 渡航者との関係<br>Relationship with | spouse                                                                                                    |
|                                                                                    |                              |                                                                                                    |
|                                                                                    |                              |                                                                                                    |
|                                                                                    |                              |                                                                                                    |
|                                                                                    |                              |                                                                                                    |
|                                                                                    |                              |                                                                                                    |
|                                                                                    |                              |                                                                                                    |

(3) The "Overseas Travel Contact" Form will be output following the Itinerary Form if the following conditions are met. Submit along with the Business Trip Notification, if your affiliated department requires to attach an "Overseas Travel Contact Form/Overseas Travel Contact" with it.

Output Conditions:

- The Traveler user is a faculty or staff member.
- The Traveler user has selected "Yes" in the "Necessity of Submission of the 'Contact Form for Overseas Travel/Overseas Travel Contact'" section of the Account Information.
- You have logged in as the Traveler yourself, the Proxy user with authority granted by the Traveler, or the Authorized User.

- In the "Overseas Travel Contact" Form, the "Contact Information in Japan" that the Traveler user has registered in the Account Information and the "Measures for Job Replacement while You are Absent" entered in STEP 3 (Information of Entire Trip) at the time of trip application will be printed.

# 2-4. Create an Itinerary for Other User's Trip

This is continued from "2-2-(1) New Application".

This section explains when the currently logged-in user will create an Itinerary as an "Itinerary Creator" on behalf of a Traveler.

- When creating an Itinerary of your own trip, refer to "2-3. Create an Itinerary for Your Own Trip".

# 2-4-(1) STEP 1: Application Type

| STEP1 | (1/5) Application Type                                                                |                                   |
|-------|---------------------------------------------------------------------------------------|-----------------------------------|
|       |                                                                                       | Import                            |
| 1     | Application Type                                                                      | Overseas Business Trip            |
| 2     | Traveler's Type<br>Is this application for a trip of the user<br>currently logged in? | COneself BOther User(s)           |
| 3     | Subject of the Itinerary<br>Is the Itinerary for a faculty/staff or a student?        | <pre>@Facuity/Staff Student</pre> |
|       | a one rementary for a raceny/asam or a assument                                       |                                   |
|       |                                                                                       | Cancel                            |

(1) Select "Other User(s)" in "Traveler's Type", select whether the Traveler is "Faculty/Staff" or "Student" in "Subject of the Itinerary", and click "Next".

### 2-4-(2) STEP 2: Registration of Travelers

| equired ite                                                  | em                                                                                                    |                                                                                           |
|--------------------------------------------------------------|----------------------------------------------------------------------------------------------------|-------------------------------------------------------------------------------------------|
| er 1                                                         |                                                                                                    |                                                                                           |
| 1                                                            | Name *                                                                                                    |                                                                                           |
| 2                                                            | Email Address *                                                                                                    |                                                                                           |
| 3                                                            | Unified Authentication ID<br>UTID-13 or UTID-NAME *                                                                                                    |                                                                                           |
|                                                              |                                                                                                    | Add                                                                                       |
|                                                              |                                                                                                    |                                                                                           |
|                                                              |                                                                                                    | Next Cancel                                                                               |
|                                                              |                                                                                                    |                                                                                           |
|                                                              |                                                                                                    |                                                                                           |
| TEP2                                                         | (2/5) Registration of Tra                                                                                                    | avolors                                                                                   |
|                                                              |                                                                                                    |                                                                                           |
|                                                              |                                                                                                    |                                                                                           |
| Required i                                                   | tem                                                                                                    |                                                                                           |
| Required i<br>ser 1                                          | tem                                                                                                    |                                                                                           |
| Required i<br>ser 1<br>1                                     | tem<br>Name *                                                                                                    | Traveller Taro                                                                            |
| Required i<br>ser 1<br>1<br>2                                | tem Name * Email Address *                                                                                                    | Traveller Taro                                                                            |
| Required i<br>ser 1<br>1<br>2<br>3                           | tem Name * Email Address * Unified Authentication ID Utified Authentication ID                                                                                                    | Traveller Taro                                                                            |
| Required i<br>ser 1<br>1<br>2<br>3                           | territerriterriterriterriterriterriterr                                                                                                    | Traveller Taro                                                                            |
| Required i<br>ser 1<br>1<br>2<br>3<br>ser 2                  | tern Name * Email Address * Unified Authentication ID UTIO-13 or UTIO-NAME *                                                                                                    | Traveller Taro                                                                            |
| Required i<br>ser 1<br>2<br>3<br>ser 2<br>1                  | Name *       Email Address *       Unified Authentication ID<br>UTID-13 or UTID-NAME *       Name *                                                                                                    | Traveller Taro                                                                            |
| Required i<br>ser 1<br>2<br>3<br>ser 2<br>1<br>2             | Name *       Email Address *       Unified Authentication ID       Unified Authentication ID       Unified Authentication ID       Email Address *                                                                                                    | Traveller Taro Traveller Jiro Traveller Jiro                                              |
| Required i<br>ser 1<br>2<br>3<br>ser 2<br>1<br>2<br>3        | Name *       Email Address *       Unified Authentication ID       UTID-13 or UTID-NAME *       Email Address *       Unified Authentication ID       UTID-14 or UTID-NAME *                                                                                                    | Traveller Taro Traveller Taro Traveller Jiro Traveller Jiro Traveller Jiro Traveller Jiro |
| Required i<br>ser 1<br>2<br>3<br>ser 2<br>1<br>2<br>3        | Name *       Email Address *       United Authenication ID<br>UTID-13 or UTID-NAME *       Email Address *       United Authenication ID<br>UTID-13 or UTID-NAME *                                                                                                    | Traveller Taro  Traveller Jiro  Traveller Jiro  Traveller Jiro                            |
| Required i<br>1<br>2<br>3<br>3<br>seer 2<br>1<br>2<br>3<br>3 | Image: Name *       Image: Name *                                                                                                    | Traveller Taro                                                                            |
| Required 1 1 2 3 3 1 2 3 3 3 3                               | Image: Second Second | Traveller Taro                                                                            |

(1) Register Traveler(s).

- To register, the minimum information such as "Name", "Email Address", "Unified Authentication ID" of the Traveler is required.

The Traveler will input their Account Information, such as their Affiliation, Job Title, and Contact Information in Japan, etc. (The information does not appear to the Itinerary Creator.)
Both UTID-13 and UTID-NAME can be used as Unified Authentication IDs.

The Unified Authentication ID is the 13-digit number printed under the barcode on the back of your Employee/Student ID Card. UTID-NAME is before @ of the email address of the u.tsukuba.ac.jp, un.tsukuba.ac.jp, s.tsukuba.ac.jp domain granted by the university.

Unified Authentication Details (ACCC website):

https://www.cc.tsukuba.ac.jp/wp\_e/service/unifiedauthentication-system/

(2) Click "Add" to add the Traveler user fields. You can add up to 10 Travelers on the same schedule and/or journey.

- Since the choices of questions are partially different between faculty and staff members and students, only those of the type of the "Subject of the Itinerary" selected in STEP 1 (Faculty/Staff if they are faculty or staff members, and Student if they are students) can be added here.

### 2-4-(3) STEP 3: Information of Entire Trip

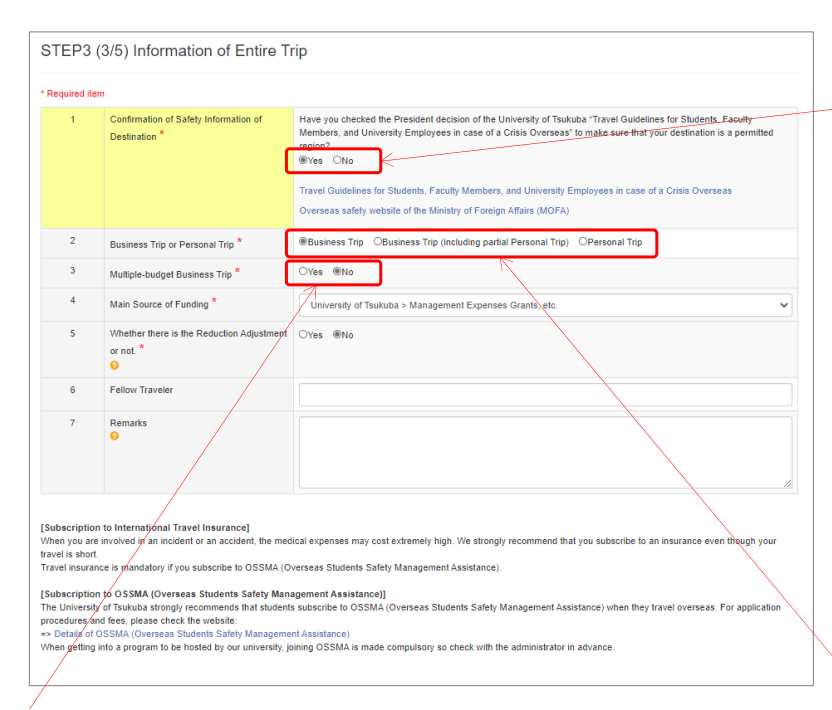

- If you select "No" in "Multiple-budget Business Trip", select "Main Source of Funding". (It serves as the basic data for statistical surveys, such as the "Survey on International Exchange" of the Ministry of Education, Culture, Sports, Science and Technology (MEXT). Thank you for your cooperation.)

#### (1) Input "Information of Entire Trip".

-The University of Tsukuba has established measures for students, faculty, and staff traveling overseas based on the risk information (Overseas Safety website) for each country issued by the Ministry of Foreign Affairs (MOFA). Be sure to refer to the "Travel Guidelines for Students, Faculty Members, and University Employees in case of a Crisis Overseas (Decided by the President)" and the "Overseas Safety website" by MOFA to confirm that it is an area where traveling is currently permitted.

Travel Guidelines for Students, Faculty Members, and University Employees in case of a Crisis Overseas http://www.tsukuba.ac.jp/en/study-tsukuba/safety

Overseas Safety website by the MOFA https://www.anzen.mofa.go.jp/

- "Business Trip" means traveling to foreign countries by order or a request from the university. If there is financial support from the university, it will also be "Business Trip" for students.

- "Personal Trip" means traveling privately and also includes study abroad and short-term training by private scholarships without any Business Trip procedures of the university.

### For Multiple-budget Business Trip

| 3     | Multiple-budget Business Trip *                             | ®Yes ○No |     |  |
|-------|-------------------------------------------------------------|----------|-----|--|
| 3 - 1 | Periods for Each Budget - 1                                 | =        | ~ 🗮 |  |
| 3 - 1 | Information for Each Budget - 1                             |          |     |  |
| 3 - 2 | Periods for Each Budget - 2                                 | Ħ        | ~ 🗮 |  |
| 3 - 2 | Information for Each Budget - 2                             |          |     |  |
| 3 - 3 | Periods for Each Budget - 3                                 | =        | ~ 🗮 |  |
| 3 - 3 | Information for Each Budget - 3                             |          |     |  |
| 3 - 4 | Periods for Each Budget - 4                                 | =        | ~ 🔳 |  |
| 3 - 4 | Information for Each Budget - 4                             |          |     |  |
| 5     | Whether there is the Reduction Adjustment<br>or not. *<br>• | Oyes ®No |     |  |
| 6     | Fellow Traveler                                             |          |     |  |
| 7     | Remarks                                                     |          |     |  |

- If you select "Yes" for "Multiple-budget Business Trip", the "Periods for Each Budget" and "Information for Each Budget" fields will expand.

If you have different budgets for different periods, such as the first half of a Business Trip and the second half of a Business Trip, enter the budget name in the "Information for Each Budget" section and the period (dates) to be paid for each budget in the "Periods for Each Budget" section. (If the number of budgets exceeds more than four, continue it in the Remarks field.)

If not divided by periods, provide details in the Remarks field, such as "XX yen from A budget, excess from B budget".

The information on "Main Source of Funding" is selected in the next "2-4-(4) STEP 4: Itinerary (Travel and Business/Place to Visit)" in "Business/Place to Visit".

### If you wish to make a Reduction Adjustment

- Select "Yes" in "Whether there is the Reduction Adjustment or not." if you wish to reduce the daily allowance and accommodation expenses in cases of a long-term Business Trip, etc. from the stipulated amount. If you have selected "Yes", be sure to indicate in the Remarks which items will be reduced, and how.

### Measures for Job Replacement While You are Absent (Only for Faculty and Staff Members)

| are requerson wh | uired to submit a "Contact Form for Overse<br>to will perform the job replacement while yo<br>as necessary if you are a member of an or | as Travel/Overseas Travel Contact <sup>4</sup> from your affiliated department along with the Business Trip Notification, please enter the information<br>our are absent.<br>rganization that does not require. |
|------------------|----------------------------------------------------------------------------------------------------|----------------------------------------------------------------------------------------------------|
| 8                | Affiliated Department *                                                                                                    | Faculty of Humanities and Social Sciences                                                                                                    |
| 9                | Job Title *                                                                                                    | Assistant Professor                                                                                                    |
| 10               | Name *                                                                                                    | SHIHO Manabu                                                                                                    |
| 11               | Phone Number *                                                                                                    | 9999                                                                                                    |
| 12               | Email *                                                                                                    |                                                                                                    |
| 13               | Remarks                                                                                                    | For "Introduction to OO", I will ask Assistant Professor SHIHO Manabu to give a substitute lecture.<br>For "OO practical training," it will be given remotely via Zoom.                                         |

- If a faculty and staff member log in, "Measures for Job Replacement while You are Absent" will be shown.

If you are required to submit a "Contact Form for Overseas Travel/Overseas Travel Contact" from your affiliated department along with the Business Trip Notification, enter the information of the person who will perform the job replacement while you are absent.

If your affiliated department does not require you to submit an "Overseas Travel Contact Form/Contact Information for Overseas Travel," just enter "-", etc. as appropriate. (Click the "Copy from the Previous History" button to call up the information you input for your most recent Travel.)

Next Back to Previous Page Save Temporarily Cancel

(2) Click "Next".

### 2-4-(4) STEP 4: Itinerary (Travel and Business/Place to Visit)

| S                 | TEP4 (        | 4/5) Itinerary (Travel and B                                          | usiness/Place to Visit)                                                           |       |   | (1) Enter the Itinerary information for "T<br>and "Business/Place to Visit" | 'ravel" |
|-------------------|---------------|-----------------------------------------------------------------------|-----------------------------------------------------------------------------------|-------|---|-----------------------------------------------------------------------------|---------|
| Ac                | i "Travel" an | d "Place to Visit" from the Place of Departure to th                  | e Place of Return that you entered in "Itinerary (Departure/Return Information)". |       |   |                                                                             |         |
| - 1               | equired iter  | n                                                                     |                                                                                   |       |   |                                                                             |         |
|                   | parture       |                                                                       |                                                                                   |       |   |                                                                             |         |
|                   | 1             | Departure Date *                                                      | <b>H</b>                                                                          |       |   |                                                                             |         |
|                   | 2             | Departure Country *                                                   | Japan                                                                             | ~     |   |                                                                             |         |
|                   | 3             | Departure City *                                                      |                                                                                   |       | < | - Input and add the information of "I ravel" an                             | d       |
|                   | 4             | Place of Departure (Name of Station,                                  |                                                                                   |       |   | "Business/Place to Visit" in a way that connect                             | s from  |
| $\mathbf{\nabla}$ |               | Expressions reminal, etc.)                                            |                                                                                   |       |   | "Departure" to "Return"                                                     |         |
| Т                 | avel          |                                                                       |                                                                                   |       |   |                                                                             |         |
|                   | 5             | Transportation *                                                      | OPlane OTrain OBus OTaxi OCar OShip                                               |       |   |                                                                             |         |
|                   | 7             | Departure Country                                                     | Japan                                                                             |       |   |                                                                             |         |
|                   | '             | Opparture City *                                                      |                                                                                   |       |   | Image Diagram                                                               |         |
|                   | 8             | Place of Departure (Name of Station,<br>Express Bus Terminal, etc.) * |                                                                                   |       |   | Departure                                                                   |         |
|                   | 9             | Departure Date (Local Time) *                                         | #                                                                                 |       |   |                                                                             |         |
|                   | 12            | Arrival Date (Local Time) *<br>Copy the Departure Date                |                                                                                   | Input |   | Travel                                                                      |         |
|                   | 14            | Arrival Country *                                                     | Japan                                                                             |       |   |                                                                             |         |
|                   |               | Copy the Departure Country                                            |                                                                                   |       |   | Business/Place to Visit Add                                                 |         |
|                   | 15            | Arrival City *                                                        |                                                                                   |       |   |                                                                             |         |
|                   | 16            | Place of Arrival (Name of Station, Express<br>Bus Terminal, etc.) *   |                                                                                   |       |   | Business/Place to Visit Add                                                 |         |
|                   | 17            | Is the Place of Arrival a transit point? *                            | Oyes ONo                                                                          |       |   | Travel Add                                                                  |         |
|                   | 18            | Is the Place of Arrival a place to stay? *                            | OYes ONo                                                                          |       |   |                                                                             |         |
|                   |               |                                                                       | Add BusinessiPlace to Visit Add Travel Add                                        |       |   | Business/Place to Visit Add                                                 |         |
| R                 | eturn         |                                                                       |                                                                                   |       | + | Travel Add                                                                  |         |
|                   | 5             | (Expected) Return Date                                                |                                                                                   |       |   |                                                                             |         |
|                   | 6             | Country of Return<br>City of Return                                   |                                                                                   |       |   | Return                                                                      |         |
| U                 | 8             | Place of Return (Name of Station, Express<br>Bus Terminal, etc.)      |                                                                                   |       | J |                                                                             |         |
|                   |               |                                                                       |                                                                                   |       |   |                                                                             |         |

| Departure |                                                                       |                                     | « November 2020 » - Click on the Date field to                                                                       |
|-----------|-----------------------------------------------------------------------|-------------------------------------|----------------------------------------------------------------------------------------------------|
| 1         | Departure Date *                                                      | <b>a</b> 2020/12/01                 | 3usine 25 26 27 28 29 30 31<br>1 2 3 4 5 6 7 date.                                                                   |
| 2         | Departure Country *                                                   | Japan                               | the Place 0 8 9 10 11 12 13 14 1                                                                                     |
| 3         | Departure City *                                                      | Tsukuba                             | 22 23 24 25 26 27 28                                                                                                 |
| 4         | Place of Departure (Name of Station, Express Bus Terminal, etc.) *    | Kenkyugakuen                        | 29 30 1 2 3 4 5                                                                                                    |
| Travel    |                                                                       |                                     |                                                                                                    |
| 5         | Transportation *                                                      | OPlane ®Train OBus OTaxi OCar OShip | - If you input the Date, Country, City, etc. in order                                                                |
| 6         | Departure Country *                                                   | Japan                               | from the top, the information directly above will be                                                                 |
| 7         | Departure City *                                                      | Tsukuba                             | shown or copied as the next starting point.                                                                          |
| 8         | Place of Departure (Name of Station,<br>Express Bus Terminal, etc.) * | Kenkyugakuen                        | appropriate.)                                                                                                    |
| 9         | Departure Date (Local Time) *                                         | <b>E</b> 2020/12/01                 |                                                                                                    |
| 12        | Arrival Date (Local Time) *                                           | 2020/12/01                          |                                                                                                    |
|           | Copy the Departure Date                                               |                                     |                                                                                                    |
| 14        | Arrival Country * Copy the Departure Country                          | Japan 🗸                             |                                                                                                    |
| 15        | Arrival City *                                                        | Narita                              | - What is a "transit point"?                                                                                         |
| 16        | Place of Arrival (Name of Station, Express<br>Bus Terminal, etc.) *   | Narita International Airport        | Select "Yes" for airports, stations, etc. where you                                                                  |
| 17        | Is the Place of Arrival a transit point? *                            | ®yes ONo                            | - What is a "place to stay"?                                                                                         |
| 18        | Is the Place of Arrival a place to stay? *                            | Oves ®No                            | Select "Yes" if you stay at a hotel, etc. at your Place o<br>Arrival. The Place of Return is not included in a place |
|           |                                                                       | Add Business/Place to Visit         | to stay.                                                                                                    |

### Add "Travel"

| Add | Business/ | Place | to Visit |      |
|-----|-----------|-------|----------|------|
|     |           |       | <b>`</b> | <br> |
|     | Add T     | ravel |          | <br> |
|     |           |       |          |      |

Input "Departure" and the first "Travel"

| 5  | Transportation *                                                      | OPlane OTrain OBus OTaxi OCar OShip |
|----|-----------------------------------------------------------------------|-------------------------------------|
| 6  | Departure Country *                                                   | Japan                               |
| 7  | Departure City *                                                      | Narita                              |
| 8  | Place of Departure (Name of Station,<br>Express Bus Terminal, etc.) * | Narita International Airport        |
| 9  | Departure Date (Local Time) *                                         | 2020/12/01                          |
| 12 | Arrival Date (Local Time) *                                           | <b>H</b>                            |
|    | Copy the Departure Date                                               |                                     |
| 14 | Arrival Country *                                                     |                                     |
|    | Copy the Departure Country                                            |                                     |
| 15 | Arrival City *                                                        |                                     |
| 17 | Is the Place of Arrival a transit point? *                            | Oyes ONo                            |
| 18 | Is the Place of Arrival a place to stay? *                            | O'Yes ONo                           |

- (1) Click the "Add Travel" button where you wish to insert a "Travel".
- (2) A new "Travel" is added.
- (3) Input the "Travel" information.
- If you wish to delete a "Travel", click the "Delete" button in the upper right corner.
### **City Name Suggesting Function**

|    | Arrival Country                                             | Malaysia                                     |
|----|-------------------------------------------------------------|----------------------------------------------|
|    | Copy the Departure Country                                  |                                              |
| 15 | Arrival City *                                              | Ки                                           |
| 17 | Is the Place of Arrival a transit point? *                  | Kuala Lumpur : KUL<br>Kuala Terengganu : TGG |
| 18 | Is the Place of Arrival a place to stay? *                  | Kuantan : KUA                                |
|    |                                                             | Kuching : KCH                                |
|    |                                                             | Kudat : KUD                                  |
|    |                                                             | /                                            |
| 14 |                                                             |                                              |
| 14 | Arrival Country * Copy the Departure Country                | Malaysia                                     |
| 14 | Arrival Country * Copy the Departure Country Arrival City * | Malaysia<br>KUL                              |

- After selecting a Country name, start typing a few letters of the City name and you will see the main city names in that country that start with that spelling. Select the City you wish to Travel to if it is on the list. If it is not on the list, continue to input the City name as it is.

- You can also enter the City name (airport name) in the three-letter code printed on the air ticket, etc.

- The City Name Suggesting Function supports the alphabet only.

- If you choose the name of the city in the alphabet from the choice, when you receive a notification such as a warning about the destination country from "Tabireg" provided by MOFA, you can receive specific information about the city and region as well as information of the entire country.

### Add "Business/Place to Visit"

Malaysia

=

Ħ

If your Place to Visit is not and enter the hotel name of

institution or facility to whic area, etc.

OYes ONo OUnknown

Business Trip
 OPersonal Trip

Add Business/Place to Visit Add Travel

University of Tsukuba > Management Expenses Grants, etc.

Business/Place to Visit 19

20

21

22

23

24

25

26

27

Country of Place to Visit

Start Date of Visit \*

End Date of Visit \*

Place to Visit \*

Is the place to visit a partne university?

Business Trip or Personal Trip

Business/Name of Program, Course or Academic Conference to Attend

Main Purpose of Visit \*

Main Source of Funding \*

|                             | (1) Click the "Add Business/Place to Visit"     |
|-----------------------------|-------------------------------------------------|
| Add Business/Place to Visit | button where you wish to insert "Business/Place |
| Add Travel                  | to Visit".                                      |
|                             |                                                 |

| Delete                                                                                                    | (2) A new "Business/Place to Visit" is added.                                                                                 |
|----------------------------------------------------------------------------------------------------|----------------------------------------------------------------------------------------------------|
|                                                                                                    | <ul> <li>If you wish to delete "Business/Place to Visit", click<br/>the "Delete" button in the upper right corner.</li> </ul> |
| in options such as the venue of the academic conference, etc., select "No option"<br>r convention center name of the venue. In addition, if you cannot specify the<br>h you are visiting such as by field work, enter the region, place name, surrounding |                                                                                                    |

| 9 | Country of Place to Visit                                               | Malay                       | sia                                                                                                    |                                                                 |
|---|-------------------------------------------------------------------------|-----------------------------|----------------------------------------------------------------------------------------------------|-----------------------------------------------------------------|
| 0 | Start Date of Visit *                                                   | =                           | 2020/12/02                                                                                                    |                                                                 |
| 1 | End Date of Visit *                                                     | =                           | 2020/12/04                                                                                                    |                                                                 |
| 2 | Place to Visit *                                                        | If your<br>and e<br>institu | Place to Visit is not in options such as the venue of the academic conference, etc<br>ter the hotel name or convention center name of the venue. In addition, if you car<br>ion or facility to which you are visiting such as by field work, enter the region, plac | ., select "No option"<br>not specify the<br>e name, surrounding |
|   |                                                                         | No                          | in the options                                                                                                    | ~                                                               |
|   |                                                                         | If ther                     | e is no option: Kuala Lumpur Congress Cen                                                                                                    |                                                                 |
| 3 | Is the place to visit a partner university? *                           | OYes                        | ®No OUnknown                                                                                                    |                                                                 |
| 4 | Business Trip or Personal Trip *                                        | ®Bus                        | ness Trip OPersonal Trip                                                                                                    |                                                                 |
| 5 | Main Purpose of Visit *                                                 | Aci                         | Idemic Conference or Symposium (including Workshop)                                                                                                    | ~                                                               |
| 6 | Business/Name of Program, Course,<br>or Academic Conference to Attend * | ABO                         | Conference 2020                                                                                                    |                                                                 |
| 7 | Main Source of Funding *                                                | Uni                         | versity of Tsukuba > Management Expenses Grants, etc.                                                                                                    | ~                                                               |
|   |                                                                         | 4                           | dd Business/Place to Visit                                                                                                    |                                                                 |

## (3) Input the "Business/Place to Visit" information.

- If the Place to Visit is a partner university of the University of Tsukuba, select from the list of the partner universities in the destination country. (The latest information may not be reflected because of the frequency of updates. Thank you for your understanding.)

- If your Place to Visit is not in the options such as the venue of the academic conference, etc., select "No option" and enter the hotel name or convention center name of the venue. In addition, if you cannot specify the institution or facility to which you are visiting such as by fieldwork, enter the region, place name, surrounding area, etc.

 For "Business Trip or Personal Trip" and "Main Source of Funding," the choice selected in "2-4-(3) STEP 3: Information of Entire Trip" is shown.
 Correct if it is partially different depending on "Business/Place to Visit".

| 5     | Transmodellan *                                                            | OPlane @Train OBus OTaxi OCar OShip |   |
|-------|----------------------------------------------------------------------------|-------------------------------------|---|
| -     | Transportation                                                             |                                     |   |
| 6     | Departure Country *                                                        | Japan                               |   |
| 7     | Departure City *                                                           | Narita : NRT                        |   |
| 8     | Place of Departure (Name of Station,<br>Express Bus Terminal, etc.) *      | Narifa International Airport        |   |
| 9     | Departure Date (Local Time) *                                              | 2020/12/06                          |   |
| 12    | Arrival Date (Local Time) *<br>Copy the Departure Date                     | 2020/12/06                          |   |
| 14    | Arrival Country * Copy the Departure Country                               | Japan                               | Ŷ |
| 15    | Arrival City *                                                             | Тзикиba                             |   |
| 16    | Place of Arrival (Name of Station, Express<br>Bus Terminal, etc.) *        | Kenlyugakuen                        |   |
| 17    | Is the Place of Arrival a transit point? *                                 | Cyes ®No                            |   |
| 18    | is the Place of Arrival a place to stay?<br>$\stackrel{\bigstar}{\bullet}$ | Oyes ®No                            |   |
|       |                                                                            | Add Business/Place to Visit         |   |
|       |                                                                            | Add Travel                          | / |
| eturn |                                                                            | /                                   | / |
| 5     | (Expected) Return Date                                                     | 2020/12/06                          |   |
| 6     | Country of Return                                                          | Japan                               |   |
| 7     | City of Return                                                             | Tsukuba                             |   |
| 8     | Place of Return (Name of Station, Express<br>Bus Terminal, etc.)           | Kenkyugakuen                        |   |
|       |                                                                            |                                     |   |
|       | _                                                                          |                                     |   |

- On the Date, Country, City name, etc. of the "Return", the arrival information of the "Travel" directly above appears automatically.

(3) Click the "Confirm" button when you have finished inputting all the information until "Return".

## 2-4-(5) STEP 5: Confirmation and Registration

| STEP5   | (5/5) Confirmation                                                                     |                                                                                                    | (1) Confirm the contents input from STEP 1 to STEP 4.                                                                                                    |
|---------|----------------------------------------------------------------------------------------|----------------------------------------------------------------------------------------------------|----------------------------------------------------------------------------------------------------|
| Applica | tion Type                                                                              |                                                                                                    |                                                                                                    |
| 1       | Application Type                                                                       | Overseas Business Trip                                                                                                    |                                                                                                    |
| User 1  |                                                                                        |                                                                                                    |                                                                                                    |
| 1       | Name                                                                                   | Traveller Taro                                                                                                    |                                                                                                    |
| 2       | Email Address                                                                          | the state of the state of the state of the                                                                                                    | <ul> <li>The list of Traveler user(s) is shown.</li> </ul>                                                                                                    |
| 3       | Unified Authentication ID                                                              |                                                                                                    | - Double-check that their Email Address and Unified                                                                                                    |
| User 2  |                                                                                        |                                                                                                    | Authentication IDs are correct.                                                                                                    |
| 1       | Name                                                                                   | Traveller Jiro                                                                                                    |                                                                                                    |
| 2       | Email Address                                                                          | the state of the second second s |                                                                                                    |
| 3       | Unified Authentication ID                                                              |                                                                                                    |                                                                                                    |
| 1       | Confirmation of Safety Information of<br>Destination<br>Business Trip or Personal Trip | Ves<br>Business Trip                                                                                                    | - If you wish to correct it, you can return by clicking                                                                                                    |
| 2       | Business Trip or Personal Trip                                                         | Business Trip                                                                                                    | the "Back to Dravieve Dage" butter                                                                                                    |
| 3       | Multiple-budget Business Trip                                                          | No                                                                                                    | the back to Previous Page button.                                                                                                    |
| 4       | Whether there is the Deduction Adjustment                                              | University or isukuba > Management Expenses Grants, etc.                                                                                                    | <ul> <li>Click "Save Temporarily" to save with the "In</li> </ul>                                                                                                    |
| 2       | or not.                                                                                | NO                                                                                                    | Progress" status without registering it The                                                                                                    |
|         |                                                                                        |                                                                                                    | <ul> <li>temporarily saved Itinerary information is shown on the "Application History" screen, you may click the "Next" button to continue entering.</li> <li>Be aware that if you click "Cancel", the application will be canceled and all information input will be deleted.</li> </ul> |
| 63      | Country of Return                                                                      | Japan                                                                                                    |                                                                                                    |
| 64      | City of Return                                                                         | Tsukuba                                                                                                    |                                                                                                    |
| 65      | Place of Return (Name of Station, Express<br>Bus Terminal, etc.)                       | Kenkyugakuen                                                                                                    |                                                                                                    |
|         | Re                                                                                     | anne Back to Previous Page Save Temporanity Cancel                                                                                                    | (2) If it is fine, click the "Register" button.                                                                                                    |

## 2-4-(6) Export Control (if input by the Itinerary Creator)

| Itinerary Succo<br>If "TRIP Account Registir<br>"TRIP Account Registir<br>If users have already re<br>daolication | Tentative registration of them enter Reference them enter Reference constraints and the second second secon | Home New Application the illnerary completed. By clicking No. taken from the Export Control Sy succession of the export Control RIP Proxy Authority" is No. click on | Application History 2 A                                                                             | Account Management                             | rol and<br>n for                               | Ment Logout                    |
|----------------------------------------------------------------------------------------------------|----------------------------------------------------------------------------------------------------|----------------------------------------------------------------------------------------------------|----------------------------------------------------------------------------------------------------|------------------------------------------------|------------------------------------------------|--------------------------------|
| Itinerary Succo<br>TRIP Account Registr<br>"TRIP Account Registr<br>If users have a letady re<br>Japolication     | Tentative registration of<br>then enter Reference<br>COSSION<br>Itation" is not completed, and/or "<br>Itation" is not completed, and/or "                                                                                                    | the timerary completed. By clicking<br>No. taken from the Export Control Sy<br>succession of the export control<br>RIP Proxy Authority" is No. click on              | "Export Control" button, proceed<br>ystem (TExCO). Or, click on th<br>of procedure to the Traveler. | ed to the export contr<br>e "Send Email" butto | rol and<br>in for                              |                                |
| Itinerary Succ.                                                                                                   | Cession<br>tration" is not completed, and/or "                                                                                                    | 'RIP Proxy Authority" is No. click on 1                                                                                                    |                                                                                                    |                                                |                                                |                                |
| * "TRIP Account Registr<br>If users have already reg                                                              | ration" "TRIP Provy Authority" an                                                                                                    |                                                                                                    | the "Send Email" button for su                                                                      | ccession of the proce                          | edure to the user.                             |                                |
|                                                                                                    | egistered their account, "Name" a Unified Name                                                                                                    | 1 "Status" are the status when "Regis<br>d "Email Address" are the ones whic<br>Email Address                                                                        | ster" in STEP 5 was clicked.<br>the users entered by themse<br>TRIP Account                         | elves, and those with                          | * are the Itinerary C<br>Succession            | reator has entere<br>Operation |
| NO. Autre                                                                                                    | Traveller<br>Taro *                                                                                                    |                                                                                                    | Registered                                                                                          | No                                             | Export Control<br>Required<br>(Email Not Sent) | Export Control<br>Send Email   |
|                                                                                                    | Traveller<br>Jiro *                                                                                                    | •                                                                                                    | Registered                                                                                          | No                                             | Export Control<br>Required                     | Export Control                 |

If you wish to turn over the Export Control Procedures to the Traveler(s), proceed to "2-4-(7) Succession of Itinerary Form".

This section explains the steps in cases when the Itinerary Creator has already provided an Export Control Reference No. acquired separately on the "Export Control System (TExCO)" from the representative or the person in charge of the trip, etc., and then succeed the Itinerary to the Traveler after inputting it.

### Export Control System (TExCO) URL:

https://texco.sec.tsukuba.ac.jp/

(1) Click the "Export Control" button for the Traveler user who will input a Reference No.

The "Export Control" button is not shown in the cases that the status is "Exempt from Export Control" for some purposes of a student's trip. Proceed to "2-4-(7) Succession of Itinerary Form".

|                                                                                                    |                                                                     | Home            | New Application                                                                                                    | Application History                                                                                                    | Account Management             | Provy Management           | Longut   |
|----------------------------------------------------------------------------------------------------|---------------------------------------------------------------------|-----------------|----------------------------------------------------------------------------------------------------|----------------------------------------------------------------------------------------------------|--------------------------------|----------------------------|----------|
|                                                                                                    |                                                                     | Home            | New Application                                                                                                    | Application History                                                                                                    | Account management             | Ploxy management           | Logoui   |
|                                                                                                    |                                                                     |                 |                                                                                                    |                                                                                                    |                                |                            |          |
|                                                                                                    |                                                                     |                 |                                                                                                    |                                                                                                    |                                |                            |          |
|                                                                                                    | Tentative registration of                                           | the itinerary c | ompleted. Proceed to                                                                                                    | o the export control and ente                                                                                                    | r Reference No. taken from     | the                        |          |
|                                                                                                    |                                                                     |                 | Export Control S                                                                                                    | System (TExCO).                                                                                                    |                                |                            |          |
|                                                                                                    |                                                                     |                 |                                                                                                    |                                                                                                    |                                |                            |          |
| egister Refere                                                                                                    | ence No.                                                            |                 |                                                                                                    |                                                                                                    |                                |                            |          |
| 0                                                                                                    |                                                                     |                 |                                                                                                    |                                                                                                    |                                |                            |          |
| ( )h                                                                                                    | - Manager also did finish th                                        |                 |                                                                                                    |                                                                                                    | lans to be acceled at his sale |                            |          |
| vel of TExCO separat                                                                                                    | etc., did you finish tr                                             | e export cont   | roi oi the accompany                                                                                                    | ing goods and/or the techno                                                                                                    | logy to be provided by usin    | g the export control for c | iverséas |
|                                                                                                    |                                                                     |                 |                                                                                                    |                                                                                                    |                                |                            |          |
| All the export control a                                                                                                    | pplications for accompanying o                                      | oods or trans   | ferring technology ha                                                                                                    | ive been already completed                                                                                                    | by "Export control procedu     | res for overseas trips" of | TExCO    |
| stem.                                                                                                    | ,                                                                   |                 |                                                                                                    |                                                                                                    | -, -,                          |                            |          |
|                                                                                                    |                                                                     |                 |                                                                                                    |                                                                                                    |                                |                            |          |
| Export control applica<br>stem. However, some                                                                                                    | ions for accompanying goods of                                      | or transferring | technology have bee                                                                                                    | en already completed partial                                                                                                    | ly by "Export control proced   | ures for overseas trips"   | of TEXCO |
| a contract of the state of the state of the | export control applications to be                                   | e completed s   | till remain.                                                                                                    |                                                                                                    |                                |                            |          |
| 3) Export control proce                                                                                                    | export control applications to be<br>dures have not been taken yet. | e completed s   | till remain.                                                                                                    |                                                                                                    |                                |                            |          |
| 3) Export control proce<br>4) Not sure.                                                                                                    | export control applications to be<br>dures have not been taken yet. | e completed s   | till remain.                                                                                                    |                                                                                                    |                                |                            |          |
| 3) Export control proce<br>4) Not sure.                                                                                                    | export control applications to be<br>dures have not been taken yet. | e completed s   | till remain.                                                                                                    |                                                                                                    |                                |                            |          |
| <ol> <li>Export control proce</li> <li>Not sure.</li> </ol>                                                                                                    | export control applications to be<br>dures have not been taken yet. | e completed s   | till remain.                                                                                                    | 1111日 1111日 11111日 11111日 11111日 11111日 11111日 11111日 11111日 11111日 111111 |                                |                            |          |
| 3) Export control proce<br>4) Not sure.                                                                                                    | export control applications to be<br>dures have not been taken yet  | TExC            | till remain.<br><b> </b>                                                                                                    | 出管理システム<br>ha Figure Control System                                                                                                    |                                |                            |          |
| 3) Export control proce<br>4) Not sure.                                                                                                    | export control applications to be<br>dures have not been taken yet  | TExC            | till remain.<br>CO <sup>既波大学輸</sup><br>Investor of Take<br>海外出                                                                                                    | 出館遭システム<br>hatiget/constyrem<br>法明書者用                                                                                                    |                                |                            |          |
| <ul> <li>b) Export control proce</li> <li>b) Not sure.</li> </ul>                                                                                                    | export control applications to b<br>dures have not been taken yet   | TExC            | till remain.<br>CO <u>S波大学輸</u><br>Deversy of Jack<br>海外出<br>You can fake export c                                                                                                    | 出館費システム<br>El graft canadayaem<br>張申請者用                                                                                                    |                                |                            |          |
| <ol> <li>Export control proce</li> <li>Not sure.</li> </ol>                                                                                                    | export control applications to b<br>dures have not been taken yet   | TExC<br>Y       | till remain.<br>CO <u>筑波大学輸</u><br>Usevery of Task<br>海外出<br>You can take export c                                                                                                    | 出版考システム<br>La Igen Cond System<br>張申請者用<br>ontrol procedures here.                                                                                                    |                                |                            |          |
| <ul> <li>b) Export control proce</li> <li>b) Not sure.</li> <li>ference No. 1</li> </ul>                                                                                                    | export control applications to b<br>dures have not been taken yet   | TExC            | till remain.<br>文波大学論<br>Wavesy of Task<br>海外出<br>You can take export of                                                                                                    | 出版理システム<br>la trant constant<br>張申請者用<br>ontrol procedures here.                                                                                                    |                                |                            |          |
| S) Export control process () Not sure.                                                                                                    | export control applications to bidures have not been taken yet      | TEXC            | till remain.<br><b>反波大学論</b><br>Unevery of fast<br>海外出<br>You can take export c                                                                                                    | 出覧費システム<br>la tiget Cond Syma<br>張申請者用<br>ontrol procedures here.                                                                                                    |                                |                            |          |
| a) Export control proce<br>b) Not sure. Iderence No. 1 Iderence No. 2                                                                                                    | export control applications to b<br>dures have not been taken yet   | TExC            | till remain.<br>文波大学論<br>Description<br>海外出<br>You can take export o                                                                                                    | 出版書システム<br>is the of Construction<br>張申請者用<br>ontrol procedures here.                                                                                                    |                                |                            |          |
| 5) Export control proce<br>6) Not sure:<br>Iference No. 1<br>ference No. 2<br>ference No. 3                                                                                                    | export control applications to bidures have not been taken yet      | TExC            | till remain.<br>CO <u>筑湖大学論</u><br><sup>11</sup><br><sup>11</sup><br><sup>1</sup> | 出稿書システム<br>Aligner Align<br>祝申請者用<br>ontrol procedures here.                                                                                                    |                                |                            |          |
| 3) Export control proce<br>(4) Not sure.                                                                                                    | export control applications to bidures have not been taken yet.     | TExC            | till remain.<br>文波大学論<br>海外士<br>Gou can take export c                                                                                                    | 出版考システム                                                                                                    |                                |                            |          |
| 3) Export control proce<br>34) Not sure.                                                                                                    | export control applications to bidures have not been taken yet      | TExC            | till remain.<br>(O <u>笑想大学能</u><br>这些的文字 Eath<br>海外出<br>Sou can take export c                                                                                                    | 出版理システム<br>la figen (construint)<br>正規<br>使用<br>調査<br>の<br>ITOI procedures here.                                                                                                    |                                |                            |          |

(2) You will be redirected to the registration screen of the Export Control Reference No.

| Register Reference No.                                                                                                    |                                                                                                    |                                                                 |
|----------------------------------------------------------------------------------------------------|----------------------------------------------------------------------------------------------------|-----------------------------------------------------------------|
| Before the creation of this itinerary, etc., did you finish the export control of the travel of TExCO separately? $^{\star}$                                                                                                    | accompanying goods and/or the technology to be provided by using the export control for overseas                                                                                                    |                                                                 |
| The export control applications for accompanying goods or transferring te<br>system.     O     Signature on transferring technology of the export on transferring technology system. However, some export control applications to be completed still remail     Si Export control procedures have not been taken yet.     O4) Not sure. | chnology have been already completed by "Export control procedures for overseas trips" of TExCO<br>agy have been already completed partially by "Export control procedures for overseas trips" of TExCO<br>n. | (3) Select the current status of the Export Control Procedures. |
| TExCO<br>You can to                                                                                                    | <mark>究表大学軸出版理システム</mark><br>Tweng all-bale tiget constrying<br>海 <b>外出張申請者用</b><br>alle export control procedures here.                                                                                      |                                                                 |
| Reference No. 2                                                                                                    |                                                                                                    |                                                                 |
| Reference No. 3                                                                                                    |                                                                                                    |                                                                 |
| Reference No. 4                                                                                                    |                                                                                                    | (4) Input the Export Control Reference No.                      |
| Reference No. 5                                                                                                    |                                                                                                    | provided from the representative or the person                  |
| Reference No. 6                                                                                                    |                                                                                                    | - If there are multiple Reference Nos, associated with          |
| Reference No. 7                                                                                                    |                                                                                                    | one trip, such as when there are separate shipping.             |
| Reference No. 8                                                                                                    |                                                                                                    | you can enter a maximum of 10 numbers.                          |
| Reference No. 9                                                                                                    |                                                                                                    |                                                                 |
| Reference No. 10                                                                                                    |                                                                                                    |                                                                 |
|                                                                                                    |                                                                                                    | (5) Click "Next".                                               |
|                                                                                                    | Ned                                                                                                    |                                                                 |

| 3efore the creation of this timerary, etc., did you finish the export control of the accompanying goods and/or the technology to be provided by using the export control for overseas<br>ravel of TExCO separately? * |                                                                                                    |  |  |  |  |  |
|----------------------------------------------------------------------------------------------------|----------------------------------------------------------------------------------------------------|--|--|--|--|--|
| ) All the export control<br>ystem.                                                                                                    | applications for accompanying goods or transferring technology have been already completed by "Export control procedures for overseas trips" of TExCO |  |  |  |  |  |
| Reference No. 1                                                                                                    |                                                                                                    |  |  |  |  |  |
| leference No. 2                                                                                                    |                                                                                                    |  |  |  |  |  |
| Reference No. 3                                                                                                    |                                                                                                    |  |  |  |  |  |
| leference No. 4                                                                                                    |                                                                                                    |  |  |  |  |  |
| leference No. 5                                                                                                    |                                                                                                    |  |  |  |  |  |
| Reference No. 6                                                                                                    |                                                                                                    |  |  |  |  |  |
| teference No. 7                                                                                                    |                                                                                                    |  |  |  |  |  |
| Reference No. 8                                                                                                    |                                                                                                    |  |  |  |  |  |
| leference No. 9                                                                                                    |                                                                                                    |  |  |  |  |  |
| Reference No. 10                                                                                                    |                                                                                                    |  |  |  |  |  |

(6) The confirmation screen is shown. If it is fine, click the "Register" button.

|                  |                                                   |                                                                                                    |                                 | Registration                                     | n completed.                                                    |                                              |                                                                                          |                                                                           |
|------------------|---------------------------------------------------|----------------------------------------------------------------------------------------------------|---------------------------------|--------------------------------------------------|-----------------------------------------------------------------|----------------------------------------------|------------------------------------------------------------------------------------------|---------------------------------------------------------------------------|
| erary S          | Succession                                        |                                                                                                    |                                 |                                                  |                                                                 |                                              |                                                                                          |                                                                           |
| IP Account       | Registration" is not co<br>Registration", "TRIP P | ompleted, and/or "T<br>Proxy Authority" and                                                                                                    | "RIP Proxy Au<br>d "Status" are | thority" is No, click or<br>the status when "Reg | n the "Send Email" button for<br>gister" in STEP 5 was clicked. | succession of the pro                        | cedure to the user.                                                                      |                                                                           |
| rs have alr      | eady registered their a                           | ccount, "Name" and                                                                                                    | d "Email Addr                   | ress" are the ones wh                            | hich the users entered by then                                  | selves, and those wit                        | th * are the Itinerary C                                                                 | Creator has enter                                                         |
|                  |                                                   |                                                                                                    |                                 |                                                  |                                                                 |                                              |                                                                                          |                                                                           |
| plication<br>No. | Unified<br>Authentication ID                      | Name                                                                                                    | E                               | Email Address                                    | TRIP Account<br>Registration                                    | TRIP Proxy<br>Authority                      | Succession<br>Status                                                                     | Operation                                                                 |
| No.              | Unified<br>Authentication ID                      | Name<br>Traveller<br>Taro *                                                                                                    | E                               | Email Address                                    | TRIP Account<br>Registration<br>Registered                      | TRIP Proxy<br>Authority<br>No                | Succession<br>Status<br>Email Not Sent                                                   | Operation<br>Export Control                                               |
| No.              | Unified<br>Authentication ID                      | Name<br>Traveller<br>Taro *                                                                                                    | E                               | Email Address                                    | TRIP Account<br>Registration<br>Registered                      | TRIP Proxy<br>Authority<br>No                | Succession<br>Status<br>Email Not Sent                                                   | Operation<br>Export Control<br>Send Email                                 |
| No.              | Unified<br>Authentication ID                      | Name Traveller Traveller Vice 1                                                                                                    | E                               | Email Address<br>*                               | TRIP Account<br>Registration<br>Registered<br>Registered        | TRIP Proxy       Authority       No       No | Succession<br>Status<br>Email Not Sent                                                   | Operation<br>Export Control<br>Send Email<br>Export Control               |
| No.              | Unified<br>Authentication ID                      | Name International Content of Content of Con | Ε                               | Email Address<br>*                               | TRIP Account<br>Registration<br>Registered<br>Registered        | TRIP Proxy       Authority       No          | Succession<br>Status<br>Email Not Sent<br>Export Control<br>Required<br>(Email Not Sent) | Operation<br>Export Control<br>Send Email<br>Export Control<br>Send Email |

(7) "Succession Status" will change from "Export Control Required (Email Not Sent)" to "Email Not Sent".

 $\rightarrow$  Continue to "2-4-(7) Itinerary Succession"

## 2-4-(7) Itinerary Succession

| "TRIP Accoun<br>TRIP Account<br>users have all | t Registration" is not co<br>Registration", "TRIP P<br>ready registered their at | mpleted, and/or "TRI<br>roxy Authority" and "S<br>ccount, "Name" and " | P Proxy Authority" is No, click on the<br>Status" are the status when "Registe<br>Email Address" are the ones which | e "Send Email" button for suc<br>r" in STEP 5 was clicked.<br>the users entered by themse | ccession of the pro-    | ocedure to the user.<br>ith * are the Itinerary C | Creator has entered          |
|------------------------------------------------|----------------------------------------------------------------------------------|------------------------------------------------------------------------|----------------------------------------------------------------------------------------------------|-------------------------------------------------------------------------------------------|-------------------------|---------------------------------------------------|------------------------------|
| Application<br>No.                             | Unified<br>Authentication ID                                                     | Name                                                                   | Email Address                                                                                                    | TRIP Account<br>Registration                                                              | TRIP Proxy<br>Authority | Succession<br>Status                              | Operation                    |
|                                                |                                                                                  | Traveller<br>Taro *                                                    | ·                                                                                                    | Registered                                                                                | No                      | Email Not Sent                                    | Export Control<br>Send Email |
|                                                |                                                                                  | Traveller<br>Jiro *                                                    |                                                                                                    | Registered                                                                                | No                      | Export Control<br>Required<br>(Email Not Sent)    | Export Contro<br>Send Email  |

(1) On the "Itinerary Succession" screen, click the "Send Email" button for the application that you wish to succeed to the Traveler.

| Confirmation of Sending Email                                                                                                    | (2) The contents to be sent are shown.                                                                                                    |
|----------------------------------------------------------------------------------------------------|----------------------------------------------------------------------------------------------------|
| Notifying by an email to the following user to succeed the operation to Export Control Procedures.<br>Wait until the user completes the procedure. Export Control Procedures のために、以下のユーザーに電子メールで通知し操作を引き継ぎます。                              | Confirm the contents, add a "request comment"<br>to the Traveler to succeed if necessary, and click                                                      |
| Unified Authentication ID                                                                                                    | the "Submit" button.                                                                                                    |
| -                                                                                                    |                                                                                                    |
| Name                                                                                                    |                                                                                                    |
| Traveller Jiro                                                                                                    |                                                                                                    |
| Email Address                                                                                                    |                                                                                                    |
|                                                                                                    |                                                                                                    |
| Message                                                                                                    |                                                                                                    |
| このメールは筑波大学「海外渡航システム(TRIP)」から自動送信されています。                                                                                                    |                                                                                                    |
| 日程表作成者 から<br>マレーシアへの漠然にかかる輸出管理手続きの依頼がありました。<br>男小変説システムにログインして手続きを行ってください。<br>https://trip.sec.tsukuba.ac.jp/<br>This email has been sent automalically by the "Tsukuba Risk-ready Itinerary Planner (TRIP)" of the University of Tsukuba. | - If the Itinerary Creator has already input an Export<br>Control Reference No., the requested content will be<br>"Request for accepting the itinerary". |
| You have received a request for Export Control Procedures for your trip to Malaysia from an Itinerary Creator<br>Please log in to the TRIP system and take the procedure                                                                   | Макезла                                                                                                    |
| https://trip.sec.tsukuba.ac.jp                                                                                                    | アのメール(特殊大学「海の漫話システム(TDIP)」から白動送得会がアレッマ                                                                                                    |
| https://trip.sec.tsukuba.ac.jp/                                                                                                    | 日曜天作成者 から<br>マレーシアへの混成にから日程長の受視の依頼がありました。<br>海外混成システムにログインして手続きを行ってください。<br>https://trip.sec.tsukuba.ac.jp/                                              |
| 国立大学法人 筑波大学<br>グロー/U・コモンズ爆構                                                                                                    | This email has been sent automatically by the "Tsukuba Risk-ready Itinerary Planner (TRIP)" of the University of Tsukuba.                                |
| Global Commons, University of Tsukuba                                                                                                    | You have received a request for accepting the illustratular your his to Malaveia from an History Creater                                                 |
| тця лиц эсськима ас да<br>ж ж ж ж ж ж ж ж ж ж ж ж ж ж ж ж ж ж                                                                                                     | Please log in to the TRIP system and take the procedure.                                                                                                 |
| Comment for Request (If you have a comment to the traveler, please enter it.)                                                                                                    |                                                                                                    |
| I have created an itinerary for the business trip to Malaysia for the conference in December.<br>Please accept the itinerary and perform the Export Control.                                                                               | ð                                                                                                    |
| Cancel Submit                                                                                                    |                                                                                                    |
| 39                                                                                                    |                                                                                                    |

|             | 10                                                    |                                           | liner                                                                  |                                                                     |                        |                         |                  |
|-------------|-------------------------------------------------------|-------------------------------------------|------------------------------------------------------------------------|---------------------------------------------------------------------|------------------------|-------------------------|------------------|
|             |                                                       |                                           | Home New Application                                                   | n Application History 😢                                             | Account Managem        | ent Proxy Manag         | jement Logo      |
|             |                                                       |                                           |                                                                        |                                                                     |                        |                         |                  |
|             |                                                       |                                           |                                                                        |                                                                     |                        |                         |                  |
|             |                                                       |                                           | Updat                                                                  | le completed.                                                       |                        |                         |                  |
|             |                                                       |                                           |                                                                        |                                                                     |                        |                         |                  |
|             | · ·                                                   |                                           |                                                                        |                                                                     |                        |                         |                  |
| nerary      | Succession                                            |                                           |                                                                        |                                                                     |                        |                         |                  |
|             |                                                       |                                           |                                                                        |                                                                     |                        |                         |                  |
| RIP Accour  | nt Registration" is not cont<br>Registration" "TRIP F | ompleted, and/or "<br>Proxy Authority" an | TRIP Proxy Authority" is No, clicl<br>d "Status" are the status when " | k on the "Send Email" button for<br>Register" in STEP 5 was clicked | succession of the pro- | ocedure to the user.    |                  |
| sers have a | Iready registered their a                             | iccount. "Name" a                         | nd "Email Address" are the ones                                        | which the users entered by ther                                     | nselves, and those w   | ith * are the Itinerary | Creator has ente |
| nulication  | Unified                                               | Name                                      | Email Address                                                          | TRIPAccount                                                         | TDID Provy             | Succession              | Operation        |
| No.         | Authentication ID                                     | Hume                                      | Linui Addivaa                                                          | Registration                                                        | Authority              | Status                  | operation        |
|             |                                                       | Traveller                                 |                                                                        | Registered                                                          | No                     | Email Not Sent          | Export Contr     |
|             |                                                       | Taro *                                    |                                                                        |                                                                     |                        |                         | Capert Conta     |
|             |                                                       |                                           |                                                                        |                                                                     |                        |                         | Send Email       |
|             |                                                       | Traveller                                 |                                                                        | Registered                                                          | No                     | Export Control          | Export Contr     |
|             |                                                       | Jiro *                                    | *                                                                      |                                                                     |                        | Required                | Expert com       |
|             |                                                       |                                           |                                                                        |                                                                     |                        | Accepted)               | Send Email       |
|             |                                                       |                                           |                                                                        |                                                                     |                        |                         |                  |
|             |                                                       |                                           |                                                                        |                                                                     |                        |                         |                  |
|             |                                                       |                                           |                                                                        | 2.1                                                                 |                        |                         |                  |
|             |                                                       |                                           |                                                                        | Васк                                                                |                        |                         |                  |
|             |                                                       |                                           |                                                                        |                                                                     |                        |                         |                  |
| nlication   | Unified                                               | Name                                      | Email Address                                                          | TRIPAccount                                                         | TDID Provy             | Succession              | Operation        |
| No.         | Authentication ID                                     | Hame                                      | Linai Address                                                          | Registration                                                        | Authority              | Status                  | operation        |
|             |                                                       | Traveller                                 |                                                                        | Registered                                                          | No                     | Traveler Not            | Export Contr     |
|             |                                                       | Taro *                                    | *                                                                      |                                                                     |                        | Accepted                | Lipon Com        |
|             |                                                       |                                           |                                                                        |                                                                     |                        |                         | Orand Court      |

(3) The "Succession Status" on the "Itinerary Succession" screen changes to "Export Control Required (Traveler Not Accepted)."

An email with the contents of (2) will be sent to the Traveler, and <u>the Itinerary Creator</u> <u>should wait for the Traveler to complete the</u> "Acceptance", "Confirmation", and "Registration" ("Export Control" if necessary) of the Itinerary.

- If the Itinerary Creator has input an Export Control Reference No., "Succession Status" will be "Traveler Not Accepted".

If the Traveler has never made the User Registration (signing up) yet at the time of the first Login, "TRIP Account Registration" shows as "No".
If the Itinerary Creator has been granted "TRIP Proxy Authority" from the Traveler (if "TRIP Proxy Registration" shows as "Yes"), and the Itinerary Creator has provided and already input a valid Export Control Reference No. provided from the representative or the person in charge of the trip, etc., the "Send Email" button will not be shown and the TRIP system application (Itinerary Creation) will be completed without Itinerary Succession. (For details of the application by a Proxy, see "4-5. Registration of a Proxy and Application by a Proxy.")

## 2-4-(8) Acceptance or Sending Back by Travelers

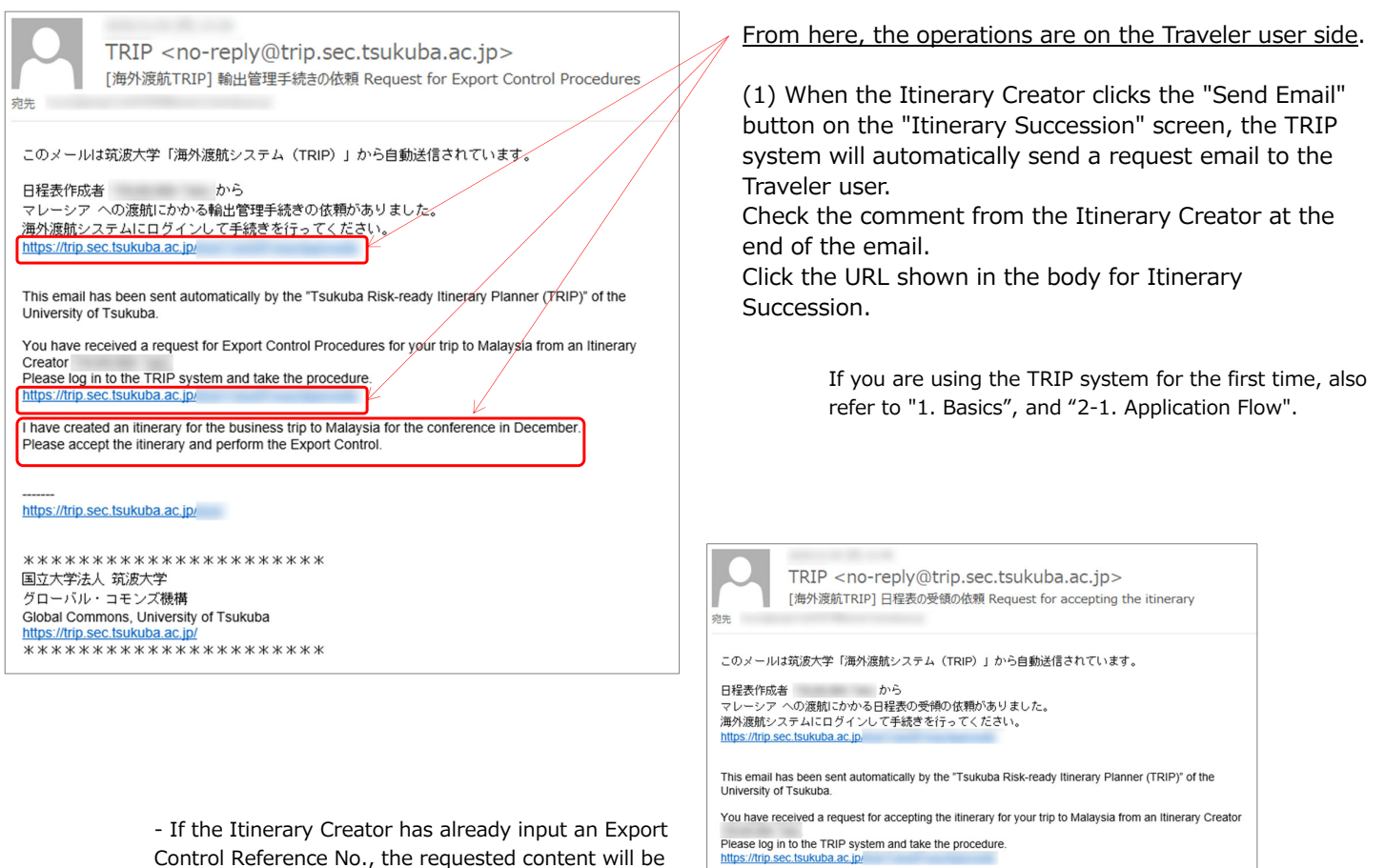

I have created an itinerary for the business trip to Malaysia for the conference in December. I have already entered the Export Control Reference No. Please accept the itinerary.

"Accept" the Itinerary

| <b>EXTRIP</b>         | 筑波大<br>海外渡 | 学<br>航システム      |                     |                        |                    |                    |        |
|-----------------------|------------|-----------------|---------------------|------------------------|--------------------|--------------------|--------|
|                       | Home       | New Application | Application History | Itinerary Succession 1 | Account Management | Proxy Management   | Logout |
| Waiting List of Itine | rary Su    | ccession        |                     |                        |                    |                    |        |
| Application No.       | De         | stination       | Period o            | f Trip                 | Itinerary Creator  | Operatio           | 'n     |
|                       | N          | //alaysia       | 2020-12-01 ~        | 2020-12-06             | TSUKUBA Taro       | Accept<br>Send Bac | =k     |

"Request for accepting the itinerary".

(2)-1 When you click the URL shown in the body of the request email received from the TRIP system on (1), the "Waiting List of Itinerary Succession" screen appears after logging in. Also, an "Itinerary Succession" button appears on the top menu, and the number of waiting to be succeeded is shown as a badge.

Check your Destination, Period of Trip, and Itinerary Creator, and click the "Accept" button if you have this trip in mind.

 $\rightarrow$  Proceed to "2-4-(9) Confirmation and Registration by Travelers."

Succession is not complete yet, so be sure to proceed.

### "Send Back" the Itinerary

| I have no idea about this trip     |              |  |
|------------------------------------|--------------|--|
| Please confirm if this is correct. |              |  |
|                                    |              |  |
|                                    |              |  |
|                                    |              |  |
|                                    | Close Submit |  |

(2)-2 If you do not have this trip in mind, click the "Send Back" button.

Add a comment to the Itinerary Creator and click the "Submit" button.

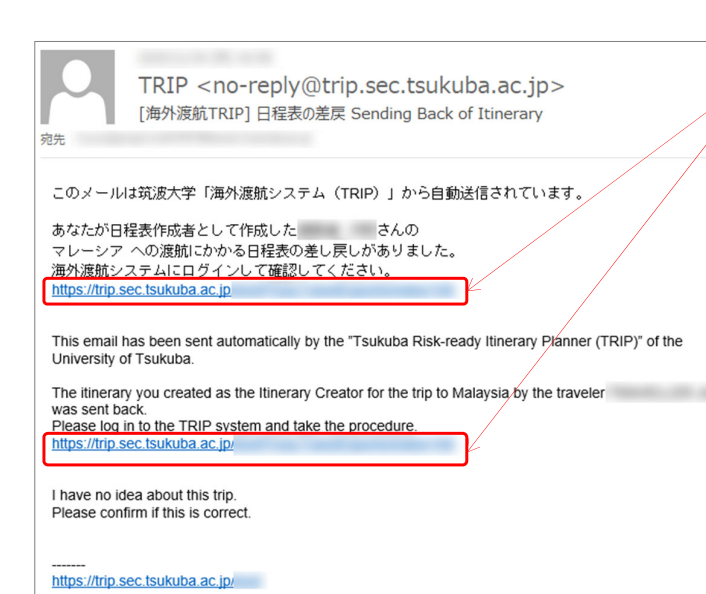

### From here, the operations are on the Itinerary Creator side.

(3) If a Traveler user submits a "Send Back", the TRIP system will send an email to the Itinerary Creator notifying that the Itinerary has been sent back.

Click the URL shown in the body to confirm that the destination Email Address and the Unified Authentication ID are correct.

 $\rightarrow$  After editing the Itinerary information in "4-3. Edit Itinerary", return to "2-4-(7) Itinerary Succession"

## 2-4-(9) Confirmation and Registration by Travelers

## STEP 2 (2/5) Confirmation of Traveler's Information

|           | Please co                                                                      | nfirm the o       | intents, enter the m | issing items, etc., and subr | nit the illnerary.           |   |   |
|-----------|--------------------------------------------------------------------------------|-------------------|----------------------|------------------------------|------------------------------|---|---|
| EP2       | (2/5) Confirmation of Travel                                                   | er's Inf          | ormation             |                              |                              |   |   |
| olicatio  | n Tune                                                                         |                   |                      |                              |                              |   |   |
| Jincauoi  | in type                                                                        |                   |                      |                              |                              |   | - |
| 1         | Application Type                                                               | Oversea           | s Business Trip      |                              |                              |   |   |
| veler's   | Information                                                                    |                   |                      |                              |                              |   | ר |
| u need to | change the traveler's user information, make any o                             | hanges from       | the "Account Manag   | ement' menu before starting  | the new application process. |   |   |
| 1         | Name                                                                           |                   |                      |                              |                              |   |   |
| 2         | Last Name (Japanese)                                                           | 波讯者               |                      |                              |                              |   |   |
| 3         | First Name (Japanese)                                                          | 次郎                |                      |                              |                              |   |   |
| 4         | Middle Name (Japanese)                                                         |                   |                      |                              |                              |   |   |
| 5         | Last Name (Alphabet)                                                           | Traveller         |                      |                              |                              |   |   |
| 6         | First Name (Alphabet)                                                          | Jiro              |                      |                              |                              |   |   |
| 7         | Middle Name (Alphabet)                                                         |                   |                      |                              |                              |   |   |
| 8         | Affiliation                                                                    | Other<br>In other | 2969                 |                              |                              |   |   |
| 9         | Job Title                                                                      | Associat          | Professor            |                              |                              |   |   |
| 10        | Employee ID No.                                                                | _                 |                      |                              |                              |   |   |
| 11        | Place of Submission *                                                          | Acade             | mic Service Office f | or                           |                              | ~ |   |
| 12        | Extension Number                                                               | 9999              |                      |                              |                              |   |   |
| 13        | Domestic Phone Number in Japan                                                 | 090-999           | -9999                |                              |                              |   |   |
| 14        | Local Mobile Phone Number (if applicable)                                      |                   |                      |                              |                              |   |   |
| 15        | Email                                                                          |                   |                      | -                            |                              |   |   |
| ntact In  | formation in Japan                                                             |                   |                      |                              |                              |   |   |
| 16        | Contact Address in Japan                                                       | つくば市              | 春日1-2                |                              |                              |   | 1 |
| 17        | Contact Person's Name in Japan                                                 | テスト花              | 7                    |                              |                              |   | 1 |
| 18        | Contact Telephone Number in Japan                                              | 9999              |                      |                              |                              |   |   |
| 19        | Relationship of Contact Person in Japan<br>with Traveler                       | 配用器               |                      |                              |                              |   |   |
| 20        | Contact Email Address in Japan                                                 | -                 | -                    |                              |                              |   |   |
| cessity   | of "Contact Form for Overseas Trave                                            | VOverse           | as Travel Conta      | ict" from                    |                              |   |   |
| 21        | Necessity of "Contact Form for Overseas<br>Travel/Overseas Travel/Ontact" from | Yes               |                      |                              |                              |   |   |
|           | ant for Tabiran                                                                |                   |                      |                              |                              |   |   |
| reem      | ient for Tabireğ                                                               |                   |                      |                              |                              |   |   |
| 22        | Agreement for Tabireg (Confirmation)                                           | Yes               |                      |                              |                              |   |   |

From here, the operations are on the Traveler user side.

(1) "STEP 2 (2/5) Confirmation of Traveler's Information" appears. The message "Please confirm the contents, enter the missing items, etc., and submit the itinerary." is shown in the yellow bar.

If you do not click "Register", "Itinerary Succession" will not be completed after progress to "STEP 3: Information of Entire Trip", "STEP 4: Itinerary (Travel and Business/Place to Visit)" or "STEP 5: Confirmation and Registration." Don't stop at STEP 2, be sure to proceed to the end.

(Furthermore, if the input of Export Control Reference No. remains, input it in "Export Control" after STEP 5.)

Confirm that your information appears in the Traveler's Information.

- Only the "Place of Submission" can be changed on this screen. If you need to change other items, make the changes from the "Account Management" screen on the top menu.

(2) Confirm and click "Next".

## STEP 3 (3/5) Information of Entire Trip

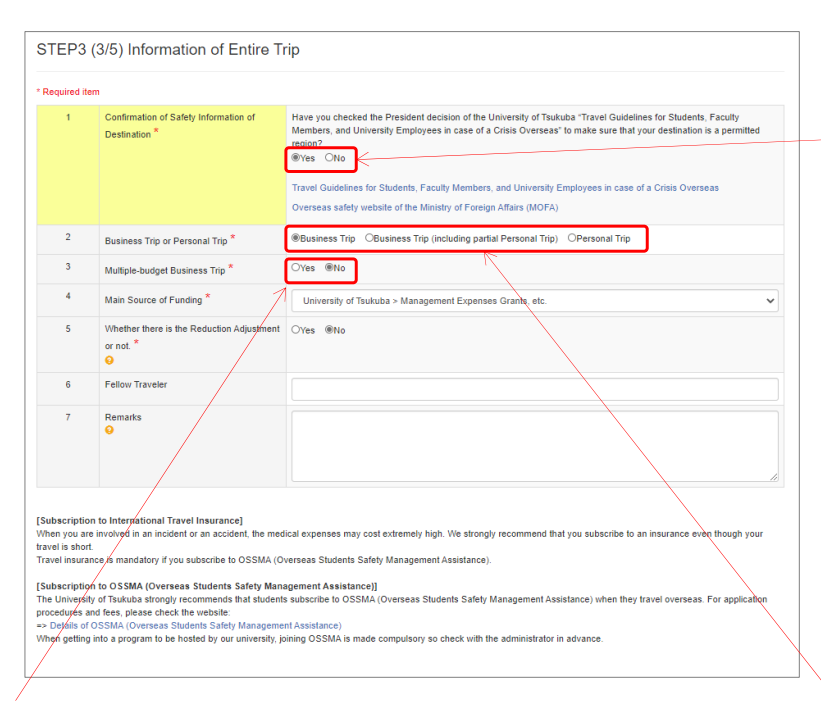

If "No" is selected in "Multiple-budget Business Trip", "Main Source of Funding" is shown. (It serves as the basic data for statistical surveys, such as the "Survey on International Exchange" of the Ministry of Education, Culture, Sports, Science and Technology (MEXT). Thank you for your cooperation.) (1) Check the information of the entire trip, and correct it if necessary.

-The University of Tsukuba has established measures for students, faculty, and staff traveling overseas based on the risk information (Overseas Safety website) for each country issued by the Ministry of Foreign Affairs (MOFA).

Be sure to refer to the "Travel Guidelines for Students, Faculty Members, and University Employees in case of a Crisis Overseas (Decided by the President)" and the "Overseas Safety website" by MOFA to confirm that it is an area where traveling is currently permitted.

### Travel Guidelines for Students, Faculty Members, and University Employees in case of a Crisis Overseas

http://www.tsukuba.ac.jp/en/study-tsukuba/safety

Overseas Safety website by the MOFA https://www.anzen.mofa.go.jp/

- "Business Trip" means traveling to foreign countries by order or a request from the university. If there is financial support from the university, it will also be "Business Trip" for students.

- "Personal Trip" means traveling privately and also includes study abroad and short-term training by private scholarships without any Business Trip procedures of the university.

### For Multiple-budget Business Trip

| 3 - 1 | Periods for Each Budget - 1                            | <b></b>  | ~ 🗮 |  |
|-------|--------------------------------------------------------|----------|-----|--|
| 3 - 1 | Information for Each Budget - 1                        |          |     |  |
| 3 - 2 | Periods for Each Budget - 2                            | Ħ        | ~ 🗮 |  |
| 3 - 2 | Information for Each Budget - 2                        |          |     |  |
| 3 - 3 | Periods for Each Budget - 3                            | =        | ~ 🗮 |  |
| 3 - 3 | Information for Each Budget - 3                        |          |     |  |
| 3 - 4 | Periods for Each Budget - 4                            | <b>=</b> | ~ 🗮 |  |
| 3 - 4 | Information for Each Budget - 4                        |          |     |  |
| 5     | Whether there is the Reduction Adjustment<br>or not. * | OYes ®No |     |  |
| 6     | Fellow Traveler                                        |          |     |  |
| 7     | Remarks                                                |          |     |  |

- If "Yes" is selected for "Multiple-budget Business Trip", the input fields of "Periods for Each Budget" and "Information for Each Budget" have been expanded.

If you have different budgets for different periods of time, such as the first half of a Business Trip and the second half of a Business Trip, you can enter the budget name in "Information for Each Budget" and the period (dates) to be paid for each budget in "Period for Each Budget". (If the number of budgets exceeds more than four, the information is listed in the Remarks field.)

If not divided by periods, details are mentioned in the Remarks field, such as "XX yen from A budget, excess from B budget".

- The information on "Main Financial Resources" should be selected in the next "2-3-(4) STEP 4: Itinerary (Travel and Business/Place to Visit)".

If you wish to make a Reduction Adjustment

- "Yes" is selected in "Whether there is the Reduction Adjustment or not." if a reduction of the daily allowance and accommodation expenses are required in cases of a long-term Business Trip, etc. from the stipulated amount. If "Yes" is selected, which items to reduce, and how are mentioned in the Remarks field.

### Measures for Job Replacement While You are Absent (Only for Faculty and Staff Members)

| are requerson wh | uired to submit a "Contact Form for Overse<br>to will perform the job replacement while y<br>as necessary if you are a member of an o | eas Travel/Overseas Travel Contact' from your affiliated department along with the Business Trip Notification, please enter the information<br>ou are absent.<br>rganization that does not require. |
|------------------|----------------------------------------------------------------------------------------------------|----------------------------------------------------------------------------------------------------|
| 8                | Affiliated Department *                                                                                                    | Faculty of Humanities and Social Sciences                                                                                                    |
| 9                | Job Title *                                                                                                    | Assistant Professor                                                                                                    |
| 10               | Name *                                                                                                    | SHIHO Manabu                                                                                                    |
| 11               | Phone Number *                                                                                                    | 9999                                                                                                    |
| 12               | Email *                                                                                                    |                                                                                                    |
| 13               | Remarks                                                                                                    | For "Introduction to OO", I will ask Assistant Professor SHIHO Manabu to give a substitute lecture.<br>For "OO practical training," it will be given remotely via Zoom.                             |

- If the logged-in Traveler user is a faculty or staff member, "Measures for Job Replacement while You are Absent" is shown. If the information input by the Itinerary Creator is wrong, correct it.

If you are required to submit a "Contact Form for Overseas Travel/Overseas Travel Contact" from your affiliated department along with the Business Trip Notification, enter the information of the person who will perform the job replacement while you are absent.

If your affiliated department does not require you to submit an "Overseas Travel Contact Form/Contact Information for Overseas Travel," just enter "-", etc. as appropriate. (Click the "Copy from the Previous History" button to call up the information you input for your most recent Travel.)

Next Back to Previous Page Save Temporarily Cancel

(2) Confirm and click "Next".

## STEP 4 (4/5) Itinerary (Travel and Business/Place to Visit)

| Required its | em                                                                    |                                           |         |   | С  |
|--------------|-----------------------------------------------------------------------|-------------------------------------------|---------|---|----|
| 1            | Departure Date *                                                      | Ħ                                         |         |   |    |
| 2            | Departure Country *                                                   | Japan                                     | ~       |   | E  |
| 3            | Departure City *                                                      |                                           |         |   | e  |
| 4            | Place of Departure (Name of Station,<br>Express Bus Terminal, etc.) * |                                           |         |   | ii |
| avel         |                                                                       |                                           |         |   | -  |
| 5            | Transportation *                                                      | OPlane OTrain OBus OTaxi OCar OShip       |         | / |    |
| 6            | Departure Country *                                                   | Japan                                     |         | / | "  |
| 7            | Departure City *                                                      |                                           |         |   |    |
| 8            | Place of Departure (Name of Station,<br>Express Bus Terminal, etc.) * |                                           |         |   |    |
| 9            | Departure Date (Local Time) *                                         |                                           |         |   |    |
| 12           | Arrival Date (Local Time) *                                           | #                                         |         |   |    |
| 14           | Arrival Country *<br>Copy the Departure Country                       | Japan                                     | - Input |   |    |
| 15           | Arrival City *                                                        |                                           |         |   |    |
| 16           | Place of Arrival (Name of Station, Express<br>Bus Terminal, etc.) *   |                                           |         |   |    |
| 17           | Is the Place of Arrival a transit point? *                            | Oyes ONo                                  |         |   |    |
| 18           | Is the Place of Arrival a place to stay? *                            | OYes ONo                                  |         |   |    |
|              |                                                                       | Add Business/Place to Visit<br>Add Travel | l.      |   |    |
| eturn        |                                                                       |                                           |         |   |    |
| 5            | (Expected) Return Date                                                |                                           |         |   |    |
| 6            | Country of Return                                                     |                                           |         |   |    |
| 8            | Place of Return (Name of Station, Express<br>Bus Terminal, etc.)      |                                           |         |   |    |

(1) Confirm the Itinerary information for "Travel" and "Businesses/Place to Visits", and correct these if necessary.

Basically, the Itinerary Creator has already entered the information, so the following is the nstruction when you wish to correct these.

- Input and add the information of "Travel" and "Business/Place to Visit" in a way that connects from "Departure" to "Return"

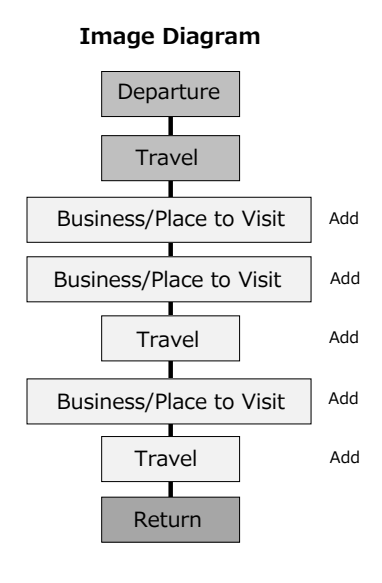

### Input "Departure" and the first "Travel"

|           |                                                                       |                                     | « November 2020 » - Click on the Date field to                                                              |
|-----------|-----------------------------------------------------------------------|-------------------------------------|----------------------------------------------------------------------------------------------------|
| Departure |                                                                       |                                     | Su Mo Tu We Th Fr Sa display the calendar and select a                                                      |
| 1         | Departure Date *                                                      | 2020/12/01                          | 1 2 3 4 5 6 7 date.                                                                                         |
| 2         | Departure Country *                                                   | Japan 🗸                             | the Place 0 8 9 10 11 12 13 14 (                                                                            |
| 3         | Departure City *                                                      | Tsukuba                             | 22 23 24 25 26 27 28                                                                                        |
| 4         | Place of Departure (Name of Station,<br>Express Bus Terminal, etc.) * | Kenkyugakuen                        | 29 30 1 2 3 4 5                                                                                             |
| Travel    |                                                                       |                                     |                                                                                                    |
| 5         | Transportation *                                                      | OPlane ®Train OBus OTaxi OCar OShip | - If you input the Date, Country, City, etc. in order                                                       |
| 6         | Departure Country *                                                   | Japan                               | from the top, the information directly above will be                                                        |
| 7         | Departure City <sup>★</sup>                                           | Tsukuba                             | shown or copied as the next starting point.<br>(If you change the order, etc., correct it as                |
| 8         | Place of Departure (Name of Station,<br>Express Bus Terminal, etc.) * | Kenkyugakuen                        | appropriate.)                                                                                               |
| 9         | Departure Date (Local Time) *                                         | <b>2</b> 2020/12/01                 |                                                                                                    |
| 12        | Arrival Date (Local Time) * Copy the Departure Date                   | 2020/12/01                          |                                                                                                    |
| 14        | Arrival Country * Copy the Departure Country                          | Japan                               |                                                                                                    |
| 15        | Arrival City *                                                        | Narita                              |                                                                                                    |
| 16        | Place of Arrival (Name of Station, Express<br>Bus Terminal, etc.) *   | Narita International Airport        |                                                                                                    |
| 17        | Is the Place of Arrival a transit point? *                            | ®yes ONo                            | <ul> <li>What is a "transit point"?</li> <li>Select "Yes" for airports, stations, etc. where you</li> </ul> |
| 18        | Is the Place of Arrival a place to stay? *                            | Oyes ®No                            | simply transfer.                                                                                            |
|           |                                                                       | Add Business/Place to Visit         | Select "Yes" if you stay at a hotel, etc. at your Place of                                                  |
|           |                                                                       |                                     | Arrival.                                                                                                    |

The Place of Return is not included in a place to stay.

### Add "Travel"

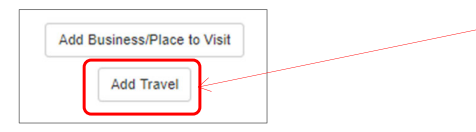

| 5  | Transportation *                                                                 | OPlane OTrain OBus OTaxi OCar OShip |
|----|----------------------------------------------------------------------------------|-------------------------------------|
| 6  | Departure Country *                                                              | Japan                               |
| 7  | Departure City *                                                                 | Narita                              |
| 8  | Place of Departure (Name of Station,<br>Express Bus Terminal, etc.) <sup>★</sup> | Narita International Airport        |
| 9  | Departure Date (Local Time) *                                                    | 2020/12/01                          |
| 12 | Arrival Date (Local Time) * Copy the Departure Date                              | H                                   |
| 14 | Arrival Country *                                                                |                                     |
|    | Copy the Departure Country                                                       |                                     |
| 15 | Arrival City *                                                                   |                                     |
| 17 | Is the Place of Arrival a transit point? *                                       | Oyes ONo                            |
| 18 | Is the Place of Arrival a place to stay? *                                       | Oves ONo                            |

(1) Click the "Add Travel" button where you wish to insert a "Travel".

- (2) A new "Travel" is added.
- (3) Input the "Travel" information.

- If you wish to delete a "Travel", click the "Delete" button in the upper right corner.

### **City Name Suggesting Function**

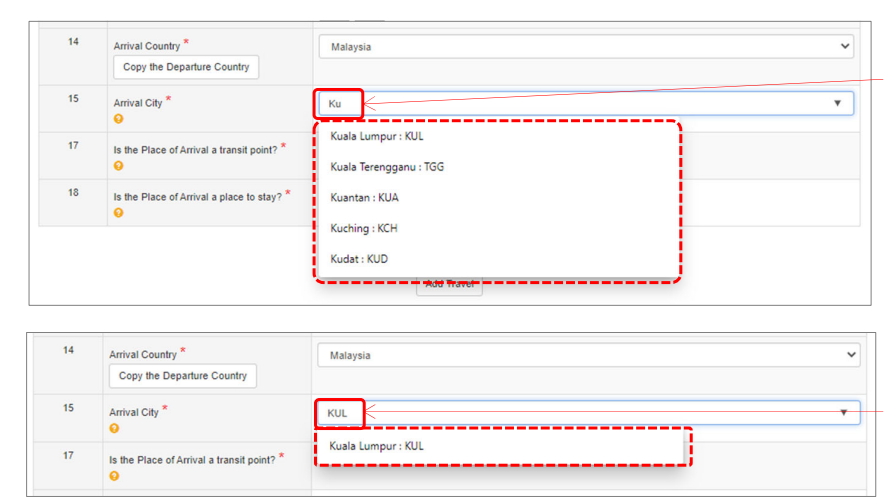

- After selecting a Country name, start typing a few letters of the City name and you will see the main city names in that country that start with that spelling. Select the City you wish to Travel to if it is on the list. If it is not on the list, continue to input the City name as it is.

- You can also enter the City name (airport name) in the three-letter code printed on the air ticket, etc.

- The City Name Suggesting Function supports the alphabet only.

- If you choose the name of the city in the alphabet from the choice, when you receive a notification such as a warning about the destination country from "Tabireg" provided by MOFA, you can receive specific information about the city and region as well as information of the entire country.

### Add "Business/Place to Visit"

| Add Business | /Place to V | isit |
|--------------|-------------|------|
| Add          | Travel      |      |

| 19 | Country of Place to Visit                                               | Malaysia                                                                                                    |
|----|-------------------------------------------------------------------------|----------------------------------------------------------------------------------------------------|
| 20 | Start Date of Visit *                                                   | <b>H</b>                                                                                                    |
| 21 | End Date of Visit *                                                     |                                                                                                    |
| 22 | Place to Visit *                                                        | If your Place to Visit is not in options such as the venue of the academic conference, etc., select "No option<br>and enter the hotel name or convention center name of the venue. In addition, if you cannot specify the<br>institution or facility to which you are visiting such as by field work, enter the region, place name, surroundin<br>area, etc. |
| 23 | Is the place to visit a partner university? *                           | OYes ONo OUnknown                                                                                                    |
| 24 | Business Trip or Personal Trip *                                        | Business Trip OPersonal Trip                                                                                                    |
| 25 | Main Purpose of Visit *                                                 |                                                                                                    |
| 26 | Business/Name of Program, Course,<br>or Academic Conference to Attend * |                                                                                                    |
| 27 | Main Source of Funding *                                                | University of Tsukuba > Management Expenses Grants, etc.                                                                                                    |
|    |                                                                         | Add Business/Place to Visit                                                                                                    |

(1) Click the "Add Business/Place to Visit" button where you wish to insert "Business/Place to Visit".

(2) A new "Business/Place to Visit" is added.

- If you wish to delete "Business/Place to Visit", click the "Delete" button in the upper right corner.

| 9  | Country of Place to Visit                                            | Malay                                                                                                    | sia                                                    |        |  |  |
|----|----------------------------------------------------------------------|----------------------------------------------------------------------------------------------------|--------------------------------------------------------|--------|--|--|
| )  | Start Date of Visit *                                                | =                                                                                                    | 2020/12/02                                             |        |  |  |
| 1  | End Date of Visit *                                                  | =                                                                                                    | 2020/12/04                                             |        |  |  |
| 22 | Place to Visit *                                                     | If your Place to Visit is not in options such as the venue of the academic conference, etc., select "No option"<br>and enter the hotel name or convention center name of the venue. In addition, if you cannot specify the<br>institution or facility to which you are visiting such as by field work, enter the region, place name, surrounding<br>area to be |                                                        |        |  |  |
|    |                                                                      | No                                                                                                    | t in the options                                       | ~      |  |  |
|    |                                                                      | If ther                                                                                                    | e is no option: Kuala Lumpur Congress Cen              |        |  |  |
| 3  | Is the place to visit a partner university?*                         | OYes                                                                                                    | ®No OUnknown                                           |        |  |  |
| ł  | Business Trip or Personal Trip *                                     | ®Bus                                                                                                    | iness Trip OPersonal Trip                              |        |  |  |
| 5  | Main Purpose of Visit *                                              | Aci                                                                                                    | ademic Conference or Symposium (including Workshop)    | ~      |  |  |
| 6  | Business/Name of Program, Course, or Academic Conference to Attend * | ABO                                                                                                    | C Conference 2020                                      |        |  |  |
| 7  | Main Source of Funding *                                             | Uni                                                                                                    | iversity of Tsukuba > Management Expenses Grants, etc. | •      |  |  |
|    |                                                                      |                                                                                                    |                                                        | $\sim$ |  |  |

## (3) Input the "Business/Place to Visit" information.

- If the Place to Visit is a partner university of the University of Tsukuba, select from the list of the partner universities in the destination country. (The latest information may not be reflected because of the frequency of updates. Thank you for your understanding.)

- If your Place to Visit is not in the options such as the venue of the academic conference, etc., select "No option" and enter the hotel name or convention center name of the venue. In addition, if you cannot specify the institution or facility to which you are visiting such as by fieldwork, enter the region, place name, surrounding area, etc.

- For "Business Trip or Personal Trip" and "Main Source of Funding," the choice selected in "2-4-(3) STEP 3: Information of Entire Trip" is shown. Correct if it is partially different depending on "Business/Place to Visit".

|        | Transportation ^                                                      | OPlane ®Train OBus OTaxi OCar OShip    |   |
|--------|-----------------------------------------------------------------------|----------------------------------------|---|
| 6      | Departure Country *                                                   | Japan                                  |   |
| 7      | Departure City <sup>★</sup>                                           | Narita : NRT                           |   |
| 8      | Place of Departure (Name of Station,<br>Express Bus Terminal, etc.) * | Narita International Airport           |   |
| 9      | Departure Date (Local Time) *                                         | <b>a</b> 2020/12/06                    |   |
| 12     | Arrival Date (Local Time) *<br>Copy the Departure Date                | 2020/12/06                             |   |
| 14     | Arrival Country *                                                     | Japan                                  |   |
| 15     | Arrival City *                                                        | Тзикиbа                                |   |
| 16     | Place of Arrival (Name of Station, Express<br>Bus Terminal, etc.) *   | Kenkyugakuen                           |   |
| 17     | Is the Place of Arrival a transit point? *                            | CYes ®No                               |   |
| 18     | Is the Place of Arrival a place to stay? *                            | CYes ®No                               |   |
| Return |                                                                       | Add Business/Place to Visit Add Travel | / |
| 5      | (Expected) Return Date                                                | 2020/12/06                             |   |
| 6      | Country of Return                                                     | Japan                                  |   |
| 7      | City of Return                                                        | Tsukuba                                |   |
| 8      | Place of Return (Name of Station, Express<br>Bus Terminal, etc.)      | Kenkyugakuen                           |   |

- On the Date, Country, City name, etc. of the "Return", the arrival information of the "Travel" directly above appears automatically.

(3) Confirm all information until "Return" or click the "Confirm" button when you have finished inputting information.

| EP5   | (5/5) Confirmation     |                                           |
|-------|------------------------|-------------------------------------------|
| plica | tion Type              |                                           |
| 1     | Application Type       | Overseas Business Trip                    |
| 1     | Name                   | 1000 M                                    |
| 2     | Last Name (Japanese)   |                                           |
| 3     | First Name (Japanese)  |                                           |
| 4     | Middle Name (Japanese) |                                           |
| 5     | Last Name (Alphabet)   | Tsukuba                                   |
| 6     | First Name (Alphabet)  | Taro                                      |
| 7     | Middle Name (Alphabet) |                                           |
| 8     | Affiliation            | Faculty of Humanities and Social Sciences |
| 9     | Job Title              | Professor                                 |
| 10    | Employee ID No.        |                                           |

STEP 5 (5/5) Confirmation and Registration

#### Place of Departure (Name of Express Bus Terminal, etc.) 55 Departure Date (Local Time 2020-12-06 56 Arrival Date (Local Time) 2020-12-06 57 Japan Tsukuba 58 59 Kenkyuga Place of Arrival (Name of Station, Expr Bus Terminal, etc.) 60 Is the Place of Arrival a transit point? No 61 Is the Place of Arrival a place to stay? No Return 62 2020-12-0 (Expected) Return Date 63 Country of Return Japan 64 City of Return Tsukuba Place of Return (Name of Station, Express 65

(1) The contents you have confirmed and corrected in STEP 2 to STEP 4 are shown, then make the final confirmation.

- If you wish to correct it, you can return by clicking the "Back to Previous Page" button.

- Click "Save Temporarily" to save with the "In Progress" status without registering it. - The temporarily saved Itinerary information is shown on the "Application History" screen, you may click the "Next" button to continue entering.

"Itinerary Succession" has not been completed in the status of "Save Temporarily". Don't forget to proceed to click the "Register" button later.

- Be aware that if you click "Cancel", the application will be canceled and all information input will be deleted.

(2) If it is fine, click the "Register" button.

## **Notification to Itinerary Creators**

| TRIP <no-reply@trip.sec.tsukuba.ac.jp><br/>[海外渡航TRIP] 日程表の引継ぎ完了 Itinerary Succession Completed</no-reply@trip.sec.tsukuba.ac.jp>                                                                                          |
|----------------------------------------------------------------------------------------------------|
| このメールは筑波大学「海外渡航システム(TRIP)」から自動送信されています。                                                                                                    |
| あなたが日程表作成者として作成した<br>マレーシア への渡航にかかる日程表の引継ぎが受領されました。<br>海外渡航システムにログインして確認してください。<br>https://trip.sec.tsukuba.ac.jp/                                                                                                    |
| ※渡航者が編集を行う場合があります。                                                                                                    |
| This email has been sent automatically by the "Tsukuba Risk-ready Itinerary Planner (TRIP)" of the<br>University of Tsukuba.                                                                                              |
| Succession of the itinerary you created as the Itinerary Creator for the trip to Malaysia by the traveler<br>was accepted.<br>Please log in to the TRIP system and take the procedure.<br>https://trip.sec.tsukuba.ac.jp/ |
| * The traveler may modify the itinerary.                                                                                                    |
| https://trip.sec.tsukuba.ac.jp                                                                                                    |
| ************************************                                                                                                    |

(3) When the Traveler user clicks the "Register" button in STEP 5, the TRIP system will automatically send an email notification to the Itinerary Creator stating that "Itinerary Succession" has been "Accepted".

## 2-4-(10) Export Control (if entered by the Traveler)

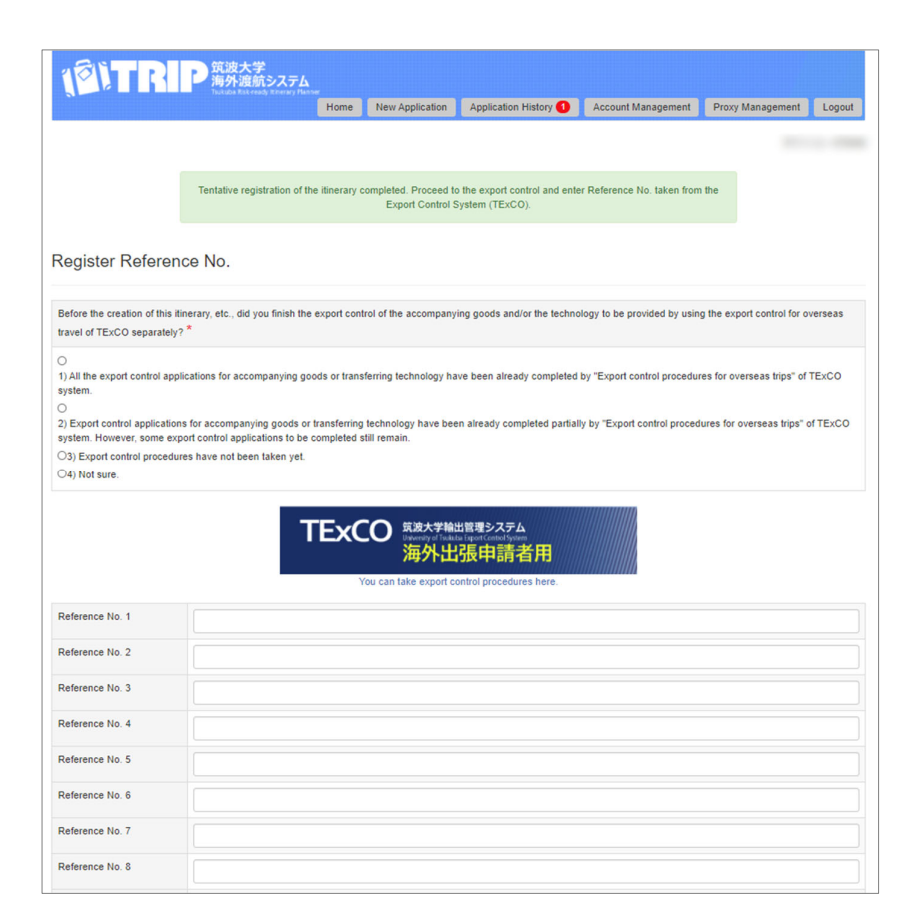

(1) If Export Control is succeeded from the Itinerary Creator, after inputting the Itinerary information, you will be redirected to the registration screen of the Export Control Reference No.

In the case of the trip of faculty or staff members, the Traveler him/herself, the representative or the person in charge of the trip, etc. must obtain it separately on "Export Control System (TExCO)". If Export Control is required for a student's trip, the representative or the faculty or staff member in charge of the trip must obtain a Reference No.

### Export Control System (TExCO) URL:

https://texco.sec.tsukuba.ac.jp/

This screen is not shown if the Itinerary Creator has already entered an Export Control Reference No.
This screen is not shown in the case that the Status is "Exempt from Export Control" for some purposes of a student's trip.

 $\rightarrow$  Proceed to "2-4-(11) Output of Itinerary Form"

| Register Reference No.                                                                                                    |                                                                                                    |                                                                    |
|----------------------------------------------------------------------------------------------------|----------------------------------------------------------------------------------------------------|--------------------------------------------------------------------|
| Before the creation of this itinerary, etc., did you f travel of TExCO separately? $\stackrel{\bigstar}{}$                                                                                                    | inish the export control of the accompanying goods and/or the technology to be provided by using the export control for                                                                                                    | overseas                                                           |
| All the export control applications for accompanystem.     O     2) Export control applications for accompanying g     xystem. However, some export control application     3) Export control procedures have not been tak     (4) Not sure. | nying goods or transferring technology have been already completed by "Export control procedures for overseas trips",<br>loods or transferring technology have been already completed partially by "Export control procedures for overseas trips<br>is to be completed still remain.<br>en yet. | (2) Select the current status of the Export<br>Control Procedures. |
|                                                                                                    | TExCO <sup>R波大学种出版要システム</sup><br>Dersy of leake layer(conclyper)<br>海外出張申請者用<br>You can lake expert control procedures here.                                                                                                    |                                                                    |
| Reference No. 1                                                                                                    |                                                                                                    |                                                                    |
| Reference No. 2                                                                                                    |                                                                                                    |                                                                    |
| Reference No. 3                                                                                                    |                                                                                                    |                                                                    |
| Reference No. 4                                                                                                    |                                                                                                    |                                                                    |
| Reference No. 5                                                                                                    |                                                                                                    | (2) Innut a valid Deference Na perwined on the                     |
| Reference No. 6                                                                                                    |                                                                                                    | (3) Input a valid Reference No. acquired on the                    |
| Reference No. 7                                                                                                    |                                                                                                    | Export control system (TExco).                                     |
| Reference No. 8                                                                                                    |                                                                                                    | - If there are multiple Reference Nos. associated with             |
| Reference No. 9                                                                                                    |                                                                                                    | one trip, such as when there are separate shipping,                |
| Reference No. 10                                                                                                    |                                                                                                    | you can enter a maximum of 10 numbers.                             |
|                                                                                                    | Next Cancel                                                                                                    | (4) Click "Next".                                                  |

| Register Referer                                            | ice No.                                                                                                    |
|-------------------------------------------------------------|----------------------------------------------------------------------------------------------------|
| Before the creation of this i<br>travel of TExCO separately | Interary, etc., did you finish the export control of the accompanying goods and/or the technology to be provided by using the export control for overseas $\gamma^{+}$ |
| 1) All the export control app<br>system.                    | slications for accompanying goods or transferring technology have been already completed by "Export control procedures for overseas trips" of TExCO                    |
| Reference No. 1                                             |                                                                                                    |
| Reference No. 2                                             |                                                                                                    |
| Reference No. 3                                             |                                                                                                    |
| Reference No. 4                                             |                                                                                                    |
| Reference No. 5                                             |                                                                                                    |
| Reference No. 6                                             |                                                                                                    |
| Reference No. 7                                             |                                                                                                    |
| Reference No. 8                                             |                                                                                                    |
| Reference No. 9                                             |                                                                                                    |
| Reference No. 10                                            |                                                                                                    |

(5) The confirmation screen is shown. If it is fine, click the "Register" button.

|                                                                                     |                                               | н                                      | ome New Applica                              | ion Application History                                                                        | Account Management                                              | Proxy Manage                                               | ement Logo                 |
|-------------------------------------------------------------------------------------|-----------------------------------------------|----------------------------------------|----------------------------------------------|------------------------------------------------------------------------------------------------|-----------------------------------------------------------------|------------------------------------------------------------|----------------------------|
|                                                                                     |                                               |                                        |                                              |                                                                                                |                                                                 |                                                            |                            |
|                                                                                     |                                               |                                        | Degistrati                                   | on completed                                                                                   |                                                                 |                                                            |                            |
|                                                                                     |                                               |                                        | Regisirati                                   | on completeu.                                                                                  |                                                                 |                                                            |                            |
| plication Hist                                                                      | ory                                           |                                        |                                              |                                                                                                |                                                                 |                                                            |                            |
|                                                                                     |                                               |                                        |                                              |                                                                                                |                                                                 |                                                            |                            |
| Filtering Criteria                                                                  |                                               |                                        |                                              |                                                                                                |                                                                 | New Appl                                                   | ication Exp                |
| Filtering Criteria                                                                  |                                               |                                        |                                              |                                                                                                |                                                                 | New Appl                                                   | ication Exp                |
| Filtering Criteria<br>ering Results                                                 | n details, click on "Detai                    | ls" button.                            |                                              |                                                                                                |                                                                 | New Appl                                                   | ication Exp                |
| Filtering Criteria<br>ering Results<br>owse the past application<br>Application No. | n details, click on "Detai<br>Traveler's Name | is" button.<br>Destination             | Period of Trip                               | Traveler's Type/Subjec<br>Place of Submission/(h                                               | t of the Itinerary/<br>tinerary Creator)                        | New Appl<br>Status<br>Last<br>Updated<br>Date              | Operation Exp              |
| Filtering Criteria<br>ering Results<br>owse the past application<br>Application No. | Traveler's Name                               | is' button.<br>Destination<br>Malaysia | Period of Trip<br>2020-12-01 ~<br>2020-12-06 | Traveler's Type/Subjec<br>Place of Submission(In<br>Oneself / Facu<br>/ Academic Service Offic | t of the Itinerary/<br>tinerary Creator)<br>Ity/Staff<br>ce for | New Appl<br>Status<br>Last<br>Updated<br>Date<br>Completed | Operation Exp<br>Operation |

(6) You will be redirected to the "Application History" screen.

The message "Registration Completed" is shown. If the "Status" of the application is "Completed", now all the process is finished.

 $\rightarrow$  Continue to "2-4-(11) Output of Itinerary Form"

- If Export Control has not been completed and the "Status" is still "Export Control Required", after acquiring a Reference No. on the Export Control System (TExCO), then click the "Export Control" button in the "Operation" column, open the "Register Reference No." screen and register it.

## 2-4-(11) Output of Itinerary Form

|                       |                             |             | tome Ne             | w Application | Application History                               | Account Management                    | Proxy Mana                        | igement Logo                      |
|-----------------------|-----------------------------|-------------|---------------------|---------------|---------------------------------------------------|---------------------------------------|-----------------------------------|-----------------------------------|
| oplication Hist       | ory                         |             |                     |               |                                                   |                                       |                                   |                                   |
| Filtering Criteria    |                             |             |                     |               |                                                   |                                       | New Ap                            | pplication Exp                    |
| ering Results         | n details, click on "Detail | s* button.  |                     |               |                                                   |                                       |                                   |                                   |
| Application No.       | Traveler's Name             | Destination | Period o            | f Trip 1      | raveler's Type/Subject<br>Place of Submission/(It | of the Itinerary/<br>inerary Creator) | Status<br>Last<br>Updated<br>Date | Operation                         |
| Delete                | TRAVELLER Jiro              | Malaysia    | 2020-12-<br>2020-13 | -01 ∼<br>2-06 | Oneself / Facul<br>Academic Service Offic         | ty/Staff<br>e for                     | Completed                         | Details                           |
| Duplicate Application |                             |             |                     |               | / (TSUKUBA                                        | Taro)                                 | (                                 | Export Control Print Out Itineral |
|                       |                             | /           |                     |               |                                                   |                                       |                                   |                                   |

When you create an Itinerary by selecting "Other User(s)", the name of the user who actually travels shows in the "Traveler's Name" field of the "Application History" screen, shown in parentheses in the "Traveler's Type/Subject of the Itinerary/Place of Submission/(Itinerary Creator)" field.

<u>Once "Itinerary Succession" is completed, both</u> <u>the Traveler(s) and the Itinerary Creator become</u> <u>able to output the Itinerary Form (PDF).</u>

(1) On the "Application History" screen, click the "Print Out Itinerary" button in the "Operation" column of the application for which you wish to output an Itinerary Form (PDF).

## "Itinerary" Form

| <ul> <li>(金) TRIP</li> <li>所属/AtElution:</li> <li>氏名パama:</li> <li>職名・身分パab Tule;</li> <li>職名・学習篇号・学習篇号・</li> </ul> | 数字<br>数字<br>数字<br>数字<br>数<br>数<br>数<br>の<br>の<br>ス<br>ア<br>ム<br>の<br>の<br>の<br>の<br>の<br>の<br>の<br>の<br>の<br>の<br>の<br>の<br>の | 日<br>12.68<br>Jake Professor       | 程 表<br>Itinerary                       | Ē.                 | 【海外通続システム出力拝示】<br>Preced one by TRU Starr<br>状態のStatuo [ 第 7<br>申請号号のJacodano No. : | k        | <ul> <li>(2) The prescribed "Itinerary" Form is output in PDF by the TRIP system.</li> <li>Print and attach it to a Business Trip Notification, an Application for Studying Abroad, etc.</li> <li>The Name, etc. of the Traveler will be printed.</li> </ul> |
|----------------------------------------------------------------------------------------------------|----------------------------------------------------------------------------------------------------|------------------------------------|----------------------------------------|--------------------|-------------------------------------------------------------------------------------|----------|----------------------------------------------------------------------------------------------------|
| 年月日                                                                                                    | 国名                                                                                                    | 発着地名                               | 訪問先                                    | 滞在日婁               | 用務                                                                                  |          | - If the "Status" is other than "完了(Completed)" or "輸出管理対象外                                                                                                    |
| Dates                                                                                                    | Country                                                                                                    | Departure & Arrival                | Place to Visit                         | No. of Days        | i Basiness                                                                          |          | (Exempt from Export Control)", there are still necessary procedures for                                                                                                    |
| 2020-12-01                                                                                                    | Japan                                                                                                    | Tsukuba 発                          |                                        | 1                  | Train                                                                               |          | the Itinerary to be attached to a Business Trin Notification an                                                                                                    |
| 2020-12-01                                                                                                    |                                                                                                    | Narita : NRT 着                     |                                        |                    | 経由地                                                                                 |          |                                                                                                    |
| 2020-12-01                                                                                                    | Japan                                                                                                    | Narita : NRT 発                     | (MH089 10:20)                          |                    | Plane                                                                               |          | Application for Studying Abroad, etc. Be sure to make the Status "完了                                                                                                    |
| 2020-12-01                                                                                                    | malaysia                                                                                                    | KUL着                               | (10.40)                                |                    |                                                                                     |          | (Completed)" before attaching it.                                                                                                    |
| 2020-12-02                                                                                                    |                                                                                                    |                                    | Kuala Lumpur<br>Congress Center        | 3                  | ABC Conference 2020                                                                 |          |                                                                                                    |
| 2020-12-05                                                                                                    | Malaysia                                                                                                    | Kuala Lumpur :<br>KUL 発            | (MH88 23:30)                           | 1                  | Plane                                                                               |          |                                                                                                    |
| 2020-12-06                                                                                                    | Japan                                                                                                    | Narita : NRT 着                     | (07:40)                                | 1                  | 経由地                                                                                 |          |                                                                                                    |
| 2020-12-06                                                                                                    | Japan                                                                                                    | Narita : NRT 発                     |                                        |                    | Train                                                                               |          |                                                                                                    |
|                                                                                                    |                                                                                                    |                                    |                                        |                    |                                                                                     |          |                                                                                                    |
|                                                                                                    |                                                                                                    |                                    |                                        |                    |                                                                                     | _        | The name, etc. of the Itinerary Creator will be printed.                                                                                                    |
| 備考/Remarks<br>輸出管理リファレンス                                                                                            | 番号 / Export Contro                                                                                                    | 日程表作成者/lineraryC<br>Reference No.: | Treator: (Faculty of Humanilies a      | and Social Science |                                                                                     | <i>←</i> | <ul> <li>If you read the QR code with your smartphone camera or a QR code reader,<br/>you can access the TRIP system application directly (Login is required). This is</li> </ul>                                                                            |
| ※旅費支給を必要と<br>※航空機を利用する                                                                                              | とする交通費等(用移<br>5際に深夜便(午前0                                                                                                    | 5先への移動に鉄道等<br>時以降)を利用する場           | を利用する場合)は支払<br>合は、出張期間に注意す<br>Page 1/2 | ムいの確認でき<br>すること。   | る書類を保管しておくこと。                                                                       |          | useful when you need to edit it.                                                                                                    |

## "Overseas Travel Contact" Form (Only for Faculty and Staff Members)

|                                                                                    | 学                            | 【機密性3、出張事務關係者即                                                                                                    |
|------------------------------------------------------------------------------------|------------------------------|----------------------------------------------------------------------------------------------------|
|                                                                                    | Control of the second        | <b>海外渡航連絡先</b><br>Overseas Travel Contact                                                                                                    |
|                                                                                    | 所属名<br>Affiliation           | Faculty of Humanities and Social Sciences                                                                                                    |
|                                                                                    | 氏名<br>Name                   | SHIHO Manabu TEL 9999                                                                                                    |
| ↑ 住 中 の 職 務<br>補 充 等 の 措 置<br>Measures for Job Replacement<br>while You are Absent | <b>備考</b><br>Remarks         | For "Introduction to OO", I will ask Assistant Professor SHIHO Manabu to give a<br>substitute lecture.<br>For "OO practical training," it will be given remotely via Zoom. |
|                                                                                    | 住所<br>Address                | つくば市春日1-2                                                                                                    |
| 渡航後の国内連絡先                                                                          | TEL                          | 9999                                                                                                    |
| 及び本人との関係<br>Concact Person in Japan and<br>Palarianship with Templer               | 氏名<br>Name                   | テスト花子                                                                                                    |
|                                                                                    | 渡航者との関係<br>Relationship with | 配偶者                                                                                                    |
|                                                                                    |                              |                                                                                                    |
|                                                                                    |                              |                                                                                                    |
|                                                                                    |                              |                                                                                                    |
|                                                                                    |                              |                                                                                                    |
|                                                                                    |                              |                                                                                                    |
|                                                                                    |                              |                                                                                                    |
|                                                                                    |                              |                                                                                                    |
|                                                                                    |                              |                                                                                                    |

(3) The "Overseas Travel Contact" Form will be output following the Itinerary Form if the following conditions are met. Submit along with the Business Trip Notification, if your affiliated department requires to attach an "Overseas Travel Contact Form/Overseas Travel Contact" with it.

Output Conditions:

- The Traveler user is a faculty or staff member.
- The Traveler user has selected "Yes" in the "Necessity of Submission of the 'Contact Form for Overseas Travel/Overseas Travel Contact'" section of the Account Information.
- You have logged in as the Traveler yourself, the Proxy user with authority granted by the Traveler, or the Authorized User.

- In the "Overseas Travel Contact" Form, the "Contact Information in Japan" that the Traveler user has registered in the Account Information and the "Measures for Job Replacement while You are Absent" entered in STEP 3 (Information of Entire Trip) at the time of trip application will be printed.

# **3. Safety Confirmation Function**

## 3-1. Response to Confirmation of Safety

In the event of a disaster, accident, or terrorism overseas, Global Commons may confirm the safety of faculty, staff and students traveling to the area through the TRIP system.

If you receive an email similar to the following, take immediate action to let us know your safety.

## In case there is no problem with the current situation

| TRIP <no-reply@trip.sec.tsukuba.ac.jp><br/>I安本確認/Safety confirmation1安本確認ティト車案</no-reply@trip.sec.tsukuba.ac.jp>                                                                                                    | (1) Click the URL below of "I am currently in a safe place and there is no danger." written in he Confirmation of Safety Email received from he TRIP system.                                                                                                    |
|----------------------------------------------------------------------------------------------------|----------------------------------------------------------------------------------------------------|
| Please click the URL below and let us know your current status, as soon as you receive this email. We would like to confirm your safety as soon as possible.<br>I an currently in a safe place and there is no danger.<br>=> https://trip.sec.tsukuba.ac.jp/test/admin/Safeties/response_safe/<br>I an currently in danger and I need support.<br>=> https://trip.sec.tsukuba.ac.jp/test/admin/Safeties/response_ng/<br>[Notes] Just clicking on this URL does not mean that you can get immediate support.<br>You should contact your overseas embassy or OSSMA immediately if you need to request assistance.<br>OSSMA office of Emergency Assistance Japan Co. Ltd.<br>TEL:<br>=-mail:<br>We site: https://emergency.co.jp/english/<br>Please check the information from the Ministry of Foreign Affairs and the embassy, and be careful about security during your stay.<br>Ministry of Eoreign Affairs of lensn |                                                                                                    |
| 安吉確認を送信しました。必要専項がおれば、大学への違純申項側に記入ください、The safety confirmation sent<br>Enter necessary information in the Message to the University if necessary.<br>大学への連絡申頃(現在進行や混然日程数大、申前に提出した内容と異なる集合をこのフォームからお知らせください、)<br>Message to the University (Inform us through this form in the case that your place of stay, Itinerary, etc. is different from the contents you submitted in advance.                                                                                                    | <ul> <li>(2) The browser opens and shows that the Confirmation of Safety has been sent (there is no need to log in.)</li> <li>At the time you click on the URL, it has already been sent to the TRIP system that you are safe. If you do not have any particular matters to contact the university about, just close your browser.</li> </ul> |
| 安音雑怒を送信しました。必要事項があれば、大字への違振専項側に記入ください。The safety confirmation sent.<br>Enter necessary information in the Message to the University if necessary.<br>大学への連絡事項(海在場所や満航日編等が、事前に提出した内容と異なる場合もこのフォームからお知らせください。)<br>Message to the University (Inform us through this form in the case that your place of stay, Itimerary, etc. is different from the contents you submitted in advance.<br>I am safe at this moment. Thank you.                                                                                                    | (3) If there are any matters to contact the university about, add it to the "Message to the University" field, and click the "Submit" button.                                                                                                    |
| 更新が完了しました。 Update completed.                                                                                                    | (4) Close the browser when the message "Update completed " appears.                                                                                                    |

### In case there is a problem with the current situation

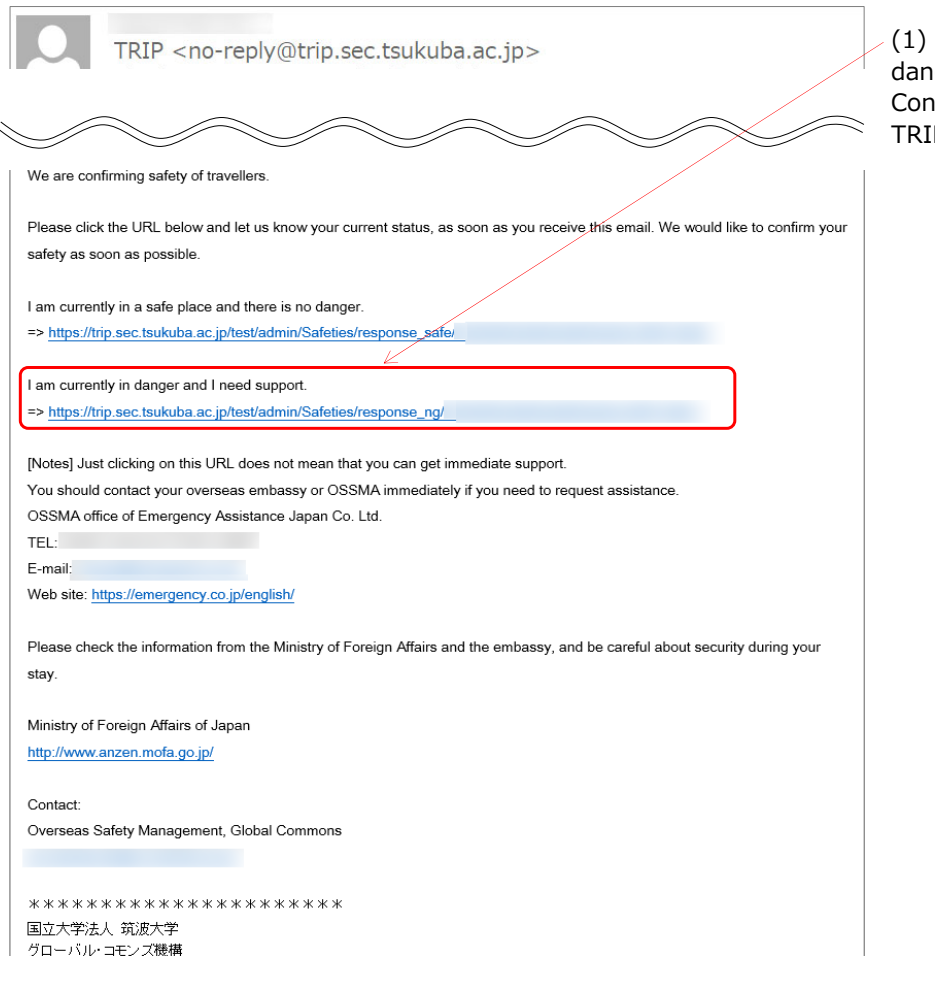

(1) Click the URL below of "I am currently in danger and I need support." written in the Confirmation of Safety Email received from the TRIP system.

|                                            | 安容確認を送信しました。必要事項があれば、大学への連結事項側に記入ください。 The safety confirmation sent.<br>Enter necessary information in the Message to the University if necessary.                                          |   |
|--------------------------------------------|----------------------------------------------------------------------------------------------------|---|
| 大学への連絡事項(滞在場)<br>Message to the University | 所や激励日程時が、事前に提出した内容と異なる場合もこのフォームからお知らせください。)<br>/ (Inform us through this form in the case that your place of stay, itinerary, etc. Is different from the contents you submitted in advance. |   |
|                                            |                                                                                                    |   |
|                                            |                                                                                                    | , |
|                                            | 送信/Submit                                                                                                    |   |

(2) The browser opens and shows that the Confirmation of Safety has been sent (there is no need to log in.)

- At the time you click on the URL, it has already been sent to the TRIP system that you have a problem.

(3) If there is a problem, add the current situation in detail in the "Message to the University" field, and click the "Submit" button.

(4) Close the browser when the message "Update completed " appears.

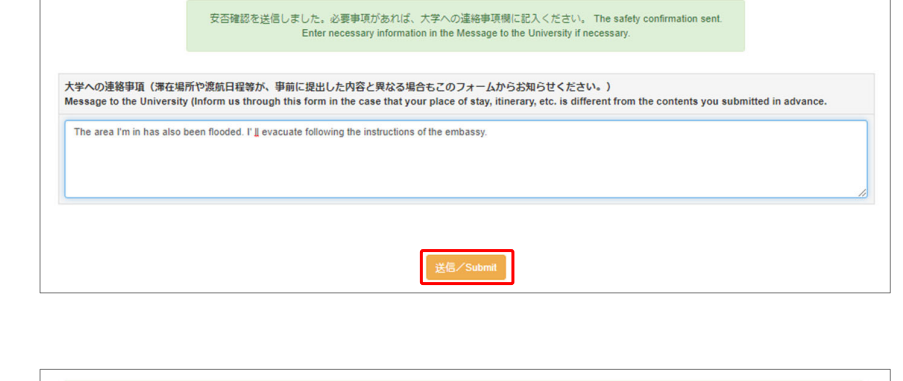

更新が完了しました。 Update completed.

## 3-2. Update of Current Situation of Safety

Once you report your safety to the university, you can update your safety status if the situation changes.

| TRIP <no-reply@trip.sec.tsukuba.ac.jp></no-reply@trip.sec.tsukuba.ac.jp>                                                                                                    | (1) Click the URL written in the Confirmation of<br>Safety Email received from the TRIP system<br>that is appropriate for the updated status. "I am |
|----------------------------------------------------------------------------------------------------|----------------------------------------------------------------------------------------------------|
| We are confirming safety of travellers.<br>Please click the URL below and let us know your current status, as soon as you receive this email. We would like to confirm your                                                                    | or "I am currently in danger and I need<br>support".                                                                                                |
| safety as soon as possible.                                                                                                    |                                                                                                    |
| I am currently in a safe place and there is no danger.         => <a href="https://trip.sec.tsukuba.ac.jp/test/admin/Safeties/response_safe/">https://trip.sec.tsukuba.ac.jp/test/admin/Safeties/response_safe/</a>                            | When updating as "There is no problem"                                                                                                    |
| I am currently in danger and I need support.<br>=> https://trip.sec.tsukuba.ac.jp/test/admin/Safeties/response_ng/                                                                                                    | When updating as "There is a problem"                                                                                                    |
| [Notes] Just clicking on this URL does not mean that you can get immediate support.<br>You should contact your overseas embassy or OSSMA immediately if you need to request assistance.<br>OSSMA office of Emergency Assistance Japan Co. Ltd. |                                                                                                    |
| E-mail:<br>Web site: https://emergency.co.jp/english/                                                                                                    |                                                                                                    |
| Please check the information from the Ministry of Foreign Affairs and the embassy, and be careful about security during your stay.                                                                                                    |                                                                                                    |
| Ministry of Foreign Affairs of Japan<br>http://www.anzen.mofa.go.jp/                                                                                                    |                                                                                                    |
| Contact:<br>Overseas Safety Management, Global Commons                                                                                                    |                                                                                                    |
|                                                                                                    | I                                                                                                    |
|                                                                                                    |                                                                                                    |
| 安臣確認を送信しました。必要申項があれば、大学への連賠事項線に記入ください, The safety confirmation sent.<br>Enter necessary information in the Message to the University if necessary.                                                                                             | (2) The browser opens and shows that the Confirmation of Safety has been sent (there is                                                             |
| 大学への連絡争項 (滞在場所や選続日程等が、車前に提出した内容と契ねる場合もこのフォームからお知らせください。)<br>Message to the University (Inform us through this form in the case that your place of stay, ilinerary, etc. is different from the contents you submitted in advance.               | no need to log in.)                                                                                                    |
| The area I'm in has also been flooded. I' I evacuate following the instructions of the embassy.                                                                                                    | - The contents are shown if you posted in the previous "Message to the University".                                                                 |
| 送信/Submit                                                                                                    |                                                                                                    |
|                                                                                                    |                                                                                                    |
| 安否確認を送信しました。必要専項があれば、大学への連倍専項側に記入ください。 The safety confirmation sent.<br>Enter necessary information in the Message to the University if necessary.                                                                                             | (3) Update the contents of the "Message to the University" according to the current situation, and click the "Submit" button                        |
| 大学への連絡事項(滞在場所や凛然日程等が、事前に提出した内容と異なる場合もこのフォームからお知らせください。)<br>Message to the University (Inform us through this form in the case that your place of stay, itinerary, etc. is different from the contents you submitted in advance.                |                                                                                                    |
| I evacualed to a safe place. Thank you for your concern.                                                                                                    |                                                                                                    |
| 送您//Submit                                                                                                    |                                                                                                    |
|                                                                                                    |                                                                                                    |
| 更新が完了しました。 Update completed.                                                                                                    | (4) Close the browser when the message "Update completed " appears.                                                                                 |

# 4. Other Functions

## 4-1. Filtering Search of Application Histories

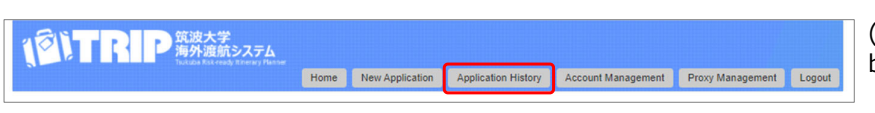

(1) Click "Application History" in the menu button shown at the top.

- Only the Itinerary applications created as your own trip or other users' trips that you created as their Itinerary Creator are shown in "Application History".

| (P)TR                          | り 筑波大学<br>海外渡航システム                   | 4           |                   |                                              |                          |                      | (2) Click " Filtering Criteri |
|--------------------------------|--------------------------------------|-------------|-------------------|----------------------------------------------|--------------------------|----------------------|-------------------------------|
|                                |                                      | Home        | New Application   | Application History Account N                | anagement Proxy          | lanagement Logout    | _                             |
|                                |                                      |             |                   |                                              |                          |                      |                               |
|                                |                                      |             | _                 |                                              |                          |                      |                               |
| Application Histo              | ory                                  |             |                   |                                              |                          |                      |                               |
|                                |                                      |             |                   |                                              |                          |                      |                               |
| Filtering Criteria             | <                                    |             |                   |                                              | Ne                       | w Application Export |                               |
|                                |                                      |             |                   |                                              |                          |                      |                               |
| Filtering Results              |                                      |             |                   |                                              |                          |                      |                               |
| To browse the past application | n details, click on "Details" buttor | n.          |                   |                                              |                          |                      |                               |
| Application No.                | Traveler's Name                      | Destination | Period of<br>Trip | Traveler's Type/Subject of the<br>Itinerary/ | e Status<br>Last Updated | Operation            |                               |
|                                |                                      |             |                   | Place of Submission/(Itinerar<br>Creator)    | y Date                   |                      |                               |
|                                |                                      | Malaysia    | 2020-12-01        | Oneself / Faculty/Staff                      | Completed                | Details              |                               |
| Delete                         |                                      |             | ~ 2020-12-<br>06  | / Academic Service Office for                |                          | Export Control       |                               |
| Duplicate Application          |                                      |             |                   | /( )                                         |                          | 2.10.1               |                               |
|                                |                                      |             |                   |                                              |                          | Print Out itinerary  |                               |
|                                |                                      | Malaysia    | 2020-12-01        | Oneself / Faculty/Staff                      | Completed                | Details              |                               |
| Delete                         |                                      |             | 06                | Academic Service Office for                  |                          | Export Control       |                               |
| Duplicate Application          |                                      |             |                   | 1( )                                         |                          | Print Out Itinerary  |                               |
|                                |                                      |             |                   |                                              |                          | - Int out functory   |                               |
|                                |                                      |             |                   | Onepall / Facultu/Staff                      | In Dronrase              |                      |                               |

| , intering entering                               |                                    |                           |                        |                       |                      |        |          |      |
|---------------------------------------------------|------------------------------------|---------------------------|------------------------|-----------------------|----------------------|--------|----------|------|
| pplication No.                                    |                                    |                           | A                      | cademic Year of Appl  | ication              |        |          |      |
| raveler's Name                                    |                                    |                           |                        |                       | Contains             | ~      |          |      |
| tudent ID No. or Employ                           | ee ID No.                          |                           | Is                     | the Traveler a facult | /staff or a student? |        |          | ~    |
| filiation                                         |                                    |                           |                        |                       | Contains             | ~      |          |      |
| ays of Stay and Destina                           | ion Country                        |                           |                        |                       |                      | ~      |          |      |
| estination Country                                |                                    |                           |                        | ~                     |                      |        |          |      |
| eparture Date                                     |                                    |                           |                        |                       | ~                    |        |          |      |
| eturn Date                                        |                                    |                           |                        |                       | ~                    |        |          |      |
| ace to Visit                                      |                                    |                           |                        |                       |                      |        |          |      |
| usiness/Name of Progra<br>cademic Conference to / | m, Course, or<br>Attend            |                           |                        |                       |                      |        |          |      |
| ain Source of Funding                             |                                    |                           |                        | ~                     |                      |        |          |      |
| ain Purpose of Visit                              |                                    |                           |                        | ~                     |                      |        |          |      |
| nerary Creator                                    |                                    |                           | F                      | ellow Traveler        |                      |        |          |      |
| usiness Trip or Personal                          | Trip                               |                           | ~ R                    | leference No. of Expo | rt Control           |        |          |      |
| ace of Submission                                 |                                    |                           |                        | ~                     |                      |        |          |      |
| efine your search R                               | You can :<br>•                     | search for application da | ata by filtering the o | riteria.              |                      |        | 10 0     | ases |
| Application No.                                   | n details, click on "Details" butt | on.<br>Destination        | Period of              | Traveler's Typ        | e/Subject of the     | Status | Operatio | on   |

(3) "Filtering Criteria", "Refine your search","Reset Criteria" button, pull-down of the number to be shown on one screen will expand.

| pplication No.                                                        |            | Academic Year of A    | pplication               | 2020    |  |
|-----------------------------------------------------------------------|------------|-----------------------|--------------------------|---------|--|
| 'raveler's Name                                                       |            |                       | Contains                 | ~       |  |
| tudent ID No. or Employee ID No.                                      |            | Is the Traveler a fac | ulty/staff or a student? | Student |  |
| ffiliation                                                            |            |                       | Contains                 | ~       |  |
| ays of Stay and Destination Country                                   | 2020/11/02 | Kazakhstan            |                          | ~       |  |
| estination Country                                                    |            | ~                     |                          | '       |  |
| eparture Date                                                         |            |                       | ~                        |         |  |
| teturn Date                                                           |            |                       | ~                        |         |  |
| Nace to Visit                                                         |            |                       |                          |         |  |
| lusiness/Name of Program, Course, or<br>academic Conference to Attend |            |                       |                          |         |  |
| fain Source of Funding                                                |            | ~                     |                          |         |  |
| fain Purpose of Visit                                                 |            | ~                     |                          |         |  |
| inerary Creator                                                       |            | Fellow Traveler       |                          |         |  |
| usiness Trip or Personal Trip                                         |            | Reference No. of E    | kport Control            |         |  |
| lace of Submission                                                    |            | ~                     |                          |         |  |

(4) Input "Filtering Criteria" and click the "Refine your search" button.

- This example extracts Itinerary applications created in "AY 2020" of students who were in "Kazakhstan" on "November 2, 2020".

| Filtering Criteria                                                                                  |                                                  |                                                                         |                                                                          |                  |                                                                                                    |                                                           |                |                                                                                                  | New Application                                                     | Exp            |
|----------------------------------------------------------------------------------------------------|--------------------------------------------------|-------------------------------------------------------------------------|--------------------------------------------------------------------------|------------------|----------------------------------------------------------------------------------------------------|-----------------------------------------------------------|----------------|--------------------------------------------------------------------------------------------------|---------------------------------------------------------------------|----------------|
| Application No.                                                                                     |                                                  |                                                                         |                                                                          |                  | Academic Year of App                                                                                                    | lication                                                  |                | 2020                                                                                             |                                                                     |                |
| Traveler's Name                                                                                     |                                                  |                                                                         |                                                                          |                  |                                                                                                    | Contain                                                   | s              |                                                                                                  | ~                                                                   |                |
| Student ID No. or Employ                                                                            | yee ID No.                                       |                                                                         |                                                                          |                  | Is the Traveler a facult                                                                                                   | y/staff or a s                                            | tudent?        | Student                                                                                          |                                                                     |                |
| Affiliation                                                                                         |                                                  |                                                                         |                                                                          |                  |                                                                                                    | Contain                                                   | s              |                                                                                                  | ~                                                                   |                |
| Days of Stay and Destina                                                                            | ation Country 2                                  | 020/11/02                                                               |                                                                          |                  | Kazakhstan                                                                                                    |                                                           |                |                                                                                                  | ~                                                                   |                |
| Destination Country                                                                                 |                                                  |                                                                         |                                                                          |                  | ~                                                                                                    |                                                           |                |                                                                                                  |                                                                     |                |
| Departure Date                                                                                      |                                                  |                                                                         |                                                                          |                  |                                                                                                    | ~                                                         |                |                                                                                                  |                                                                     |                |
| Return Date                                                                                         |                                                  |                                                                         |                                                                          |                  |                                                                                                    | ~                                                         |                |                                                                                                  |                                                                     |                |
| Place to Visit                                                                                      |                                                  |                                                                         |                                                                          |                  |                                                                                                    |                                                           |                |                                                                                                  |                                                                     |                |
| Business/Name of Progra<br>Academic Conference to                                                   | am, Course, or<br>Attend                         |                                                                         |                                                                          |                  |                                                                                                    |                                                           |                |                                                                                                  |                                                                     |                |
| Main Source of Funding                                                                              |                                                  |                                                                         |                                                                          |                  | ~                                                                                                    |                                                           |                |                                                                                                  |                                                                     |                |
| Main Purpose of Visit                                                                               |                                                  |                                                                         |                                                                          |                  | ~                                                                                                    |                                                           |                |                                                                                                  |                                                                     |                |
| Itinerary Creator                                                                                   |                                                  |                                                                         |                                                                          |                  | Fellow Traveler                                                                                                    |                                                           |                |                                                                                                  |                                                                     |                |
| Business Trip or Persona                                                                            | al Trip                                          |                                                                         | ```                                                                      | -                | Reference No. of Export Control                                                                                            |                                                           |                |                                                                                                  |                                                                     |                |
| Place of Submission                                                                                 |                                                  |                                                                         |                                                                          |                  | ~                                                                                                    |                                                           |                |                                                                                                  |                                                                     |                |
| Refine your search F                                                                                | Reset Criteria                                   | u can search for appl                                                   | ication data by filterin                                                 | ig the           | e criteria.                                                                                                    |                                                           |                |                                                                                                  | 10                                                                  | cases          |
| tering Results                                                                                      | n details, click on "Details"                    | ' button.                                                               |                                                                          |                  |                                                                                                    |                                                           |                |                                                                                                  |                                                                     |                |
| tering Results<br>browse the past application<br>Application No.                                    | n details, click on "Details"<br>Traveler's Name | button.                                                                 | Period of Trip                                                           | Tr.<br>Pl        | raveler's Type/Subject<br>lace of Submission/(II                                                                           | of the Itine                                              | rary/<br>ator) | Status<br>Last Updated<br>Date                                                                   | Operatio                                                            | m              |
| tering Results<br>prowse the past application<br>Application No.                                    | n details, click on "Details"<br>Traveler's Name | <sup>•</sup> button.           Destination           Kazakhstan         | Period of Trip<br>2020-11-02 ~<br>2020-11-05                             | Tr<br>Pl         | raveler's Type/Subject<br>lace of Submission/(It<br>Oneself / Stt<br>Academic Service Offic                                | : of the Itine:<br>inerary Crea<br>ident<br>ie            | rary/<br>ator) | Status<br>Last Updated<br>Date<br>Exempt from<br>Export Control                                  | Operatio                                                            | n              |
| tering Results<br>browse the past application<br>Application No.<br>Delete<br>Duplicate Application | n details, click on "Details<br>Traveler's Name  | <sup>b</sup> utton.<br>Destination<br>Kazakhstan                        | Period of Trip<br>2020-11-02 ~<br>2020-11-05                             | Tr<br>PI         | raveler's Type/Subject<br>lace of Submission/(It<br>Oneseif / St<br>Academic Service Offic<br>/ (                          | of the Itine<br>inerary Crea<br>ident<br>ie<br>)          | rary/<br>ator) | Status<br>Last Updated<br>Date<br>Exempt from<br>Export Control                                  | Operation<br>Details<br>Itinerary Succ<br>Print Out Itin            | essio<br>erary |
| tering Results<br>browse the past application<br>Application No.<br>Delete<br>Duplicate Application | n detalis, dick on "Detalis<br>Traveler's Name   | button.           Destination           Kazakhstan           Kazakhstan | Period of Trip<br>2020-11-02 ~<br>2020-11-05<br>2020-11-05<br>2020-11-05 | Tr.<br>PI<br>/// | raveler's Type/Subject<br>lace of Submission(th<br>Academic Service Offic<br>/ (<br>Oneself / St<br>Codemic Service Office | of the Itine<br>inerary Crea<br>ident<br>ie<br>)<br>udent | rary/<br>ator) | Status<br>Last Updated<br>Date<br>Exempt from<br>Export Control<br>Exempt from<br>Export Control | Operation<br>Details<br>Itinerary Succ<br>Print Out Itin<br>Details | essio<br>erary |

## (5) The Itinerary applications that match the "Filtering Criteria" are shown.

## 4-2. Delete an Itinerary

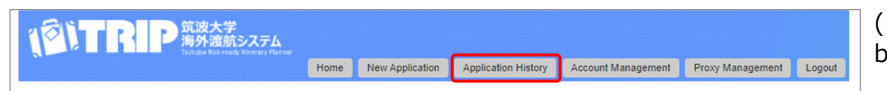

(1) Click "Application History" in the menu button shown at the top.

|                                                                  |                                 | Home                 | New Application                                                                      | Application History                                                                                                    | Account Managemen                                                                                   | et Brown M                       | anagement Log                                                                                    |
|------------------------------------------------------------------|---------------------------------|----------------------|--------------------------------------------------------------------------------------|----------------------------------------------------------------------------------------------------|----------------------------------------------------------------------------------------------------|----------------------------------|--------------------------------------------------------------------------------------------------|
|                                                                  |                                 | Home                 | New Application                                                                      | Application History                                                                                                    | Account Managemen                                                                                   | PIOXY M                          | lanagement Log                                                                                   |
|                                                                  |                                 |                      |                                                                                      |                                                                                                    |                                                                                                    |                                  |                                                                                                  |
|                                                                  |                                 |                      |                                                                                      |                                                                                                    |                                                                                                    |                                  |                                                                                                  |
| plication Histo                                                  | ry                              |                      |                                                                                      |                                                                                                    |                                                                                                    |                                  |                                                                                                  |
|                                                                  |                                 |                      |                                                                                      |                                                                                                    |                                                                                                    |                                  |                                                                                                  |
| iltering Criteria                                                |                                 |                      |                                                                                      |                                                                                                    |                                                                                                    | Nev                              | Application E                                                                                    |
|                                                                  |                                 |                      |                                                                                      |                                                                                                    |                                                                                                    |                                  |                                                                                                  |
|                                                                  |                                 |                      |                                                                                      |                                                                                                    |                                                                                                    |                                  |                                                                                                  |
| ring Results                                                     |                                 |                      |                                                                                      |                                                                                                    |                                                                                                    |                                  |                                                                                                  |
| wse the past application                                         | details, click on "Details" but | on.                  |                                                                                      |                                                                                                    |                                                                                                    |                                  |                                                                                                  |
| Application No.                                                  | Traveler's Name                 | Destination          | Period of                                                                            | Traveler's Type/S                                                                                                    | ubject of the                                                                                       | Status                           | Operation                                                                                        |
|                                                                  |                                 |                      |                                                                                      |                                                                                                    |                                                                                                    |                                  |                                                                                                  |
|                                                                  |                                 |                      | Inp                                                                                  | Itinera<br>Place of Submiss                                                                                                | ry/ La                                                                                              | ast Updated                      |                                                                                                  |
|                                                                  |                                 |                      | Inp                                                                                  | Itinera<br>Place of Submiss<br>Creato                                                                                      | ry/ La<br>bion/(Itinerary<br>br)                                                                    | ast Updated<br>Date              |                                                                                                  |
|                                                                  |                                 | Malaysia             | 2020-12-01                                                                           | Itinera<br>Place of Submiss<br>Creato<br>Oneself / Fac                                                                     | ry/ La<br>kion/(Itinerary<br>pr)<br>ulty/Staff                                                      | Date<br>Completed                | Details                                                                                          |
| Delete                                                           |                                 | Malaysia             | 2020-12-01<br>~ 2020-12-                                                             | Itinera<br>Place of Submiss<br>Creato<br>Oneself / Fac<br>/ Academic Service                                               | ry/ La<br>ion/(Itinerary<br>or)<br>ulty/Staff<br>e Office for                                       | ast Updated<br>Date<br>Completed | Details                                                                                          |
| Delete                                                           |                                 | Malaysia             | 2020-12-01<br>~ 2020-12-<br>06                                                       | Itinera<br>Place of Submiss<br>Creato<br>Oneself / Fac<br>/ Academic Service                                               | ry/ La<br>ion/(Itinerary<br>r)<br>ulty/Staff o<br>e Office for                                      | ast Updated<br>Date<br>Completed | Details<br>Export Control                                                                        |
| Delete<br>uplicate Application                                   |                                 | Malaysia             | 2020-12-01<br>~ 2020-12-<br>06                                                       | Itinera<br>Place of Submiss<br>Creato<br>Oneself / Fac<br>/ Academic Service<br>/ (                                        | ry/ La<br>ion/(Itinerary<br>rr)<br>ulty/Staff c<br>office for<br>)                                  | ast Updated<br>Date<br>Completed | Details<br>Export Control<br>Print Out Itinera                                                   |
| Delete<br>uplicate Application                                   |                                 | Malaysia             | 2020-12-01<br>~ 2020-12-<br>06                                                       | Itinera<br>Place of Submiss<br>Creato<br>Oneself / Fac<br>/ Academic Service<br>/ (                                        | ry/ La<br>ion/(Itinerary<br>r)<br>e) Office for<br>)                                                | ast Updated<br>Date              | Details<br>Export Control<br>Print Out Itinera                                                   |
| Delete<br>uplicate Application                                   |                                 | Malaysia<br>Malaysia | 2020-12-01<br>~ 2020-12-<br>06<br>2020-12-01                                         | ltinera<br>Place of Submiss<br>Create<br>Oneself / Fac<br>/ (<br>Oneself / Fac                                             | ry/ La<br>ion/(Itinerary r)<br>ulty/Staff )<br>ulty/Staff                                           | ast Updated<br>Date              | Details<br>Export Control<br>Print Out Itinera<br>Details                                        |
| Delete<br>uplicate Application                                   |                                 | Malaysia<br>Malaysia | 2020-12-01<br>~ 2020-12-<br>06<br>2020-12-01<br>~ 2020-12-01<br>~ 2020-12-01<br>~ 06 | ltinera<br>Place of Submiss<br>Create<br>Oneself / Fac<br>/ (<br>Oneself / Fac<br>/ Academic Service                       | ry/ La<br>ion/(Itinerary v)<br>o Utly/Staff 0<br>0 Office for 0<br>0 Utly/Staff 0<br>0 Office for 0 | ast Updated<br>Date              | Details<br>Export Control<br>Print Out Itinera<br>Details                                        |
| Delete<br>uplicate Application<br>Delete                         |                                 | Malaysia<br>Malaysia | 2020-12-01<br>~ 2020-12-01<br>06<br>2020-12-01<br>~ 2020-12-01<br>~ 2020-12-06       | Itinera<br>Place of Submiss<br>Create<br>Oneself / Fac<br>/ Academic Service<br>/ (<br>Oneself / Fac<br>/ Academic Service | ry/ La<br>ion/[tinerary<br>rr]<br>)<br>)<br>ulty/Staff<br>)<br>o Office for<br>o Office for         | Completed<br>Completed           | Details<br>Export Control<br>Print Out Itinera<br>Details<br>Export Control                      |
| Delete<br>uplicate Application<br>Delete<br>uplicate Application |                                 | Malaysia<br>Malaysia | 2020-12-01<br>~ 2020-12-<br>06<br>2020-12-01<br>~ 2020-12-01<br>~ 2020-12-<br>06     | Itinera<br>Place of Submiss<br>Create<br>Oneself / Fac<br>/ Academic Service<br>/ (<br>/ Academic Service<br>/ (           | yr) La<br>ion(Itinerary br)<br>yr) Diffice for<br>) Ulty/Staff<br>) Office for<br>)                 | Completed<br>Completed           | Details<br>Export Control<br>Print Out Itinera<br>Details<br>Export Control<br>Print Out Itinera |

(2) Application History is shown.

- Only the Itinerary applications created as your own trip or other users' trips that you created as their Itinerary Creator are shown in "Application History".

| Delete<br>Duplicate Application | Northern Mariana<br>Islands (United<br>States) | 2020-10-27<br>~ 2020-11-<br>01 | Oneself / Student<br>/ Academic Service Office for<br>/ ( ) | Completed                     | Details<br>Itinerary Succession<br>Print Out Itinerary |
|---------------------------------|------------------------------------------------|--------------------------------|-------------------------------------------------------------|-------------------------------|--------------------------------------------------------|
| Delete<br>Duplicate Application | Northern Mariana<br>Islands (United<br>States) | 2020-10-27<br>~ 2020-11-<br>01 | Oneself / Student<br>/ Academic Service Office for<br>/ ( ) | Completed                     | Details<br>Itinerary Succession<br>Print Out Itinerary |
| Delete<br>Duplicate Application | Guam (United<br>States)                        | 2020-10-27<br>~ 2020-11-<br>01 | Oneself / Student<br>/ Academic Service Office for<br>/ ( ) | Exempt from<br>Export Control | Details<br>Itinerary Succession<br>Print Out Itinerary |
| Delete<br>Duplicate Application | Kazakhstan                                     | 2020-11-02<br>~ 2020-11-<br>05 | Oneself / Student<br>/ Academic Service Office for<br>/ ( ) | Exempt from<br>Export Control | Details<br>Itinerary Succession<br>Print Out Itinerary |
| Delete<br>Duplicate Application | Kazakhstan                                     | 2020-11-02<br>~ 2020-11-<br>05 | Oneself / Student<br>/ Academic Service Office for<br>/ ( ) | Exempt from<br>Export Control | Details<br>Itinerary Succession<br>Print Out Itinerary |
| Delete<br>Duplicate Application | South Korea                                    | 2020-11-02<br>~ 2020-11-<br>05 | Oneself / Student<br>/ Academic Service Office for<br>/ ( ) | Completed                     | Details<br>Itinerary Succession<br>Print Out Itinerary |
| Delete<br>Duplicate Application | South Korea                                    | 2020-11-02<br>~ 2020-11-<br>05 | Oneself / Student<br>/ Academic Service Office for<br>/ ( ) | Completed                     | Details<br>Itinerary Succession<br>Print Out Itinerary |

(3) Click the "Delete" button in the "Application No." column of the Itinerary application that you wish to delete.

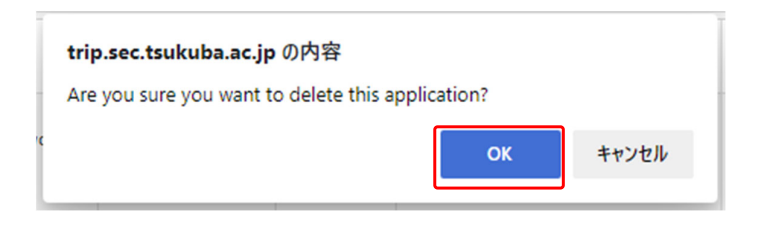

| Home     New Application     Application History     Account Management     Proxy Management     I       Deletion completed.                                                                                                    |                                                    | 海外渡航システ                            |                                         |                                                                                                    |                                                                                                    |                                                                                     |                                             |                                                  |                                          |
|----------------------------------------------------------------------------------------------------|----------------------------------------------------|------------------------------------|-----------------------------------------|----------------------------------------------------------------------------------------------------|----------------------------------------------------------------------------------------------------|-------------------------------------------------------------------------------------|---------------------------------------------|--------------------------------------------------|------------------------------------------|
| Deletion completed.         Deletion completed.         Deletion completed.         New Application         Filtering Criteria       New Application         Deletion completed.         New Application         Deletion completed.         New Application         Deletion completed.         New Application         Deletion completed.         New Application         Application No.       Taveler's Name       Destination       Period of Trip       Taveler's Type/Subject of the Data's Duton.         Delete       Destination       Period of Trip       Taveler's Type/Subject of the Data's Duton.       Sate Data application No.       Taveler's Name       Destination       Completed Data       Operation         Delete       Duplication No.       Taveler's Name       Destination       Completed Data       Operation         Duplication No.       Taveler's Name       Destination       Completed Data       Operation                                                                                                    |                                                    |                                    | Home                                    | New Application                                                                                                    | Application History                                                                                                    | Account Manag                                                                       | ement Proxy N                               | Management                                       | Logo                                     |
| Splication History         New Application         Filtering Criteria       New Application         Terring Results         application No.       Taveler's Name       Destination       Priod of Trip       Traveler's Type/Subject of the timerary/       Status       Operation         Delate       Delate       Operation         Delate       Operation       Completed       Operation         Delate       Delate       Operation         Delate       Operation       Completed       Delate         Delate       Operation       Completed       Delate         Delate       Operation       Completed       Delate         Delate       Operation       Completed       Delate         Delate       Operation         Delate       Operation       Completed       Delate         Delate <th< th=""><th></th><th></th><th></th><th>Deletion comp</th><th>oleted.</th><th></th><th></th><th></th><th></th></th<>                                                                                                    |                                                    |                                    |                                         | Deletion comp                                                                                                    | oleted.                                                                                                    |                                                                                     |                                             |                                                  |                                          |
| New Application       New Application       Pair of the state state sta                                                                                                    | oplication Histo                                   | ory                                |                                         |                                                                                                    |                                                                                                    |                                                                                     |                                             |                                                  |                                          |
| Desting Results         Desting Results         Traveler's Name       Destination       Parce of Submission (literary/<br>Place of Submission (literary/<br>Place of Submission (literary/<br>Place of Submission (literary)/<br>Place of Submission (literary)/ | Filtering Criteria                                 |                                    |                                         |                                                                                                    |                                                                                                    |                                                                                     | Ner                                         | w Application                                    | Exp                                      |
| Application No.     Traveler's Name     Destination     Period of<br>Trip     Traveler's Type/Subject of the<br>biblicate Application     Status<br>Last Updated<br>Date     Operation       Delete     Malaysia     2020-12-01<br>~ 2020-12-01     Onself / Faculty/Staff<br>/ Academic Service Office for     Completed<br>Delete       Duplicate Application     Malaysia     2020-12-01<br>~ 2020-12-01     Onself / Faculty/Staff<br>/ (                                                                                                    | ering Results                                      |                                    |                                         |                                                                                                    |                                                                                                    |                                                                                     |                                             |                                                  |                                          |
| Delete     Malaysia     2020-12-01<br>~ 2020-12-01     Oneself / Faculty/Staff<br>/ Academic Service Office for<br>/(                                                                                                    | rowse the past application                         | i details, click on "Details" butt | on.                                     |                                                                                                    |                                                                                                    |                                                                                     |                                             |                                                  |                                          |
| Malaysia         2020-12-01<br>06         Oneself / Faculty/Staff         Completed           Delete         06         / ()         Details           Delete         06         / ()         Export Cont                                                                                                    | rowse the past application<br>Application No.      | details, click on "Details" butt   | on.<br>Destination                      | Period of<br>Trip                                                                                                    | Traveler's Type/Su<br>Itinerary<br>Place of Submissio<br>Creator                                                                                       | bject of the<br>/<br>on/(Itinerary<br>)                                             | Status<br>Last Updated<br>Date              | Opera                                            | tion                                     |
| Malaysia     2020-12-01<br>~ 2020-12-00     Oneself / Faculty/Staff<br>/ Academic Service Office for     Completed     Details       Delete     06     / ( )     Export Cont       Duplicate Application     / ( )     Prior for the                                                                                                    | Application No.                                    | detalis, dick on "Detalis" butt    | on.<br>Destination<br>Malaysia          | Period of<br>Trip<br>2020-12-01<br>~ 2020-12-<br>06                                                                                           | Traveler's Type/Su<br>Itinerary<br>Place of Submissic<br>Creator<br>Oneself / Facu<br>/ Academic Service                                               | bject of the<br>'<br>pn/(ltinerary<br>)<br>Ity/Staff<br>Office for                  | Status<br>Last Updated<br>Date<br>Completed | Opera<br>Deta                                    | tion                                     |
| U00         Export Cont           Duplicate Application         // ( )         Prior Cont His                                                                                                    | Application No. Delete Duplicate Application       | detalis, dick on "Detalis" butt    | on.<br>Destination<br>Malaysia          | Period of<br>Trip<br>2020-12-01<br>~ 2020-12-<br>06                                                                                           | Traveler's Type/Su<br>Itineary<br>Place of Submissis<br>Creator<br>Oneself / Facu<br>/ Academic Service<br>/ (                                         | bject of the<br>'I''<br>nul(tinerary<br>)<br>tty/Staff<br>Office for<br>)           | Status<br>Last Updated<br>Date<br>Completed | Opera<br>Deta<br>Export C<br>Print Out I         | tion<br>ils<br>ontrol<br>tinerary        |
|                                                                                                    | owse the past application No. Delete Delete Delete | detalis, dick on "Detalis" butt    | OP. Destination<br>Malaysia<br>Malaysia | Period of<br>Trip           2020-12-01           ~ 2020-12-01           06           2020-12-01           ~ 2020-12-01           ~ 2020-12-01 | Traveler's Type/Su<br>tinerary<br>Place of Submissis<br>Creator<br>Oneself / Facu<br>/ Academic Service<br>/ (<br>Oneself / Facu<br>/ Academic Service | bject of the<br>'/<br>pn/(Itinerary<br>)<br>ty/Staff<br>)<br>ty/Staff<br>Office for | Status<br>Last Updated<br>Date<br>Completed | Opera<br>Deta<br>Export C<br>Print Out I<br>Deta | tion<br>ils<br>ontrol<br>tinerary<br>ils |

(4) The confirmation dialog appears. If it is fine, click "OK".

(5) The Itinerary application was deleted.

## 4-3. Edit an Itinerary

| (②)「下下下」<br>海外渡航システム<br>海外波航システム |      |                 |                     |                    |                  |        |
|----------------------------------|------|-----------------|---------------------|--------------------|------------------|--------|
|                                  | Home | New Application | Application History | Account Management | Proxy Management | Logout |

(1) Click "Application History" in the menu button shown at the top.

|                                          |                                   | Home                 | New Application                                                              | Application History                                                               | Account Manag                                                 | ement Proxy M | lanagement                                    | Logo                   |
|------------------------------------------|-----------------------------------|----------------------|------------------------------------------------------------------------------|-----------------------------------------------------------------------------------|---------------------------------------------------------------|---------------|-----------------------------------------------|------------------------|
|                                          |                                   |                      |                                                                              |                                                                                   |                                                               |               |                                               |                        |
|                                          |                                   |                      |                                                                              |                                                                                   |                                                               |               |                                               |                        |
| plication Histo                          | ory                               |                      |                                                                              |                                                                                   |                                                               |               |                                               |                        |
|                                          |                                   |                      |                                                                              |                                                                                   |                                                               |               |                                               |                        |
| iltering Criteria                        |                                   |                      |                                                                              |                                                                                   |                                                               | Nev           | v Application                                 | Ex                     |
|                                          |                                   |                      |                                                                              |                                                                                   |                                                               |               |                                               |                        |
| ring Results                             |                                   |                      |                                                                              |                                                                                   |                                                               |               |                                               |                        |
| owse the past application                | details, click on "Details" butte | on.                  |                                                                              |                                                                                   |                                                               |               |                                               |                        |
| Application No.                          | Traveler's Name                   | Destination          | Period of                                                                    | Traveler's Type/S                                                                 | ubject of the                                                 | Status        | Operat                                        | ion                    |
|                                          |                                   |                      | Trip                                                                         | Itinera                                                                           | ry/                                                           | Last Updated  |                                               |                        |
|                                          |                                   |                      |                                                                              | Create                                                                            | aon/(runerary                                                 | Date          |                                               |                        |
|                                          |                                   |                      |                                                                              |                                                                                   | ,                                                             |               |                                               |                        |
|                                          |                                   | Malaysia             | 2020-12-01                                                                   | Oneself / Fac                                                                     | ulty/Staff                                                    | Completed     | Detai                                         | Is                     |
| Delete                                   |                                   | Malaysia             | 2020-12-01<br>~ 2020-12-<br>06                                               | Oneself / Fac<br>/ Academic Service                                               | ulty/Staff<br>e Office for                                    | Completed     | Detai                                         | Is                     |
| Delete                                   |                                   | Malaysia             | 2020-12-01<br>~ 2020-12-<br>06                                               | Oneself / Fac<br>/ Academic Service                                               | ulty/Staff<br>e Office for                                    | Completed     | Detai<br>Export Co                            | is<br>ontrol           |
| Delete<br>uplicate Application           |                                   | Malaysia             | 2020-12-01<br>~ 2020-12-<br>06                                               | Oneself / Fac<br>/ Academic Service<br>/ (                                        | ulty/Staff<br>Office for                                      | Completed     | Detai<br>Export Ce<br>Print Out It            | is<br>ontrol           |
| Delete<br>uplicate Application           |                                   | Malaysia<br>Malaysia | 2020-12-01<br>~ 2020-12-<br>06<br>2020-12-01                                 | Oneself / Fac<br>/ Academic Service<br>/ (<br>Oneself / Fac                       | ulty/Staff<br>e Office for<br>)<br>ulty/Staff                 | Completed     | Detai<br>Export Cr<br>Print Out It<br>Detai   | inerar                 |
| Delete<br>uplicate Application           |                                   | Malaysia<br>Malaysia | 2020-12-01<br>~ 2020-12-<br>06<br>2020-12-01<br>~ 2020-12-01<br>~ 2020-12-01 | Oneself / Fac<br>/ Academic Service<br>/ (<br>Oneself / Fac<br>/ Academic Service | ulty/Staff<br>9 Office for<br>)<br>ulty/Staff<br>e Office for | Completed     | Detail<br>Export C4<br>Print Out It<br>Detail | inerar                 |
| Delete<br>uplicate Application<br>Delete |                                   | Malaysia<br>Malaysia | 2020-12-01<br>~ 2020-12-<br>06<br>2020-12-01<br>~ 2020-12-01<br>06           | Oneself / Fac<br>/ Academic Service<br>/ (<br>Oneself / Fac<br>/ Academic Service | ulty/Staff<br>e Office for<br>)<br>ulty/Staff<br>e Office for | Completed     | Detai<br>Export C4<br>Print Out It<br>Detai   | inerar<br>ls<br>ontrol |

(2) Application History is shown.

- Only the Itinerary applications created as your own trip or other users' trips that you created as their Itinerary Creator are shown in "Application History".

(3) Click the "Details" button in the "Operation" column of the Itinerary application that you wish to edit.

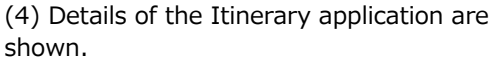

There are three "Edit" buttons.

To edit the information input in "STEP 2 (2/5) Confirmation of Traveler's Information", "STEP 3 (3/5) Information of Entire Trip" or "STEP 4 (4/5) Itinerary (Travel and Business/Place to Visit)", click the "Edit" button to the right of each step title.

- In this example, information is being added in the "Remarks" field of "Information of Entire Trip". Click the "Edit" button to the right of "Information of Entire Trip".

| 1                                                                          | Application Type                                                                                                    | Overseas Business Trip                                                                              |
|----------------------------------------------------------------------------|----------------------------------------------------------------------------------------------------|----------------------------------------------------------------------------------------------------|
| 2                                                                          | Traveler's Type                                                                                                    | Oneself                                                                                             |
| ravele                                                                     | r's Information Edit                                                                                                    |                                                                                                    |
|                                                                            |                                                                                                    |                                                                                                    |
| /                                                                          | $\sim$                                                                                                    |                                                                                                    |
|                                                                            |                                                                                                    |                                                                                                    |
| forma                                                                      | ation of Entire Trip Edit                                                                                                    |                                                                                                    |
|                                                                            |                                                                                                    |                                                                                                    |
| 1                                                                          | Confirmation of Safety Information of<br>Destination                                                                                                    | Yes                                                                                                 |
|                                                                            |                                                                                                    |                                                                                                    |
| 2                                                                          | Business Trip or Personal Trip                                                                                                    | Business Trip                                                                                       |
| 2                                                                          | Business Trip or Personal Trip                                                                                                    | Business Trip                                                                                       |
| 2<br>inerar                                                                | Pusiness Trip or Personal Trip                                                                                                    | Business Trip                                                                                       |
| 2<br>inerar,<br>eparture                                                   | Pusiness Trip or Personal Trip                                                                                                    | Business Trip<br>CC to Visit Edit                                                                   |
| 2<br>inerar<br>eparture<br>1<br>2                                          | Business Trip or Personal Trip       y       (Travel and Business/Pla       a       Departure Date       Departure Country                                                                                                    | Business Trip<br>Ce to Visit Eco<br>2020-12-01<br>Japan                                             |
| 2<br>inerar<br>eparture<br>1<br>2<br>3                                     |                                                                                                    | Business Trip<br>Ce to Visit Ear<br>2020-12-01<br>Japan<br>그 <id< td=""></id<>                      |
| 2<br>inerar<br>eparture<br>1<br>2<br>3<br>4                                |                                                                                                    | Business Trip<br>Ce to Visit Edit<br>2020-12-01<br>3-pan<br>< <ば<br>研究審                             |
| 2<br>inerar<br>eparture<br>1<br>2<br>3<br>4<br>xavel 1                     | Business Trip or Personal Trip       y (Travel and Business/Pla       Departure Date       Departure Country       Departure Country       Departure of Station,<br>Express Bus Terminal, etc.)                                                                                                    | Business Trip<br>Ce to Visit Ear<br>2020-12-01<br>Japan<br>つくば<br>研究変資                              |
| 2<br>inerar<br>eparture<br>1<br>2<br>3<br>4<br>4<br>xavel 1<br>5           | Business Trip or Personal Trip       y (Travel and Business/Pla       Departure Date       Departure Contry       Departure City       Place of Departure (Iame of Station, Express Bus Terminal, etc.)       Transportation                                                                                                    | Business Trip<br>Ce to Visit Em<br>2023-12-01<br>Japan<br>つくば<br>研究審査                               |
| 2<br>inerar<br>eparture<br>1<br>2<br>3<br>4<br>4<br>xavel 1<br>5<br>6      | Business Trip of Personal Trip       V       V       Travel and Business/Pla       Departure Cantry       Departure Country       Place of Departure (Name of Station, Econtry)       Place of Departure (Name of Station, Econtry)       Departure Station       Provide Business (Place)       Transportation       Departure Country   | Business Trip<br>Ce to Visit End<br>2020-12-01<br>4040m<br>つくば<br>研究圏<br>Train<br>Japan             |
| 2<br>inerar<br>eparture<br>1<br>2<br>3<br>4<br>4<br>ravel 1<br>5<br>6<br>7 | Business Trip or Personal Trip       V       V       Travel and Business/Plane       Departure Date       Departure Country       Departure City       Place of Departure (Name of Station,<br>Express Bus Terminal, etc.)       Transportation       Departure City       Departure Country       Departure Country       Departure City | Business Trip         C UVisit         2020-12-01         Japan                  Tala         Japan |

64

| STEP3          | (3/5) Information of Entire T                               | rip                                                                                                    | (5) The edit screen (input screen) is shown.                    |
|----------------|-------------------------------------------------------------|----------------------------------------------------------------------------------------------------|-----------------------------------------------------------------|
| * Required ite | m                                                           |                                                                                                    |                                                                 |
| 1              | Confirmation of Safety Information of<br>Destination *      | Have you checked the President decision of the University of Tsukuba "Travel Guidelines for Students, Faculty<br>Members, and University Employees in case of a Crisis Overseas" to make sure that your destination is a permitted<br>region?<br>@Yes CNo<br>Travel Guidelines for Students, Faculty Members, and University Employees in case of a Crisis Overseas<br>Overseas safety website of the Ministry of Foreign Affairs (MOFA) |                                                                 |
| 2              | Business Trip or Personal Trip *                            | Business Trip OBusiness Trip (including partial Personal Trip) OPersonal Trip                                                                                                    |                                                                 |
| 3              | Multiple-budget Business Trip *                             | Oyes ®No                                                                                                    |                                                                 |
| 4              | Main Source of Funding *                                    | University of Tsukuba > Management Expenses Grants, etc.                                                                                                    |                                                                 |
| 5              | Whether there is the Reduction Adjustment<br>or not. *<br>• | O'Yes ®No                                                                                                    |                                                                 |
| 6              | Fellow Traveler                                             |                                                                                                    |                                                                 |
| 7              | Remarks<br>O                                                |                                                                                                    |                                                                 |
|                |                                                             |                                                                                                    | (6) Edit the contents                                           |
| 6              | Fellow Traveler                                             |                                                                                                    | (b) Ear the contents.                                           |
| 7              | Remarks                                                     | For December 4, 2020, no accommodation allowance is required to pay for I will stay at an acquaintance's house.                                                                                                    | - In this example, we added information in the "Remarks" field. |
|                |                                                             |                                                                                                    |                                                                 |
|                |                                                             |                                                                                                    |                                                                 |
|                | Next Ba                                                     | ick to Previous Page Save Temporarily Cancel                                                                                                    | (7) After editing, click the "Next" button at the bottom.       |

| Ø,          | <b>て下ア</b> 算法 第二日 第二日 第二日 第二日 第二日 第二日 第二日 第二日 第二日 第二日         |                                                                                     | (8) Return to the    |
|-------------|---------------------------------------------------------------|-------------------------------------------------------------------------------------|----------------------|
|             |                                                               | Home New Application Application History Account Management Proxy Management Logout | application.         |
|             |                                                               |                                                                                     |                      |
| Currently e | editing. To confirm the edit, click the button at the         | bottom of the page.                                                                 | - "Currently editing |
|             |                                                               |                                                                                     | button at the botto  |
| pplica      | tion Type                                                     |                                                                                     | have not been com    |
| 1           | Application Type                                              | Overseas Business Trip                                                              |                      |
| 2           | Traveler's Type                                               | Oneself                                                                             |                      |
| 1           | Name                                                          |                                                                                     |                      |
| 2           | Last Name (Jananese)                                          |                                                                                     |                      |
| 3           | First Name (Japanese)                                         |                                                                                     |                      |
| 4           | Middle Name (Japanese)                                        |                                                                                     |                      |
| 5           | Last Name (Alphabet)                                          |                                                                                     |                      |
| 6           | First Name (Alphabet)                                         |                                                                                     |                      |
| /           |                                                               |                                                                                     |                      |
| 62          | (Expected) Return Date                                        | 2020-12-06                                                                          |                      |
| 63          | Country of Return                                             | Japan                                                                               |                      |
| 64          | City of Return                                                | つくば                                                                                 |                      |
| 65          | Place of Return (Name of Station, Express Bus Terminal, etc.) | 研究学園                                                                                | (0) Click the "Co    |
|             |                                                               | Back Confirm Edit                                                                   | bottom.              |

8) Return to the details screen of the Itinerary application.

"Currently editing. To confirm the edit, click the button at the bottom of the page." As it shows, edits have not been completed yet.

9) Click the "Confirm Edit" button at the pottom.

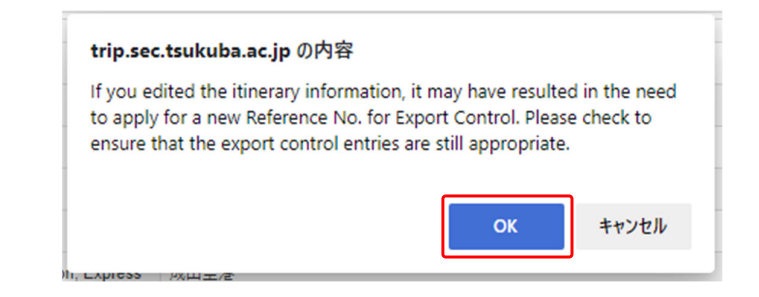

|                                                                                                | Tsukuba Risk-ready Itinerary                        | Hanner                         |                                                     |                                                                                                    |                                                                        |                                             |                 |                       |
|------------------------------------------------------------------------------------------------|-----------------------------------------------------|--------------------------------|-----------------------------------------------------|----------------------------------------------------------------------------------------------------|------------------------------------------------------------------------|---------------------------------------------|-----------------|-----------------------|
|                                                                                                |                                                     | Home                           | New Application                                     | Application History                                                                                    | Account Manageme                                                       | ent Proxy M                                 | lanagement      | Logo                  |
|                                                                                                |                                                     |                                |                                                     |                                                                                                    |                                                                        |                                             |                 |                       |
|                                                                                                |                                                     |                                |                                                     |                                                                                                    |                                                                        |                                             |                 |                       |
|                                                                                                |                                                     |                                |                                                     |                                                                                                    |                                                                        |                                             |                 |                       |
|                                                                                                |                                                     | Reg                            | istration of the itine                              | rary completed.                                                                                        |                                                                        |                                             |                 |                       |
|                                                                                                |                                                     |                                |                                                     |                                                                                                    |                                                                        |                                             |                 |                       |
|                                                                                                |                                                     |                                |                                                     |                                                                                                    |                                                                        |                                             |                 |                       |
| olication Histo                                                                                | bry                                                 |                                |                                                     |                                                                                                    |                                                                        |                                             |                 |                       |
|                                                                                                |                                                     |                                |                                                     |                                                                                                    |                                                                        | _                                           |                 | _                     |
| iltering Criteria                                                                              |                                                     |                                |                                                     |                                                                                                    |                                                                        | Nev                                         | w Application   | Exp                   |
|                                                                                                |                                                     |                                |                                                     |                                                                                                    |                                                                        |                                             |                 |                       |
|                                                                                                |                                                     |                                |                                                     |                                                                                                    |                                                                        |                                             |                 |                       |
| ning Deputte                                                                                   |                                                     |                                |                                                     |                                                                                                    |                                                                        |                                             |                 |                       |
| ering Results                                                                                  |                                                     |                                |                                                     |                                                                                                    |                                                                        |                                             |                 |                       |
| ring Results                                                                                   | details, click on "Details" butt                    | on.                            |                                                     |                                                                                                    |                                                                        |                                             |                 |                       |
| ring Results<br>owse the past application<br>Application No.                                   | details, click on "Details" buth<br>Traveler's Name | on.<br>Destination             | Period of                                           | Traveler's Type/Su                                                                                     | bject of the                                                           | Status                                      | Operat          | tion                  |
| ring Results<br>owse the past application<br>Application No.                                   | details, click on "Details" buth<br>Traveler's Name | on.<br>Destination             | Period of<br>Trip                                   | Traveler's Type/Su<br>Itinerary                                                                        | bject of the                                                           | Status<br>.ast Updated                      | Operat          | tion                  |
| ring Results<br>wee the past application<br>Application No.                                    | details, click on "Details" buth                    | on.<br>Destination             | Period of<br>Trip                                   | Traveler's Type/Su<br>Itinerary<br>Place of Submissi<br>Creator                                        | bject of the<br>n/ L<br>bon/(Itinerary                                 | Status<br>.ast Updated<br>Date              | Operat          | tion                  |
| ring Results<br>were the past application<br>Application No.                                   | details, click on "Details" buth<br>Traveler's Name | Destination                    | Period of<br>Trip                                   | Traveler's Type/Su<br>Itineran<br>Place of Submissi<br>Creator                                         | bject of the<br>// L<br>bn/(tlinerary<br>)                             | Status<br>.ast Updated<br>Date              | Operat          | tion                  |
| ring Results<br>wise the past application<br>Application No.                                   | details, click on "Details" butk<br>Traveler's Name | on.<br>Destination<br>Malaysia | Period of<br>Trip<br>2020-12-01<br>~ 2020-12-       | Traveler's Type/Su<br>tilineran<br>Place of Submissi<br>Creator<br>Oneself / Facu                      | bject of the<br>// L<br>bin/(Itinerary<br>)<br>Ity/Staff<br>Office for | Status<br>.ast Updated<br>Date<br>Completed | Operat          | tion                  |
| ring Results<br>wase the past application<br>Application No.                                   | detalls, click on "Details" buth                    | Destination<br>Malaysia        | Period of<br>Trip<br>2020-12-01<br>~ 2020-12-<br>06 | Traveler's Type/Su<br>filmeran<br>Place of Submissi<br>Creator<br>Oneself / Facu<br>/ Academic Service | bject of the<br>// L<br>pn/(ttinerary<br>)<br>lty/Staff<br>Office for  | Status<br>.ast Updated<br>Date<br>Completed | Operat<br>Detai | tion<br>ils<br>ontrol |
| ring Results<br>wise the past application<br>Application No.<br>Delete<br>uplicate Application | details, click on "Details" buth                    | on.<br>Destination<br>Malaysia | Period of<br>Trip           2020-12-01           06 | Traveler's Type/Su<br>timerary<br>Place of Submissi<br>Creator<br>Oneself / Facu<br>/ Academic Service | bject of the<br>// u<br>pn(Itinerary<br>)<br>Ity/Staff<br>Office for   | Status<br>.ast Updated<br>Date<br>Completed | Operat<br>Detai | tion<br>Ils<br>ontrol |

(10) The confirmation dialog about Export Control appears.

(11) When you return to the Application History screen and see the message "Registration of the itinerary completed", editing is finished.

- If the contents of Export Control change due to the editing of the Destination Country, the Place to Visit, Business, etc., click the "Export Control" button to add or modify the appropriate Reference No.

 $\rightarrow$  Reference: "2-3-(6) Export Control"

## **4-4. Export Itinerary Data** This is Currently unavailable.

You can export your Itinerary data as a CSV file so that other users can reuse it. (To import Itinerary data, see "2-2-(3) Importing Itinerary Data.")

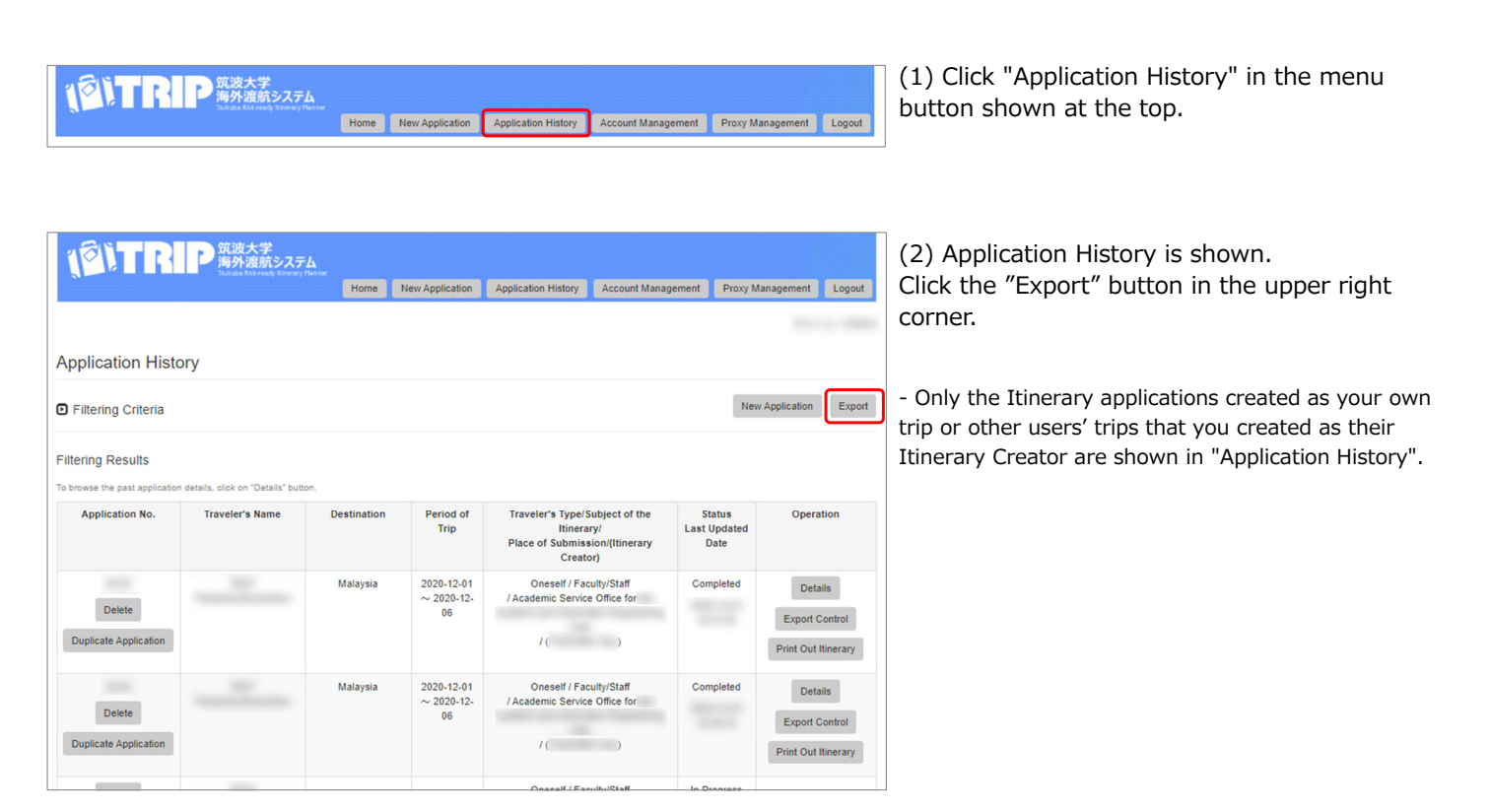

| Itering Criteria                                                        |                             |                          |                            |                          |             |           |
|-------------------------------------------------------------------------|-----------------------------|--------------------------|----------------------------|--------------------------|-------------|-----------|
| pplication No.                                                          |                             |                          | Academic Year of Applic    | ation                    |             |           |
| raveler's Name                                                          |                             |                          |                            | Contains                 | ~           |           |
| student ID No. or Employee ID No.                                       |                             |                          | Is the Traveler a faculty/ | staff or a student?      |             | ~         |
| Affiliation                                                             |                             |                          |                            | Contains                 | ~           |           |
| Days of Stay and Destination Country                                    |                             |                          |                            |                          | ~           |           |
| Destination Country                                                     |                             |                          | ~                          |                          |             |           |
| Departure Date                                                          |                             |                          |                            | ~                        |             |           |
| Return Date                                                             |                             |                          |                            | ~                        |             |           |
| Place to Visit                                                          |                             |                          |                            |                          |             |           |
| Business/Name of Program, Course, or<br>Academic Conference to Attend   |                             |                          |                            |                          |             |           |
| Main Source of Funding                                                  |                             |                          | ~                          |                          |             |           |
| Main Purpose of Visit                                                   |                             |                          | ~                          |                          |             |           |
| tinerary Creator                                                        |                             |                          | Fellow Traveler            |                          |             |           |
| Business Trip or Personal Trip                                          |                             | ~                        | Reference No. of Export    | Control                  |             |           |
| Place of Submission                                                     |                             |                          | ~                          |                          |             |           |
| Refine your search Reset Criteria iltering Results Export Export checke | You can search for applicat | on data by filtering the | ; criteria.                |                          |             |           |
| Application No. Travelor's Nom                                          | e Destination               | Period of 1              | Frin Traveler's Tv         | pe/Subject of the Itiner | ary/ Status | Operation |

### (3) The Export Itinerary Data screen opens.

- You can also filter the Itinerary applications shown in the list by inputting the "Filtering Criteria" and clicking the "Refine your search" button.

| Export                                                  | Export checked applications. |                                             |                            |                                                                                      |                                |           |  |  |  |
|---------------------------------------------------------|------------------------------|---------------------------------------------|----------------------------|--------------------------------------------------------------------------------------|--------------------------------|-----------|--|--|--|
| Application No.<br>Select all / Clear<br>all selections | Traveler's Name              | Destination                                 | Period of Trip             | Traveler's Type/Subject of the Itinerary/<br>Place of Submission/(Itinerary Creator) | Status<br>Last Updated<br>Date | Operation |  |  |  |
|                                                         |                              | Malaysia                                    | 2020-12-01 ~<br>2020-12-06 | Oneself / Faculty/Staff<br>/ Academic Service Office for<br>/ ()                     | Completed                      | Details   |  |  |  |
|                                                         |                              | Malaysia                                    | 2020-12-01 ~<br>2020-12-06 | Oneself / Faculty/Staff<br>/ Academic Service Office for<br>/ ( )                    | Completed                      | Details   |  |  |  |
|                                                         |                              |                                             |                            | Oneself / Faculty/Staff<br>/ Academic Service Office for                             | In Progress                    |           |  |  |  |
|                                                         |                              | Northern Mariana Islands<br>(United States) | 2020-10-27 ~<br>2020-11-01 | Oneself / Student<br>/ Academic Service Office for<br>/ ( )                          | Completed                      | Details   |  |  |  |
|                                                         |                              | Northern Mariana Jalanda                    | 2020 10 27                 | Onegolf / Student                                                                    | Completed                      | _         |  |  |  |

(4) The list of Itinerary applications is shown at the bottom of the Itinerary data export screen.

| (5) Check the checkbox of the Application No. of |
|--------------------------------------------------|
| the application you wish to export.              |

- You can check all applications by clicking "Select all", and you can cancel all checks that have been selected all when you click "Clear all selections".

| Export                                                  | Export checked app | plications.                                 |                            |                                                                                      |                                |          |
|---------------------------------------------------------|--------------------|---------------------------------------------|----------------------------|--------------------------------------------------------------------------------------|--------------------------------|----------|
| Application No.<br>Select all r Clear<br>all selections | Traveler's Name    | Destination                                 | Period of Trip             | Traveler's Type/Subject of the Itinerary/<br>Place of Submission/(Itinerary Creator) | Status<br>Last Updated<br>Date | Operatio |
|                                                         |                    | Malaysia                                    | 2020-12-01 ~<br>2020-12-06 | Oneself / Faculty/Staff<br>/ Academic Service Office for<br>/ ( )                    | Completed                      | Details  |
|                                                         |                    | Malaysia                                    | 2020-12-01~<br>2020-12-06  | Oneself / Faculty/Staff<br>/ Academic Service Office for<br>/ ( )                    | Completed                      | Details  |
| D                                                       |                    |                                             |                            | Oneself / Faculty/Staff<br>/Academic Service Office for                              | In Progress                    |          |
|                                                         |                    | Northern Mariana Islands<br>(United States) | 2020-10-27 ~<br>2020-11-01 | Oneself / Student<br>/ Academic Service Office for<br>/ ()                           | Completed                      | Details  |
| 0                                                       |                    | Northern Mariana Islands<br>(United States) | 2020-10-27 ~<br>2020-11-01 | Oneself / Student<br>/ Academic Service Office for                                   | Completed                      | Details  |

Filtering Results Export Application No. Select all / Clear all selections

Traveler's Name

Status Last Updated Date Destination Period of Trip Traveler's Type/Subject of the Itinerary/ Place of Submission/(Itinerary Creator) Operation 2020-12-01 ~ 2020-12-06 Oneself / Faculty/Staff Service Office for Completed Malaysia Details / Academic 2020-12-01 ~ 2020-12-06 Oneself / Faculty/Staff / Academic Service Office for Completed Malaysia Details Oneself / Faculty/Staff In Progress

Completed

68

Details

/ Academic Service Office for

/ Academ

Oneself / Student

(6) Click the "Export" button.

(7) Select the folder you wish to save and click the "Save" button.

| 0                                                 |                         | Northern Mariana Islands<br>(United States) | 2020-10-27 ~<br>2020-11-01 | Oneself / Student<br>/ Academic Service Office for | Completed | Details |
|---------------------------------------------------|-------------------------|---------------------------------------------|----------------------------|----------------------------------------------------|-----------|---------|
| 名前を付け                                             | て保存                     |                                             |                            |                                                    |           | ×       |
| $\leftarrow \  \   \rightarrow \  \   \cdot$      | ↑ 🕹 > PC > ダウンロ−ド       |                                             |                            | ٽ v                                                |           |         |
| 整理 ▼                                              | 新しいフォルダー                |                                             |                            |                                                    | 8         | • 0     |
| <u></u> PC<br>うろブラ<br>。<br>うろブラ<br>。<br>う<br>スットワ | ▲ 名前<br>リ<br>ーク         |                                             |                            | 更新日時                                               | 继续        |         |
|                                                   | ~ <                     |                                             |                            |                                                    |           | >       |
| ファイル                                              | 名(N): itinerary.zip     |                                             |                            |                                                    |           | ~       |
| ファイルの種                                            | 推頬(T): ZIP ファイル (*.zip) |                                             |                            |                                                    |           | ~       |
| へ フォルダーの                                          | 非表示                     |                                             |                            | [                                                  | 保存(S)     | キャンセル   |

2020-10-27 ~

2020-11-01

orthern Mariana Islands (United States)
(8) A ZIP file called "itinerary.zip" is output.

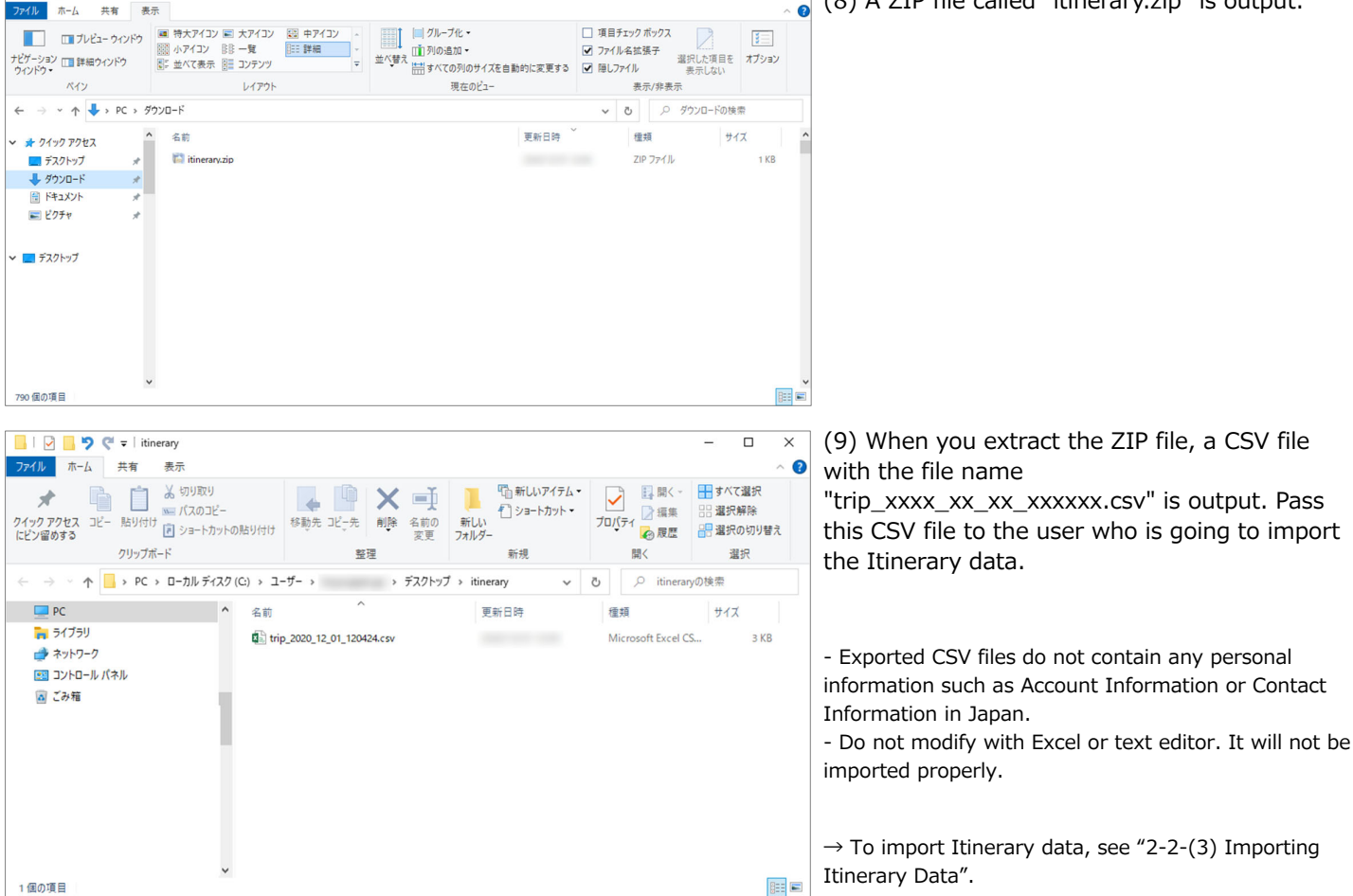

🕹 | 🕑 📃 🄊 🦿 = | ダウンロード

# 4-5. Registration of a Proxy and Application by a Proxy

In addition to your own trip, the TRIP system allows any users to create an Itinerary for other user's trip as an Itinerary Creator. However, in this case, "Itinerary Succession" and "Acceptance" by the Traveler user are necessary.

In cases where an Itinerary Creator needs to complete the TRIP system application (Itinerary Creation) without Itinerary Succession as a part of work, such as when a secretary prepares the Itinerary for a faculty member's Business Trip, it can be possible if the Traveler user grants Proxy Authority to the Itinerary Creator on the TRIP system in advance.

- When registering as a Proxy, be sure to obtain the consent of the user.

- Note that it is different from the Proxy Authority of Export Control. If the Itinerary Creator performs Export Control on behalf of the Traveler, it is necessary to receive the Proxy Authority separately on the "Export Control System (TExCO)". If not granted, to complete the TRIP system application, the Itinerary Creator must be provided a valid Export Control Reference No. acquired on TExCO from the representative or the person in charge of the trip, etc.

### **Proxy Registration**

|                                                   | 2<br>152776<br>A) Theory Plane<br>Home New Applicatio | n Application History Account Management | Proxy Management Logout | (1) Click "Proxy Management" on the menu button shown at the top. |
|---------------------------------------------------|-------------------------------------------------------|------------------------------------------|-------------------------|-------------------------------------------------------------------|
| Proxy Management                                  |                                                       |                                          |                         | (2) The Proxy Management screen is shown.                         |
| This function should be used only by persons w    | ho need a proxy to prepare the application in         | formation.                               | New Registration        | Click the "New Registration" button in the upper right corner.    |
| Unified Authentication ID<br>UTID-13 or UTID-NAME | Name                                                  | Email                                    | Operation               |                                                                   |
|                                                   |                                                       |                                          |                         | 1                                                                 |

| Proxy R        | egistration                                    |                                        | (3) Register a Proxy.                                                                                                    |
|----------------|------------------------------------------------|----------------------------------------|----------------------------------------------------------------------------------------------------|
| * Required ite | m                                              |                                        |                                                                                                    |
| 1              | Unified Authentication (UTID-13 or USERNAME) * | e.g.) Unified Authentication System ID | - To register, you need the information on "Name",<br>"Email Address" and "Unified Authentication ID" of                                                                                                    |
| 2              | Name *                                         | e.g.) Taro Tsukuba                     | the Proxy user.                                                                                                    |
| 3              | Email *                                        | e.g.) xxxxxxxx@u.tsukuba.ac.jp         |                                                                                                    |
|                |                                                | Confirm Cancel                         | - Both UTID-13 and UTID-NAME can be used as Unified Authentication IDs.                                                                                                    |
|                |                                                |                                        | The Unified Authentication ID is the 13-digit number<br>printed under the barcode on the back of your<br>Employee/Student ID Card.<br>UTID-NAME is before @ of the email address of the<br>u.tsukuba.ac.jp, un.tsukuba.ac.jp, s.tsukuba.ac.jp domain<br>granted by the university. |
|                |                                                |                                        | Unified Authentication Details (Academic Computing<br>and Communications Center website):<br>https://www.cc.tsukuba.ac.jp/wp_e/service/unified-<br>authentication-system/                                                                                                    |
| Proxy R        | legistration                                   |                                        | (4) Input the Proxy's Name, Email Address, and                                                                                                    |
| * Required ite | Unified Authentication (UTID-13 or             |                                        | "Confirm" button.                                                                                                    |
| 2              | Name *                                         |                                        |                                                                                                    |
| 3              | Email *                                        |                                        |                                                                                                    |
|                |                                                | Confirm                                |                                                                                                    |

| Proxy R | legistration                                    |                                | (5) The confirmation screen is shown.          |
|---------|-------------------------------------------------|--------------------------------|------------------------------------------------|
| 1       | Unified Authentication (UTID-13 or<br>USERNAME) |                                | In particular, make sure that the "Unified     |
| 2       | Name                                            |                                | Authentication ID" and the "Email Address" are |
| 3       | Email                                           |                                | correct.                                       |
|         |                                                 | Register Back to Previous Page | If it is fine, click the "Register" button.    |

|                                                                 |                       | Home               | New Application        | Application History | Account Management | Proxy Management | Log       |
|-----------------------------------------------------------------|-----------------------|--------------------|------------------------|---------------------|--------------------|------------------|-----------|
|                                                                 |                       |                    |                        |                     |                    |                  |           |
|                                                                 |                       |                    |                        |                     |                    |                  |           |
|                                                                 |                       |                    | Registration co        | npleted.            |                    |                  |           |
|                                                                 |                       |                    |                        |                     |                    |                  |           |
|                                                                 |                       |                    |                        |                     |                    |                  |           |
| oxy Management                                                  |                       |                    |                        |                     |                    |                  |           |
| oxy Management                                                  | none who nond a provi | to proport         | the application inform | astion              |                    | _                |           |
| boxy Management                                                 | sons who need a proxy | to prepare         | the application infor  | nation.             |                    | New F            | Registrat |
| unction should be used only by per<br>Unified Authentication ID | sons who need a proxy | to prepare<br>Name | the application infor  | nation.             | Email              | New F            | Registrat |

# (6) The message "Registration completed" is shown.

Users who have registered as your Proxy are shown in the list.

|                | TRIP < no-reply@trip sec tsuk                     | (uba ac in>                                                          |
|----------------|---------------------------------------------------|----------------------------------------------------------------------|
|                | 「海外渡航TRIP」代理者権限が付与されました N                         | Notification of Assignment as Proxy                                  |
| 記先             | provinces of the president of the president       |                                                                      |
|                |                                                   |                                                                      |
| このメールは         | は筑波大学「海外渡航システム(TRIP)」から自動送信。                      | されています。                                                              |
|                | おまだけ」に エロロシノフテリ、トの代理学校明を付与し                       | =1 <i>t</i> -                                                        |
| 2 M77-01-537   | いのおとに「NPシステム上(1)理者権政を向子し                          | ノはしいと。                                                               |
| いヨルシルベ         | 4.6 1-第日14                                        | 「こ)連部し、確認して、/ころい。                                                    |
|                |                                                   |                                                                      |
| This email I   | nas been sent automatically by the "Tsukuba Risk- | ready Itinerary Planner (TRIP)" system of the University of Tsukuba. |
|                | has assigned you as his/her Prox                  | ty on the TRIP system.                                               |
| If you don't   | have this assignment in mind, please contact      | and inquire of the above user.                                       |
|                |                                                   |                                                                      |
|                |                                                   |                                                                      |
| https://trip.s | ec.tsukuba.ac.jp                                  |                                                                      |
|                |                                                   |                                                                      |
| ****           | ****                                              |                                                                      |
| 国立大学法          | 人 筑波大学                                            |                                                                      |
| グローバル・         | コモンズ機構                                            |                                                                      |
| Global Com     | mons, University of Tsukuba                       |                                                                      |
| https://trip.s | ec.tsukuba.ac.jp/                                 |                                                                      |
| ****           | *****                                             |                                                                      |

(7) At the same time, a notification email will be sent to the user who has registered as a Proxy notifying that a Traveler user has granted Proxy Authority.

#### Screen of the User Who Has Been Granted Proxy Authority

|                                                 | Home New Applicat                       | ion Application History Account Management | Brown Management        |
|-------------------------------------------------|-----------------------------------------|--------------------------------------------|-------------------------|
|                                                 | Home New Applicat                       | Application mistory Account Management     | Floxy management Logoon |
|                                                 |                                         |                                            |                         |
|                                                 |                                         |                                            |                         |
| xy Management                                   |                                         |                                            |                         |
|                                                 |                                         |                                            |                         |
| unction should be used only by persons who      | need a proxy to prepare the application | information.                               | New Devictoria          |
|                                                 |                                         |                                            | New Registratio         |
| Unified Authentication ID                       | Name                                    | Email                                      | Operation               |
| UTID-13 or UTID-NAME                            |                                         |                                            |                         |
|                                                 |                                         |                                            | Details Delete          |
|                                                 |                                         |                                            |                         |
|                                                 |                                         |                                            |                         |
|                                                 | the Proxy Authority                     |                                            |                         |
| r Who Has Granted You                           |                                         |                                            |                         |
| er Who Has Granted You                          |                                         |                                            |                         |
| n complete TRIP application of the following us | ser's trip as a proxy.                  |                                            |                         |
| n complete TRIP application of the following us | ser's trip as a proxy.                  |                                            |                         |

(8) When the Proxy user logs in to the TRIP system and clicks the "Proxy Management" button, the list "User Who Has Granted You the Proxy Authority" is shown in the lower part.

- When you create an Itinerary for the user in this list on behalf of the Traveler, you can complete the Itinerary creation without "Itinerary Succession" and "Acceptance" by the Traveler.

# Edit a Proxy

Proxy Registration

Name \*

Email \*

Proxy Registration

Name

1

3 Email

Unified Authentication (UTID-13 or USERNAME)

Unified Authentication (UTID-13 or USERNAME)

\* Required iten

1

3

| Proxy Management                                                                                                    |      |       |                |  |  |
|----------------------------------------------------------------------------------------------------|------|-------|----------------|--|--|
| This function should be used only by persons who need a proxy to prepare the application information. New Registration |      |       |                |  |  |
| Unified Authentication ID<br>UTID-13 or UTID-NAME                                                                      | Name | Email | Operation      |  |  |
|                                                                                                    |      |       | Details Delete |  |  |

Confirm Cancel

Back to Previous Page

(1) If you wish to edit the "Name (Name to be displayed)" or "Email Address" of the user who has registered as your Proxy, click "Details" in the "Operation" column of the user on the Proxy Management screen.

(2) The registered information is shown. Make the appropriate edits, and click "Confirm".

- Only "Name" and "Email Address" can be edited here. If you register a wrong "Unified Authentication ID", delete the Proxy and re-register him/her by following the steps in the "Delete a Proxy" below.

(3) The confirmation screen is shown. If it is fine, click "Register".

|                                                                                                   | Home New Applicatio                               | Application History | Account Management | Proxy Management | Lo       |
|---------------------------------------------------------------------------------------------------|---------------------------------------------------|---------------------|--------------------|------------------|----------|
|                                                                                                   |                                                   |                     |                    |                  |          |
|                                                                                                   |                                                   |                     |                    |                  |          |
|                                                                                                   | Registration                                      | completed.          |                    |                  |          |
|                                                                                                   |                                                   |                     |                    |                  |          |
|                                                                                                   |                                                   |                     |                    |                  |          |
| xy Management                                                                                     |                                                   |                     |                    |                  |          |
| oxy Management                                                                                    |                                                   |                     |                    |                  |          |
| bxy Management                                                                                    | o need a proxy to prepare the application in      | ormation.           |                    | New R            | Registra |
| Unclion should be used only by persons who<br>Unified Authentication ID<br>UTID -13 or UTID -NAME | o need a proxy to prepare the application in Name | ormation.           | Email              | New R<br>Operati | Registra |

(4) The message "Registration completed" is shown.

# **Delete a Proxy**

trip.sec.tsukuba.ac.jp の内容

Are you sure you want to delete this application?

| This function should be used only by persons who need a proxy to prepare the appl | viication information. | New Registration |
|-----------------------------------------------------------------------------------|------------------------|------------------|
| Unified Authentication ID Name<br>UTID-13 or UTID-NAME                            | Email                  | Operation        |
|                                                                                   |                        | Details Delete   |

(1) If you wish to delete a user who has registered as a Proxy, click "Delete" in the "Operation" column of the user on the Proxy Management screen.

(2) The confirmation dialog is shown. If it is fine, click "OK".

(3) The message "Deletion completed" is shown.

The user who was registered as a Proxy has been deleted from the list.

| <b>ENTR</b>                | 筑波大学<br>海外渡航システム<br>Turkton Fax ready Riterary Planner |              |                        |                     |                    |                  |              |
|----------------------------|--------------------------------------------------------|--------------|------------------------|---------------------|--------------------|------------------|--------------|
|                            |                                                        | Home         | New Application        | Application History | Account Management | Proxy Management | Logou        |
|                            |                                                        |              |                        |                     |                    |                  | _            |
|                            |                                                        |              |                        |                     |                    |                  |              |
|                            |                                                        |              | Deletion com           | pleted.             |                    |                  |              |
|                            |                                                        |              | -                      |                     |                    |                  |              |
| rovy Managome              | ont                                                    |              |                        |                     |                    |                  |              |
| TOXy Manageme              | ant.                                                   |              |                        |                     |                    |                  |              |
| is function should be used | only by persons who need a prox                        | y to prepare | the application inform | nation.             |                    | New              | Registratio  |
|                            |                                                        |              |                        |                     |                    |                  | rtogistiatio |
| Unified Authentica         | tion ID                                                | Name         |                        |                     | Email              | Opera            | tion         |

ОК

キャンセル

| TRIP <no-reply@trip.sec.tsukuba.ac.jp><br/>[海外渡航TRIP] 代理者権限が削除されました Proxy Authority Deleted</no-reply@trip.sec.tsukuba.ac.jp> | (4) At the same time, a notification email will be<br>sent to the user who has been deleted the<br>Proxy Authority notifying that the Traveler user |
|----------------------------------------------------------------------------------------------------|----------------------------------------------------------------------------------------------------|
| このメールは筑波大学「海外渡航システム(TRIP)」から自動送信されています。                                                                                       | has deleted the Proxy Authority.                                                                                                    |
| があなたの TRIPシステム上で代理者権限を削除しました。                                                                                                 | - Any Proxy user who wishes to delete the grant of                                                                                                  |
| 心当たりがない場合は に連絡し、確認してください。                                                                                                    | Proxy Authority should contact the Traveler user and request the deletion of the Proxy Authority.                                                   |
| This email has been sent automatically by the "Tsukuba Risk-ready Itinerary Planner (TRIP)" system of the                     | ne University of                                                                                                    |
| Tsukuba.                                                                                                    |                                                                                                    |
| has deleted your Proxy Authority from the TRIP system.                                                                        |                                                                                                    |
| If you don't have this deletion in mind, please contact and                                                                   | inquire of the above                                                                                                    |
| user.                                                                                                    |                                                                                                    |
|                                                                                                    |                                                                                                    |
| https://trip.sec.tsukuba.ac.jp                                                                                                |                                                                                                    |
|                                                                                                    |                                                                                                    |
| ****                                                                                                    |                                                                                                    |
| 国立大学法人 筑波大学                                                                                                    |                                                                                                    |
| グローバル・コモンズ機構                                                                                                    |                                                                                                    |
| Global Commons, University of Tsukuba                                                                                         |                                                                                                    |
| **************************************                                                                                        |                                                                                                    |
|                                                                                                    |                                                                                                    |

NOTE